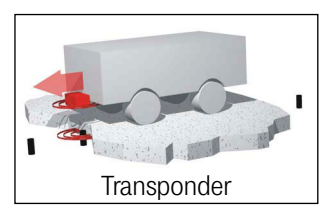

## RFID-Lokalisierungssensor HG G-98820ZB/ZC/YC

Positionserkennung und Identifikation | Montage quer/längs | seriell | CAN/PROFINET®

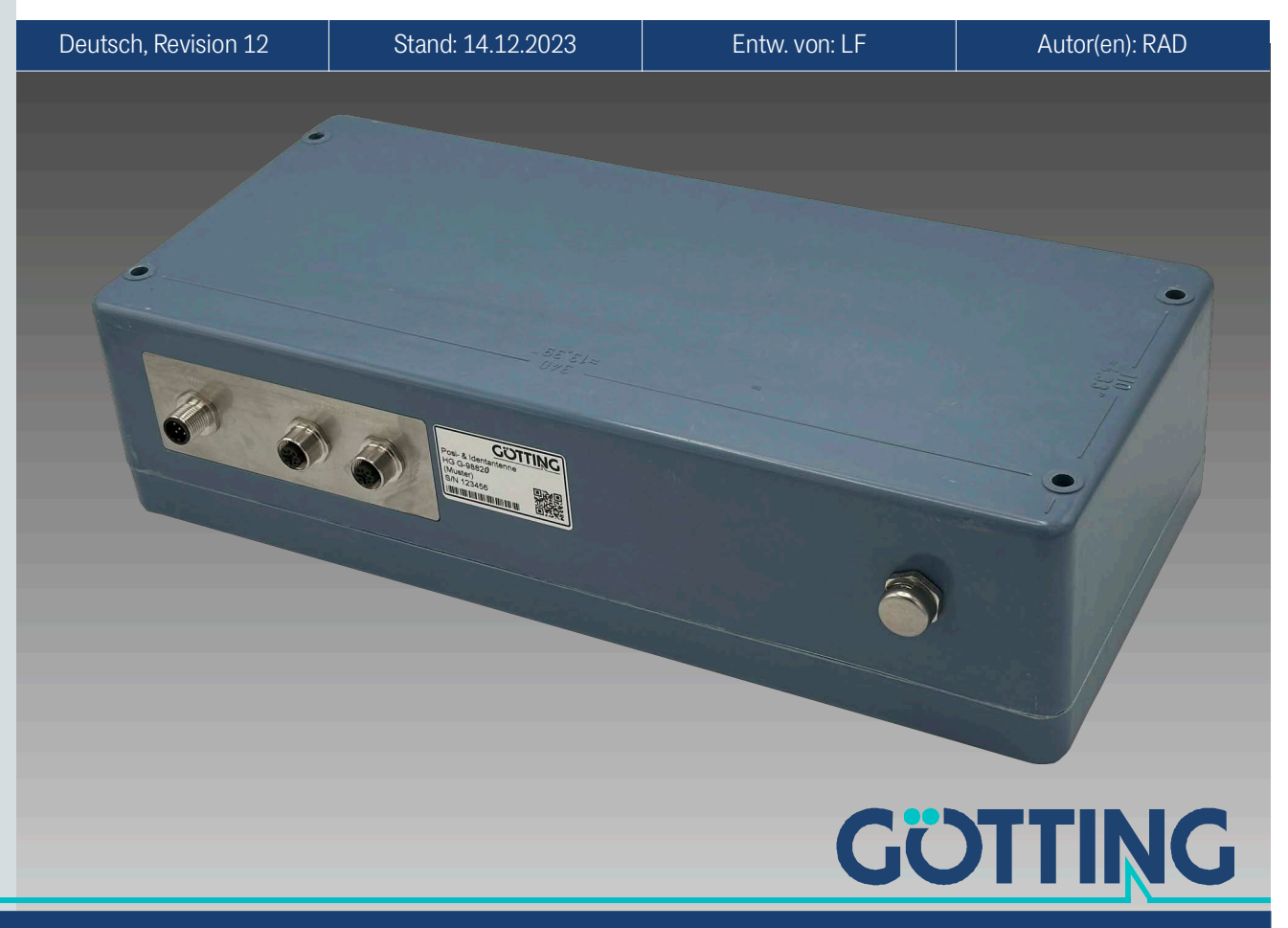

Führung durch Innovation

www.goetting.de

## Zusammenfassung

| • | RFID-Lokalisierungssensor für Auto-<br>matisierungs-Anwendungen (s.<br>Abschnitt 3.4 auf Seite 13)         | • | max. Überfahrgeschwindigkeit<br>abhängig von der Montagerichtung<br>4 m/s (quer) bzw. 6 m/s (längs)   |
|---|----------------------------------------------------------------------------------------------------|---|----------------------------------------------------------------------------------------------------|
| • | Montagerichtung je nach Anwen-<br>dungsfall einstellbar quer oder längs<br>(s. Abschnitt 3.3 auf Seite 13) | • | Bus-Schnittstelle je nach Variante<br>CAN/CANopen® oder PROFINET®<br>PosiPuls bei Ouerung der Mitten- |
| • | Indoor & Outdoor, IP 65                                                                                    |   | achse in Fahrtrichtung                                                                                |
| • | Montage mit der Montageseite<br>direkt auf Metall möglich                                                  | • | Serielle Schnittstelle dient als Ser-<br>vice-Schnittstelle zur Konfiguration/                        |
| • | Leseabstand abhängig vom verwen-<br>deten Transponder 20 bis 160 mm                                        |   | für Updates oder als Daten-Schnitt-<br>stelle                                                         |
|   |                                                                                                    | • | Programmierung von Transpondern                                                                       |

© 2023 Götting KG, Irrtümer und Änderungen vorbehalten.

Die Götting KG in D-31275 Lehrte besitzt ein zertifiziertes Qualitätssicherungssystem gemäß ISO 9001.

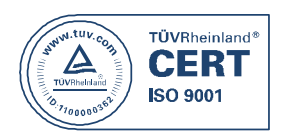

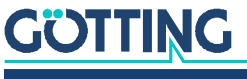

## Inhalt

| 1              | Über dieses Dokument                                         | 6         |
|----------------|--------------------------------------------------------------|-----------|
| 1.1            | Gultigkeit                                                   | b         |
| 1.1.1<br>1.1.0 | Zielgruppe<br>Mitgeltende Unterlagen                         | 0<br>6    |
| 1.1.2          | Konformitätserkläring                                        |           |
| 1.3            | Darstellung von Informationen                                | 7         |
| 1.3.1          | Warnhinweise                                                 |           |
| 1.3.2          | Symbole                                                      | 8         |
| 0              | Sieherheitshimusiaa                                          | 0         |
| 2              | Sicherheitsninweise                                          | 9         |
| 2.1            | Bestimmungsgemaße Verwendung                                 | 9         |
| 2.2            | Nicht bestimmungsgemäbe verwendung                           | 9         |
| 2.5            | Allgemeine Sicherheitshinweise                               | 10<br>10  |
| 2.4            | Pflichten des Retreibers                                     | 10        |
| 2.0            |                                                              |           |
| 3              | Einleitung                                                   | 12        |
| 3.1            | Varianten                                                    |           |
| 3.2            | Funktionsbeschreibung                                        |           |
| 3.3            | Definitionen / Montagerichtung                               |           |
| 3.4            | Anwendungsbeispiele                                          | 13        |
| 4              | Lieferumfang                                                 | 15        |
| 4.1            | Notwendiges Zubehör                                          | 15        |
| 4.2            | Optionales Zubehör                                           | 16        |
| 5              | agering                                                      |           |
| Ŭ              | 2460.418                                                     |           |
| 6              | Montage                                                      | 18        |
| 6.1            | Transponder montieren                                        |           |
| 6.1.1          | Betriebsbedingungen für Transponder                          |           |
| 6.2            | Anschlusskabel vorbereiten                                   |           |
| 6.2.1          | Alle Varianten: Power anschließen                            |           |
| 6.2.2          | Variante HC C 082020/C DDCENET® appendiced and               | 20        |
| 63             | Alle Varianten: Lokalisierungseensor montieren               | 20<br>21  |
| 0.3<br>631     | Retriehshedingungen des Lokalisierungssensors                | 21<br>21  |
| 6.3.2          | Abstand zwischen Lokalisierungssensor und Transponder        |           |
| 6.3.3          | Mindestabstand zwischen baugleichen Lokalisierungssensoren   |           |
| 6.3.4          | Metallfreie Bereiche um Transponder und Lokalisierungssensor |           |
| 6.3.4.1        | Kleinere metallische Strukturen, die keine Schleifen bilden  | 21        |
| 6.3.4.2        | Geschlossene metallische oder elektrisch leitende Strukturen |           |
| 6.3.5          | Anschlussbeispiel                                            |           |
| 6.3.6          | Montage / Lokalisierungssensor am Fahrzeug befestigen        |           |
| 6.3.7          | Lokalisierungssensor einschalten                             | 24        |
| 7              | Inhotrichnohmo                                               | 05        |
| 71             | Indetriebnanme                                               |           |
| 7.⊥<br>711     | Darameter einstellen                                         | 2ວ<br>ว斥  |
| 7.1.1<br>710   | störeinflüsse minimieren                                     | 20<br>ດຂ  |
| 7101           | Positionierschwellen annassen                                | 20<br>ົງຂ |
| 7100           | Ablauf ainar Transpondarquarung                              | 0∠<br>רר  |
| 7.1.2.2<br>7.0 | Inhatriahnahma aheehliaßan                                   |           |
| 1.2            | וו וזיכנו וכאיו ומי דו דב מאפט דוובוזכרו                     |           |
| 8              | Schnittstellen                                               | 30        |
| 8.1            | Alle Varianten: PosiPuls (Positionierimpuls)                 | 30        |

| 8.2            | Alle Varianten: Seriell (RS 232)                                   | 31 |  |  |  |
|----------------|--------------------------------------------------------------------|----|--|--|--|
| 8.2.1          | 8.2.1 Liste der ausgebbaren Systemwerte                            |    |  |  |  |
| 8.2.2          | Liste der Systemkommandos                                          |    |  |  |  |
| 8.3            | Variante HG G-988202B/ZC: CAN                                      |    |  |  |  |
| 8.3.1          | Basic CAN                                                          |    |  |  |  |
| 8.3.1.1        | Beschreibung                                                       |    |  |  |  |
| 8.3.1.2        | CAN Message Object 1                                               |    |  |  |  |
| 8.3.1.3        | CAN Message Object 2                                               |    |  |  |  |
| 8.3.1.4        | CAN Message Object 3 (Sendeobjekt)                                 |    |  |  |  |
| 8.3.1.5        | CAN Message Object 4 (Emptangsobjekt)                              |    |  |  |  |
| 8.3.2          | CANOpen <sup>®</sup>                                               |    |  |  |  |
| 8.3.2.1        | Beschreibung des Prozessdaten Objektes (PDO)                       |    |  |  |  |
| 8.3.2.2        | Heartbeat                                                          |    |  |  |  |
| 8.3.2.3        | Node-Guarding                                                      |    |  |  |  |
| 8.3.2.4        | Beschreibung der Servicedaten Objekte (SDOs)                       |    |  |  |  |
| 8.3.2.5        |                                                                    |    |  |  |  |
| 8.3.2.6        | EDS Konfigurationsdatei                                            |    |  |  |  |
| 8.4            | Variante HG G-98820YC: PROFINE I ®                                 |    |  |  |  |
| 8.4.1<br>040   | Input Bytes                                                        |    |  |  |  |
| 0.4.2<br>8.4.3 |                                                                    |    |  |  |  |
| 0.4.5          |                                                                    | 40 |  |  |  |
| 9              | Software                                                           | 41 |  |  |  |
| 9.1            | Anschluss an einen PC                                              | 41 |  |  |  |
| 9.2            | Terminalprogramm                                                   | 41 |  |  |  |
| 9.3            | Systemmonitor                                                      | 43 |  |  |  |
| 9.3.1          | Monitorprogramm starten                                            |    |  |  |  |
| 9.3.1.1        | Prozedur Monitor only (Standard)                                   | 43 |  |  |  |
| 9.3.1.2        | Prozedur transparent                                               | 43 |  |  |  |
| 9.3.2          | Monitorprogramm bedienen                                           |    |  |  |  |
| 9.3.2.1        | Grundmenu                                                          |    |  |  |  |
| 9.3.2.2        | (S)erial Output                                                    |    |  |  |  |
| 9.3.2.3        | (1)ime & Code                                                      | 4/ |  |  |  |
| 9.3.2.4        | (F)requency & Antenna Tuning                                       |    |  |  |  |
| 9.3.2.5        | Basic C(A)N-Parameters                                             |    |  |  |  |
| 9.3.2.6        | CA(N)-Open-Parameters                                              |    |  |  |  |
| 9.3.2.7        | (D)isplay Systemstatus                                             | 51 |  |  |  |
| 9.3.2.8        | Cs(v) [Code,Sum,Dif,Y,Status,ReadCnt,ErrCnt](abort with <a>)</a>   | 51 |  |  |  |
| 9.3.2.9        | (Y) display Histogram                                              | 52 |  |  |  |
| 9.3.2.1        | 0 (W)rite Transponder                                              | 53 |  |  |  |
| 9.3.2.1        | 1 [L]oad values to EEProm                                          | 53 |  |  |  |
| 9.3.2.1        | 2 [U]pdate Firmware                                                | 53 |  |  |  |
| 9.3.2.1        | 3 P(r)int Parameters                                               | 54 |  |  |  |
| 9.3.2.1        | 4 (1) Import User Parameter from Host to Antenna / (2) Export User |    |  |  |  |
|                | Parameter from Antenna to Host                                     | 54 |  |  |  |
| 9.3.2.1        | 5 (3) Service Menu                                                 | 54 |  |  |  |
| 9.3.2.1        | 6 R(e)set                                                          | 54 |  |  |  |
| 10             | Wartung                                                            | 55 |  |  |  |
| 11             | Entsorgung                                                         | 56 |  |  |  |
| 12             | Fehlersuche                                                        | 57 |  |  |  |
| 13             | Technische Daten                                                   | 58 |  |  |  |
| 14             | 14 Anhang 50                                                       |    |  |  |  |
| 1 <u>4</u> 1   | Prozedur transparent"                                              |    |  |  |  |
| 1411           | Datenrichtung Lokalisierungssensor -> SPS                          |    |  |  |  |
| 14.1.2         | Datenrichtung SPS -> Lokalisierungssensor                          |    |  |  |  |
|                |                                                                    |    |  |  |  |

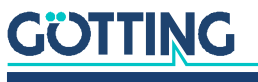

| 14.2        | Uberblick über das CANopen® Verzeichnis                                                    | 59 |
|-------------|--------------------------------------------------------------------------------------------|----|
| 14.2.1      | Kommunikationsspezifische Einträge im Bereich 0x1000 bis 0x1FFF                            | 59 |
| 14.2.2      | Herstellerspezifische Einträge ab 0x2000                                                   | 61 |
| 14.2.3      | Standardized Device Profile ab 0x6000                                                      | 61 |
| 14.3        | Details zum CANopen® Verzeichnis                                                           | 62 |
| 14.3.1      | Gerätetyp                                                                                  | 62 |
| 14.3.2      | Fehlerregister                                                                             | 62 |
| 14.3.3      | COB-ID SYNC Nachricht                                                                      | 62 |
| 14.3.4      | Gerätename                                                                                 | 62 |
| 14.3.5      | Hardware Version                                                                           | 62 |
| 14.3.6      | Software Version                                                                           | 62 |
| 14.3.7      | Parameter speichern                                                                        | 62 |
| 14.3.8      | Default Parameter wiederherstellen                                                         | 63 |
| 14.3.9      | Producer Heartbeat Time                                                                    | 63 |
| 14.3.10     | ) Identity Object                                                                          | 63 |
| 14.3.11     | L Transmit PDO_1 Parameter                                                                 | 64 |
| 14.3.12     | 2 Transmit PDO_2 Parameter                                                                 | 64 |
| 14.3.13     | 3 Mapping IPDO_1                                                                           | 64 |
| 14.3.14     | 4 Mapping 1PDO_2                                                                           | 65 |
| 14.3.15     | Gerateparameter                                                                            | 65 |
| 14.3.10     | Fur CANopen® relevante Codes fur die Systemkonfiguration                                   |    |
| 14.3.1      | A Bit Disitalaingang (Übertregung in TDDO, O)                                              |    |
| 14.3.10     | 8 Bit Digitaleingang (Ubertragung in TPDO_2)                                               |    |
| 14.3.1      | <ul> <li>Ib Bit Status (Opertragung in TPDO_1)</li> <li>20 Bit Transporder Code</li> </ul> |    |
| 14.3.20     | J 32 Dit Hallspoliter Coue                                                                 | 0/ |
| 14.3.2.     | L O DIL ANdrog Elligdige                                                                   | 0/ |
| 14.3.22     | 2 IO DILAHIdOG EHIgalige                                                                   |    |
| 14.4<br>145 | Maahaningha Zaiahnung daa Lakaliniarunggaannara mit Ahmanaungan                            |    |
| 14.0        |                                                                                            |    |
| 15          | Dokumenten-Historie                                                                        | 70 |
| 16          | Abbildungsverzeichnis                                                                      | 71 |
| 17          | Tabellenverzeichnis                                                                        | 72 |
| 18          | Stichwortverzeichnis                                                                       | 74 |
| 19          | Hinweise                                                                                   |    |
| 19.1        | Urheberrechte                                                                              |    |
| 19.2        | Haftungsausschluss                                                                         |    |
| 19.3        | Markenzeichen und Firmennamen                                                              |    |
|             |                                                                                            |    |

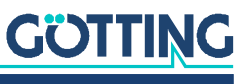

## Über dieses Dokument

## 1.1 Gültigkeit

Diese Gerätebeschreibung gilt für den RFID-Lokalisierungssensor HG G-98820ZB/ ZC/YC. Sie enthält Informationen zur korrekten Montage, Elektroinstallation, Inbetriebnahme, zum Betrieb, zur Wartung und zur Störungsbeseitigung.

Diese Gerätebeschreibung bezieht sich – je nach Variante – auf Geräte ab der Firmware 98820YC\_1.00 / 98820ZC\_1.00 / 98820ZB\_1.05 oder höher (ausgegeben im Hauptmenü, s. Bild 17 auf Seite 44).

### 1.1.1 Zielgruppe

Diese Gerätebeschreibung richtet sich an Entwickler, Hersteller oder Betreiber von Anlagen, die Fahrerlose Transportfahrzeuge (FTF) spurführen möchten. Sie richtet sich auch an qualifiziertes Personal, das

- den Lokalisierungssensor in ein Fahrzeug integrieren möchte.
- die Erstinbetriebnahme des Systems durchführen möchte.
- das System konfigurieren möchte.

#### 1.1.2 Mitgeltende Unterlagen

Diese Gerätebeschreibung umfasst keine Informationen zur Bedienung des übergeordneten Systems, z. B. eines Fahrerlosen Transportfahrzeugs (FTF), in das der Lokalisierungssensor integriert wird.

Nehmen Sie den RFID-Lokalisierungssensor erst in Betrieb, wenn Ihnen die Betriebsanleitung des Herstellers bzw. des Anlagenbetreibers vorliegt und Sie diese gelesen und verstanden haben.

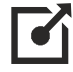

Ergänzende Dokumente zu Geräten der Götting KG erhalten Sie auf Anfrage oder direkt über unsere Internetseiten. Der nebenstehende QR-Code führt Sie auf unsere Startseite <u>www.goetting.de</u>. Die folgenden Links verweisen auf konkrete Produktseiten.

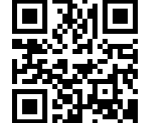

- Scheiben-Transponder HW DEV00095/HW DEV00098 <u>https://www.goetting.de/komponenten/00095</u>
- Glas-Transponder HG G-70633 <u>https://www.goetting.de/komponenten/70633</u>
- Puck Transponder HG G-70652/HG G-70653 https://www.goetting.de/komponenten/70652 https://www.goetting.de/komponenten/70653
- Stab-Transponder HG G-71325 <u>https://www.goetting.de/komponenten/71325</u>

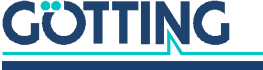

## 1.2 Konformitätserklärung

Das Produkt HG G-98820ZB/ZC/YC erfüllt die einschlägigen Harmonisierungsrechtsvorschriften der Europäischen Union. Zur Beurteilung der Konformität wurden die in der Konformitätserklärung genannten einschlägigen harmonisierten europäischen Normen und Richtlinien herangezogen.

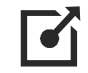

Die EU-Konformitätserklärung können Sie bei der Götting KG anfordern oder unter folgendem Link herunterladen.

https://www.goetting.de/komponenten/98820

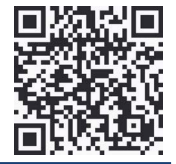

## 1.3 Darstellung von Informationen

Damit Sie mit dieser Gerätebeschreibung schnell und sicher mit Ihrem Produkt arbeiten können, werden einheitliche Warnhinweise, Symbole, Begriffe und Abkürzungen verwendet. Zum besseren Verständnis sind diese in den folgenden Kapiteln erklärt.

## 1.3.1 Warnhinweise

In dieser Gerätebeschreibung stehen Warnhinweise vor einer Handlungsabfolge, bei der die Gefahr von Personen- oder Sachschäden besteht. Die beschriebenen Maßnahmen zur Gefahrenabwehr müssen eingehalten werden.

Warnhinweise sind wie folgt aufgebaut:

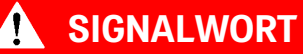

Art oder Quelle der Gefahr

Folgen

- ► Gefahrenabwehr
- Das Warnzeichen (Warndreieck) macht auf Lebens- oder Verletzungsgefahr aufmerksam.
- Das Signalwort gibt die Schwere der Gefahr an.
- Der Absatz Art oder Quelle der Gefahr benennt die Art oder Quelle der Gefahr.
- Der Absatz Folgen beschreibt die Folgen bei Nichtbeachtung des Warnhinweises.
- Die Absätze **Gefahrenabwehr** geben an, wie man die Gefahr umgehen kann.

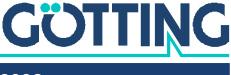

Die Signalwörter haben folgende Bedeutung:

 Tabelle 1
 Gefahrenklassen nach ANSI Z535.6-2006

| Warnzeichen, Signalwort Bedeutung |                                                                                                    |  |
|-----------------------------------|----------------------------------------------------------------------------------------------------|--|
| <b>GEFAHR</b>                     | GEFAHR kennzeichnet eine gefährliche Situation, in<br>der Tod oder schwere Verletzungen eintreten werden,<br>wenn sie nicht vermieden wird.              |  |
| <b>WARNUNG</b>                    | WARNUNG kennzeichnet eine gefährliche Situation,<br>in der Tod oder schwere Verletzungen eintreten kön-<br>nen, wenn sie nicht vermieden wird.           |  |
|                                   | VORSICHT kennzeichnet eine gefährliche Situation,<br>in der leichte bis mittelschwere Verletzungen eintre-<br>ten können, wenn sie nicht vermieden wird. |  |
| ACHTUNG                           | ACHTUNG kennzeichnet Sachschäden: Das Produkt<br>oder die Umgebung können beschädigt werden.                                                             |  |

### 1.3.2 Symbole

In dieser Gerätebeschreibung werden folgenden Symbole und Auszeichnungen verwendet:

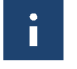

Wenn diese Information nicht beachtet wird, kann das Produkt nicht optimal genutzt bzw. betrieben werden.

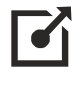

Weist auf einen oder mehrere Links im Internet hin.

- <u>www.goetting.de/xxx</u>
- www.goetting.de/yyy

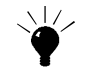

Weist auf Tipps für den leichteren Umgang mit dem Produkt hin.

- Der Haken zeigt eine Voraussetzung an.
- Der Pfeil zeigt einen Handlungsschritt an.
   Die Einrückung zeigt das Ergebnis einer Handlung oder einer Handlungssequenz an.
- Programmtexte und -variablen werden durch Verwendung einer Schriftart mit fester Buchstabenbreite hervorgehoben.
- Menüpunkte und Parameter werden kursiv dargestellt.
- Wenn für Eingaben bei der Bedienung von Programmen Tastenkombinationen verwendet werden, dann werden dazu jeweils die benötigten Iasten
   Hervorgehoben. Bei den Programmen der Götting KG können Sie üblicherweise große und kleine Buchstaben gleichwertig verwenden.

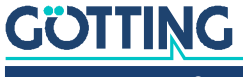

## Sicherheitshinweise

Das Produkt wurde gemäß den allgemein anerkannten Regeln der Technik hergestellt. Trotzdem besteht die Gefahr von Personen- und Sachschäden, wenn Sie dieses Kapitel und die Sicherheitshinweise in dieser Dokumentation nicht beachten.

- Lesen Sie diese Dokumentation gründlich und vollständig, bevor Sie mit dem Produkt arbeiten.
- Bewahren Sie die Dokumentation so auf, dass sie jederzeit f
  ür alle Benutzer zug
  änglich ist.
- Geben Sie das Produkt an Dritte stets zusammen mit den erforderlichen Dokumentationen weiter.

## 2.1 Bestimmungsgemäße Verwendung

Der RFID-Lokalisierungssensor HG G-98820ZB/ZC/YC ist von ihrem Funktionsprinzip her dafür ausgelegt, die relative Position zu passenden RFID-Marken (Transpondern) zu berechnen und an eine übergeordnete Steuerung auszugeben. Entweder die Transponder oder der Sensor müssen dabei an einer fixen Position sein. Mögliche Einsatzbereiche sehen Sie in Abschnitt 3.4 "Anwendungsbeispiele" auf Seite 13.

Der Lokalisierungssensor HG G-98820ZB/ZC/YC darf nur von fachkundigem Personal an dem Einsatzort (z. B. Fahrzeug) verwendet werden, an dem sie gemäß dieser Gerätebeschreibung von befähigtem Personal montiert und erstmals in Betrieb genommen wurde. Dabei sind die in dieser Gerätebeschreibung genannten Betriebsbedingungen einzuhalten.

Der Lokalisierungssensor HG G-98820ZB/ZC/YC beinhaltet keinerlei Sicherheitseinrichtungen und darf daher ausschließlich in Anwendungen eingesetzt werden, bei denen der Hersteller oder der Anlagenbetreiber dafür gesorgt haben, dass ausreichende Maßnahmen zum Personenschutz und zur sicheren Erkennung von Hindernissen umgesetzt werden.

## 2.2 Nicht bestimmungsgemäße Verwendung

Jeder andere Gebrauch als in der bestimmungsgemäßen Verwendung beschrieben ist nicht bestimmungsgemäß und deshalb unzulässig.

Für Schäden bei nicht bestimmungsgemäßer Verwendung übernimmt die Götting KG keine Haftung. Die Risiken bei nicht bestimmungsgemäßer Verwendung liegen allein beim Benutzer.

Zur nicht bestimmungsgemäßen Verwendung des Produkts gehört:

- die Verwendung des Lokalisierungssensors in Fahrzeugen, die nicht mit Sicherheitseinrichtungen zum Personenschutz und zur sicheren Erkennung von Hindernissen ausgestattet sind.
- Ein Verlassen der Spur oder das Auftauchen einer Person oder eines Hindernisses im Gefahrenbereich müssen jederzeit sicher erkannt werden und es muss für ein sofortiges Stoppen von bewegten Teilen (z. B. Fahrzeugen) gesorgt werden, um Sach- oder Personenschäden auszuschließen.

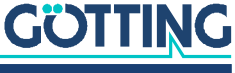

## 2.3 Oualifikation der Benutzer

Die in diesem Dokument beschriebenen Tätigkeiten erfordern grundlegende Kenntnisse der Mechanik und Elektrik sowie Kenntnisse der zugehörigen Fachbegriffe. Um die sichere Verwendung zu gewährleisten, dürfen diese Tätigkeiten daher nur von einer entsprechenden Fachkraft oder einer unterwiesenen Person unter Leitung einer Fachkraft durchgeführt werden.

Eine Fachkraft ist, wer aufgrund seiner fachlichen Ausbildung, seiner Kenntnisse und Erfahrungen sowie seiner Kenntnisse der einschlägigen Bestimmungen die ihm übertragenen Arbeiten beurteilen, mögliche Gefahren erkennen und geeignete Sicherheitsmaßnahmen treffen kann. Eine Fachkraft muss die einschlägigen fachspezifischen Regeln einhalten.

Das für die Montage, Inbetriebnahme und Konfiguration des Lokalisierungssensors vorgesehene Personal

- hat diese Gerätebeschreibung zur Verfügung gestellt bekommen. ٠
- ist mit der Funktionsweise des übergeordneten Systems (z. B. einem Fahrzeug) ٠ vertraut.
- ist zur Ausführung seiner Tätigkeiten befähigt und in ausreichendem Umfang in ٠ der Montage und Konfiguration des Lokalisierungssensors geschult, wenn dies Teil seiner Tätigkeiten ist.
- ٠ ist – für den Fall, dass die CAN Bus-Schnittstelle zum Einsatz kommen soll – mit der Inbetriebnahme von und dem Telegrammaustausch über CAN Bus-Verbindungen vertraut.
- ist für den Fall, dass die PROFINET®-Schnittstelle zum Einsatz kommen soll mit der Inbetriebnahme von und dem Telegrammaustausch über PROFINET®-Verbindungen vertraut.
- kennt für den Fall, dass der Lokalisierungssensor zur Positionserkennung von automatisierten Fahrzeugen zum Einsatz kommen soll - die von einem Fahrerlosen Transportfahrzeug (FTF) ausgehenden Gefahren und ist im Umgang mit dem Fahrzeug und gegebenenfalls nötigen Sicherheitsvorkehrungen ausreichend unterwiesen, um den arbeitssicheren Zustand des Systems zu beurteilen
- kennt für den Fall, dass andere Geräte oder Systeme mit bewegten Teilen zum Einsatz kommen – die von dem Anwendungsfall ausgehenden Risiken und ist in den gegebenenfalls nötigen Sicherheitsvorkehrungen ausreichend unterwiesen, um den arbeitssicheren Zustand des Systems zu beurteilen.

## 2.4 Allgemeine Sicherheitshinweise

- Stellen Sie sicher, dass der Lokalisierungssensor HG G-98820ZB/ZC/YC ausschließlich in Anwendungen eingesetzt wird,
  - bei denen ausreichende Maßnahmen zum Personenschutz und zur sicheren Erkennung von Hindernissen umgesetzt sind und
  - die ein Verlassen der Spur oder das Auftauchen einer Person oder eines Hindernisses im Gefahrenbereich jederzeit sicher erkennen und alle bewegten Teile (z. B. Fahrzeuge) sofort stoppen.
- Stellen Sie sicher, dass es nicht durch Störeinflüsse zu Beeinträchtigungen bei der Erkennung von Transpondern kommt. Strategien zur Erkennung und Vermeidung von Störeinflüssen finden Sie in Kapitel 7 auf Seite 25.

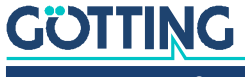

- Montieren Sie den Lokalisierungssensorso fest am Fahrzeug, dass sich ihre Position bei normalem Betrieb nicht verändern kann. Ansonsten werden die Positionsdaten vom übergeordneten System falsch ausgewertet und das Fahrzeug kann neben der Spur fahren.
- Obwohl Verschmutzungen keinen Einfluss auf die Positionserkennung selbst haben, sollte der Lokalisierungssensor vor Verschmutzungen und Nässe (z. B. Spritzwasser von den Rädern des Fahrzeugs) geschützt und regelmäßig gereinigt werden, da sonst der Verschleiß an dem Sensor steigt.

## 2.5 Pflichten des Betreibers

Der Betreiber muss beim Einsatz des Lokalisierungssensors sicherstellen, dass

- alle Personen im Einflussbereich einer automatisierten Anlage (z. B. Fahrerloses Transportfahrzeug (FTF)) über die Art der Anwendung und die damit verbundenen Gefahren unterrichtet sind,
- die in dieser Gerätebeschreibung genannten Betriebsbedingungen eingehalten werden,
- der RFID Lokalisierungssensor sich in einem technisch einwandfreien Zustand befindet.

Der Betreiber darf den Lokalisierungssensor nicht eigenmächtig verändern oder umbauen. Andernfalls erlischt die Betriebserlaubnis.

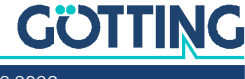

## Einleitung

## 3.1 Varianten

Der RFID-Lokalisierungssensor ist in drei Varianten erhältlich.

#### Tabelle 2 Varianten-Übersicht

| Bestell-Nr. Ausstattung |    |                                                                                                    |
|-------------------------|----|----------------------------------------------------------------------------------------------------|
|                         | ZB | Datenschnittstelle: CAN Basic / CAN Extended / CANopen®                                                                  |
| HG G-98820              | ZC | <ul> <li>Datenschnittstelle: CAN Basic / CAN Extended / CANopen<sup>®</sup></li> <li>Edelstahl-Steckverbinder</li> </ul> |
|                         | YC | <ul> <li>Datenschnittstelle: PROFINET<sup>®</sup></li> <li>Edelstahl-Steckverbinder</li> </ul>                           |

## 3.2 Funktionsbeschreibung

Der RFID-Lokalisierungssensor HG G-98820ZB/ZC/YC misst ausschließlich die Position eines passiven RFID-Tags (Transponders) relativ zur Mitte des Sensors entlang der Y-Achse. Je nach Anwendungsfall (s. Abschnitt 3.4 auf Seite 13) wird der Sensor quer oder längs zur Fahrtrichtung montiert, die Montagerichtung lässt sich in der Sensorsoftware konfigurieren. Sensor und Transponder sind weitgehend unempfindlich gegen Verschmutzung und Feuchtigkeit und können auch in rauen Umgebungen eingesetzt werden.

Solange sich ein Transponder im Lesebereich des Sensors befindet, wird kontinuierlich die relative Positionsinformation des Transponders ausgegeben. Zusätzlich wird sein Code ausgegeben, so dass er identifiziert werden kann. Ist der absolute Ort des identifizierten Transponders bekannt, kann aus der relativen Messung der absolute Ort des Sensors berechnet werden. Bei Querung der Mittenachse in Fahrtrichtung (s. Bild 1 unten) wird darüber hinaus ein hochgenauer Positionierimpuls (PosiPuls) ausgegeben.

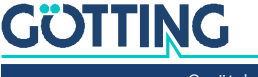

## 3.3 Definitionen / Montagerichtung

Die in dieser Gerätebeschreibung angegebenen Vorzeichen und Koordinatenbezeichnungen des Lokalisierungssensors sind laut folgendem Bild festgelegt:

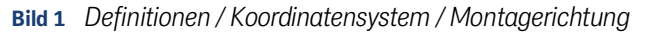

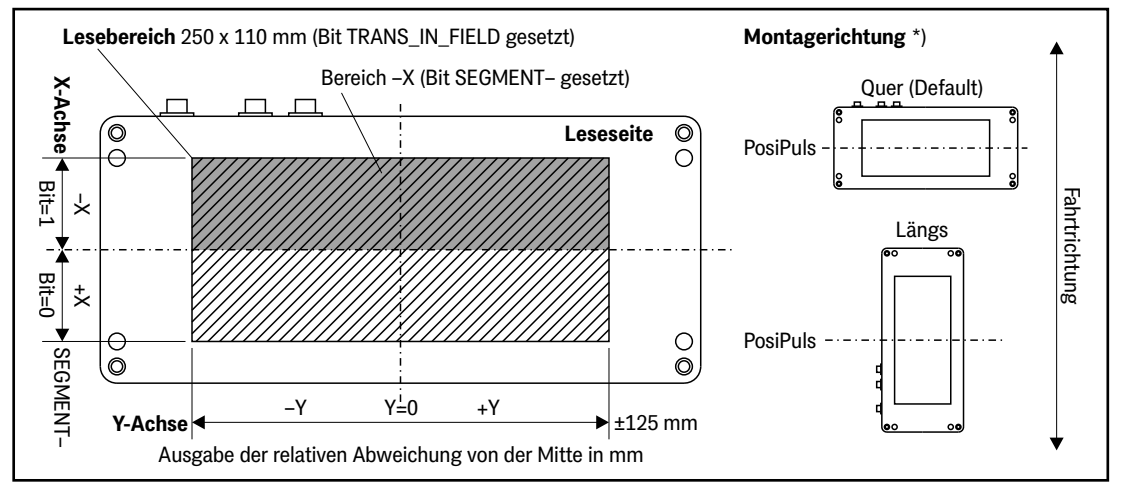

\*) Der Lokalisierungssensor lässt sich abhängig vom Anwendungsfall (s. Abschnitt 3.4 auf Seite 13) quer oder längs betreiben. Die Montagerichtung lässt sich in der Sensorsoftware konfigurieren, s. Parameter Direction in Abschnitt 9.3.2.3 auf Seite 47.

## 3.4 Anwendungsbeispiele

ň

Bild 2 Beispiele für FTF/AGV mit RFID-Systemen

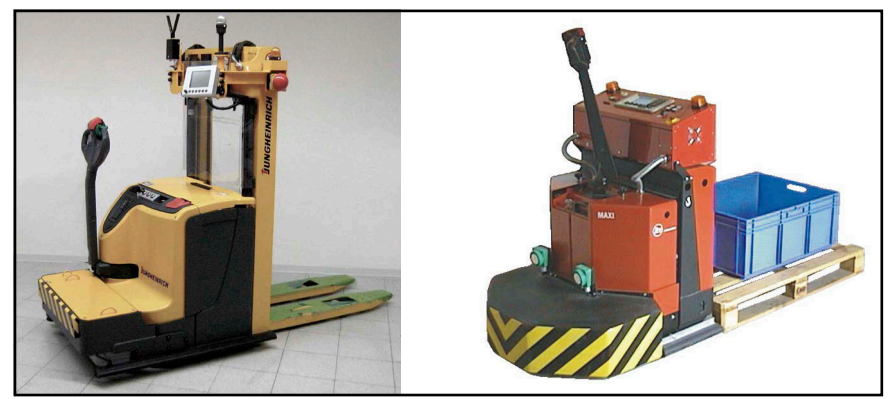

Lokalisierung von FTF/AGV

Bei diesen Anwendungen wird der Sensor **quer** zur Fahrtrichtung eingebaut. Der PosiPuls wird bei Überschreiten der langen Mittenachse (Y-Achse) ausgelöst.

Zur Navigation von AGVs wird der aktuelle Ort des AGVs durch die Querabweichung am Ort des Transponders bestimmt. Überquert der Sensor mit seiner langen Mittenachse den Transponder, wird der PosiPuls ausgelöst und es liegt zu diesem Zeitpunkt eine zweidimensionale Position vor. Das Feld des Transponders ist rotationssymmetrisch, weshalb keine Orientierung/Fahrtrichtung gemessen werden kann. Orientierung/Fahrtrichtung können mit Hilfe der Koppelnavigation zwischen Transpondern aus den Ergebnissen von mindestens zwei Messungen an unterschiedlichen Transpondern berechnet werden.

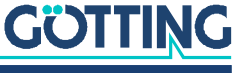

Lokalisierung von Schienenfahrzeugen (ASC, RMG)

Bei diesen Anwendungen wird der Sensor **längs** zur Fahrtrichtung eingebaut. Der PosiPuls wird bei Überschreiten der kurzen Mittenachse (X-Achse) ausgelöst.

Bei Schienenfahrzeugen soll der Ort längs der Schiene bestimmt werden. Befindet sich der Transponder im aktiven Bereich des Sensors, wird die Längsposition des Transponders entlang der langen Achse relativ zur Sensormitte gemessen. Ist der absolute Ort des Transponders bekannt, kann daraus der absolute Ort des Schienenfahrzeugs bestimmt werden. Überquert der Sensor mit seiner kurzen Mittenachse den Transponder, wird der PosiPuls ausgelöst, der zusätzlich zum kontinuierlichen Messwert hochgenau den Messwert Null in Längsposition darstellt.

 Berührungsfreie Messung der Verschiebung von Werkstücken Wegen der hohen reproduzierbaren Messgenauigkeit und Messrate können berührungslose Längenmessungen zwischen beweglichen oder verschieblichen Werkstücken längs der Bewegungsrichtung durchgeführt werden.

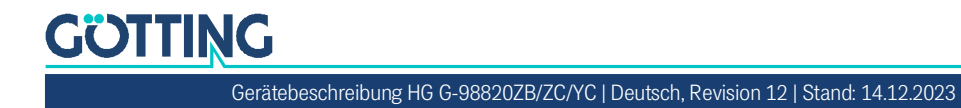

## Lieferumfang

Zum Lieferumfang gehören:

- ein Lokalisierungssensor HG G-98820ZB/ZC/YC
- diese Gerätebeschreibung in elektronischer Form, verfügbar unter folgender Adresse:

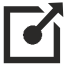

www.goetting.de/komponenten/98820

## 4.1 Notwendiges Zubehör

Der RFID-Lokalisierungssensor allein ist nicht ausreichend für die Positionserkennung von Fahrzeugen mit Transpondern. Um ein fahrerloses Transportsystem zu betreiben benötigen Sie außerdem:

- Anschlusskabel zur Verbindung des Lokalisierungssensors mit der Fahrzeugelektronik,
- mehrere Transponder im Boden.

Die Anschlusskabel können vom Kunden selbst konfektioniert (s. Abschnitt 6.2 auf Seite 19) oder für manche Schnittstellen auch über die Götting KG bestellt werden (s. u.).

Entnehmen Sie Tabelle 3 die Bestellnummern für das notwendige Zubehör.

### Tabelle 3 Notwendiges Zubehör/Transponder-Leseabstände (Abschnitt 1 von 2)

| Bestell-Nr.                                                                   | Beschreibung                                                                                   |
|-------------------------------------------------------------------------------|------------------------------------------------------------------------------------------------|
| HW CAB00001                                                                   | Power: Kabel PUR, 5 m mit M12-Winkelkupplung, 5-pol., A-<br>kodiert                            |
| HW CON00055                                                                   | CAN 1: CAN Abschlusswiderstand (Terminator), M12 Ste-<br>cker 5-pol., A-kodiert                |
| HW CAB00064                                                                   | CAN 2: Kabel CAN-Bus, 10 m, mit Abschirmung, einseitig<br>M12 Buchse 5-pol. gerade, A-kodiert  |
| <ul> <li>HW DEV00095</li> <li>HW DEV00098</li> <li>vorprogrammiert</li> </ul> | Scheiben-Transponder<br>Üblicherweise Montage auf der Fahr-<br>bahn<br>Leseabstand: 20 – 50 mm |
| HG G-70633ZB                                                                  | Glas-Transponder<br>Üblicherweise Montage im Boden<br>Leseabstand: 50 – 120 mm                 |

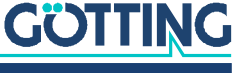

| Bestell-Nr.  | Beschreibung                                                                             |                                                   |
|--------------|------------------------------------------------------------------------------------------|---------------------------------------------------|
| HG G-70652ZC | Puck-Transponder<br>Üblicherweise Montage auf der<br>Fahrbahn<br>Leseabstand: 50 – 160mm | COTTING<br>www.goetting.de<br>CCC<br>HG G-70652ZC |
| HG G-70653ZA | Puck-Transponder<br>Üblicherweise Montage auf der<br>Fahrbahn<br>Leseabstand: 50 – 160mm | WWW.goetting.de<br>CCC<br>HG G-70653ZA            |
| HG G-71325XA | Stab-Transponder<br>Üblicherweise Montage im Boden<br>Leseabstand: 20 – 80 mm            |                                                   |

 Tabelle 3
 Notwendiges Zubehör/Transponder-Leseabstände (Abschnitt 2 von 2)

## 4.2 Optionales Zubehör

Entnehmen Sie Tabelle 4 die Bestellnummern für das optionale Zubehör.

## Tabelle 4Optionales Zubehör

| Bestell-Nr.  | Beschreibung                                                                                                    |  |
|--------------|----------------------------------------------------------------------------------------------------|--|
| HG G-06150-A | Seriell/parallel Interface<br>wandelt einen seriellen RS232 Datenstrom in eine parallele Aus-<br>gabe                                                                                                    |  |
|              | https://www.goetting.de/komponenten/06150                                                                                                    |  |
| HG G-73650ZD | Bahnführungsrechner<br>zur Berechnung der Bahnen des Fahrzeugs<br><u>https://www.goetting.de/komponenten/73650</u>                                                                                                    |  |
| HG G-81840ZA | <ul> <li>Transponder-Programmiergerät<br/>zum Auslesen und Programmieren von Transponder-Codes</li> <li>https://www.goetting.de/komponenten/81840</li> <li>Die Transponder können auch über den Lokalisierungs-<br/>sensor programmiert werden, dies ist aber im eingebau-<br/>ten Zustand aufwändiger, da üblicherweise dazu das<br/>Fahrzeug über den zu programmierenden Transponder<br/>gefahren werden muss.</li> </ul> |  |

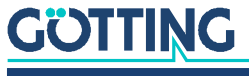

5

## Lagerung

## ACHTUNG

Gefahr durch unsachgemäße Lagerung

Das Gerät kann beschädigt werden.

► Halten Sie die Lagerbedingungen ein.

Die Lagertemperatur beträgt -25 °C bis +50 °C.

- Lagern Sie das Gerät ausschließlich in geschlossenen Räumen.
- > Stellen Sie sicher, dass der Lagerraum gut belüftet und trocken ist.
- Schützen Sie das Gerät vor Beschädigung durch Schmutz, Staub oder Feuchtigkeit.

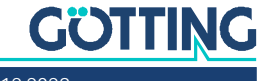

## Montage

## ACHTUNG

#### Störungen oder Verstimmung des Lokalisierungssensors

Wenn Sie die Betriebsbedingungen nicht einhalten, kann die Positionserkennung fehlerhaft sein oder der Lokalisierungssensor komplett ausfallen.

 Halten Sie die in Abschnitt 6.3 auf Seite 21 genannten Betriebsbedingungen stets ein.

Für die Montage des Lokalisierungssensors empfehlen wir folgendes Vorgehen:

- Bereiten Sie erst die Anschlusskabel vor (siehe Abschnitt 6.2 auf Seite 19).
- Verlegen Sie die Anschlusskabel im Fahrzeug.
- Montieren Sie dann den Lokalisierungssensor am gewünschten Ort (siehe Abschnitt 6.3 auf Seite 21).
- Verschließen Sie nicht genutzte Steckverbinder mit Verschlusskappen.

## 6.1 Transponder montieren

#### 6.1.1 Betriebsbedingungen für Transponder

Bei allen Transpondern kann der maximale Leseabstand erreicht werden, wenn sie von metallischen Flächen abgesetzt werden. Zur Abklärung der Konfiguration sollten unbedingt Praxistests durchgeführt werden!

Montagemöglichkeiten der Transponder:

- Auf der Fahrbahnoberfläche.
- Bündig in der Fahrbahn mit Verguss.
- i

Der Leseabstand ist der Abstand zwischen der Leseseite des Lokalisierungssensors und der Transponder-Oberkante.

Transponder dürfen nicht dauerhaft in stehendem Wasser montiert werden. Der Kunststoff kann über längere Zeit Wasser aufnehmen und das Transpondersignal abschwächen.

Dicht unter der Fahrbahnoberfläche verlegte Armierungen können außer den Transpondern auch den Lokalisierungssensor stören und somit die Positionserkennung verfälschen. Die Beeinflussung der Positioniergenauigkeit und -reichweite hängt von der Größe und dem Abstand von Metallteilen ab.

- Beachten Sie die in den zugehörigen Datenblättern angegebenen Mindestabstände (siehe 1.1.2 "Mitgeltende Unterlagen" auf Seite 6).
- Halten Sie die empfohlenen Mindestabstände im metallfreien Raum ein (Abschnitt 6.3.4.2 auf Seite 22). Die Beeinflussung der Positionsgenauigkeit und Reichweite hängt auch von Größe und Entfernung der Metallteile ab.
- Zwischen zwei Transpondern gilt ein lichter Mindestabstand von 240 mm.

## <u>GÖTTING</u>

- Es darf sich immer nur ein Transponder im Lesebereich des Lokalisierungssensors befinden.
- Montieren Sie die Transponder so waagerecht (Scheiben-/Puck-Transponder) bzw. senkrecht (Stab-/Glas-Transponder) wie möglich.

## 6.2 Anschlusskabel vorbereiten

Der RFID Lokalisierungssensor hat drei Anschlüsse, diese unterscheiden sich je nach Variante. Die Pinbelegungen finden Sie in den Tabellen unten.

Anschlusskabel sind nicht Teil des Lieferumfangs. Passende Kabeltypen für einige Anschlüsse sind von der Götting KG erhältlich (siehe 4.1 auf Seite 15). Kompatible Kabel sind außerdem bei vielen Herstellern verfügbar. Es müssen Kabel zum Einsatz kommen, die bezüglich der Impedanz geeignet sind und eine Abschirmung besitzen.

### 6.2.1 Alle Varianten: Power anschließen

Der 5-Pin M12 Anschluss (male) beinhaltet die Spannungsversorgung, die serielle Schnittstelle und den Positionierimpuls. Der Ausgang für den Positionierimpuls wird über +Ub gespeist und ist begrenzt auf 20 mA.

## ACHTUNG

### Gefahr der Beschädigung des Geräts bzw. von anderen Geräten am CAN Bus

Die Steckverbinder PWR und CAN2 sind mechanisch baugleich. Es besteht daher die Gefahr, die zugehörigen Stecker zu vertauschen.

Achten Sie bei Lokalisierungssensoren mit CAN Schnittstelle besonders auf die korrekte Platzierung der Anschlüsse PWR und CAN2.

#### Tabelle 5 Schnittstelle Power

| Power          | Pin | Signal | Bemerkung                               |
|----------------|-----|--------|-----------------------------------------|
| 4 3            | 1   | +Ub    | Spannungsversorgung                     |
|                | 2   | Posi   | Positionierimpuls<br>begrenzt auf 20 mA |
|                | 3   | TxD    | RS232 Datenausgang                      |
|                | 4   | RxD    | RS232 Dateneingang                      |
| M12 5-Pin male | 5   | GND    | Masse                                   |

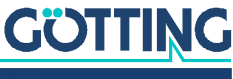

## 6.2.2 Varianten HG G-98820ZB/ZC - CAN-Bus anschließen

Der CAN Bus wird über zwei 5-pin M12 Anschlüsse male/female an den Lokalisierungssensor angeschlossen. Sie sind mit CAN1 und CAN2 bezeichnet und haben die folgenden Pinbelegungen.

## ACHTUNG

## Beschädigung des Lokalisierungssensors oder weiterer Geräte am CAN Bus

Bei zu hoher Spannung auf den Busleitungen können der Bustreiber in dem Lokalisierungssensor und möglicherweise sogar weitere am Bus angeschlossene Geräte beschädigt werden.

▶ Pin 4 oder 5 dürfen nicht mit Spannungen > 24 V verbunden werden!

#### Tabelle 6 Pinbelegungen CAN1 und CAN2

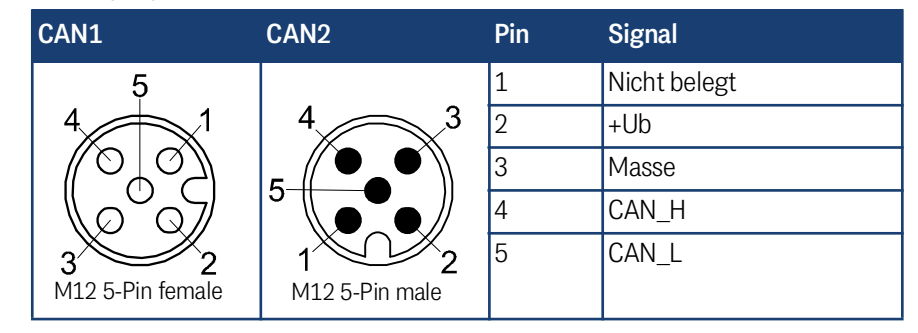

## i

Die Verbindungen über die Eingänge CAN1/CAN2 sind parallel angeschlossen, d. h. es gibt keinen Eingang oder Ausgang.

Wenn der Lokalisierungssensor am Ende des Busses angeschlossen ist:

Montieren Sie einen CAN-Abschlusswiderstand (Terminator).

## i

Abschlusswiderstände können von verschiedenen Herstellern bezogen werden und sind in Ausführungen für viele Buchsen und Stecker verfügbar. Einen Terminator für die Buchse CAN 1 bietet auch die Götting KG an (siehe Abschnitt 4.1 auf Seite 15).

#### 6.2.3 Variante HG G-98820YC - PROFINET® anschließen

PROFINET<sup>®</sup> wird über die zwei Anschlüsse Bus 1 und Bus 2 an den Lokalisierungssensor angeschlossen. Bus 1 und Bus 2 sind intern über einen Switch verbunden, sie haben daher eine identische Pinbelegung.

#### Tabelle 7 PROFINET®: Pinbelegungen Bus 1 & Bus 2

| Bus 1 & Bus 2                | Pin | Belegung |
|------------------------------|-----|----------|
| $\sim$                       | 1   | TX+      |
|                              | 2   | RX+      |
|                              | 3   | TX-      |
| <sup>4′</sup><br>M12, 4-Pin, | 4   | RX-      |
| D coded, female              |     |          |

## <u>GÜTTING</u>

## 6.3 Alle Varianten: Lokalisierungssensor montieren

### 6.3.1 Betriebsbedingungen des Lokalisierungssensors

Der Lokalisierungssensor HG G-98820ZB/ZC/YC ist für den Einsatz in geschlossenen Räumen und im Freien zugelassen. Sie darf in einem Temperaturbereich von -25 bis +50 °C eingesetzt werden.

Der Lokalisierungssensor muss so fest am Fahrzeug montiert werden, dass sich ihre Position im normalen Betrieb nicht verändern kann. Ansonsten werden die Positionen der Transponder falsch erfasst.

Im Frequenzbereich 64 ±4 kHz dürfen keine Störsignale durch getaktete Motoren etc. vorhanden sein. Hierunter fallen auch Störfrequenzen, die auf dem Metallkörper des Fahrzeugs aufliegen.

Beseitigen Sie eventuell vorhandene Störsignale.

Der Lokalisierungssensor muss so am Fahrzeug montiert werden, dass das Druckausgleichselement nicht verschlossen ist.

Stellen Sie sicher, dass die Luft ungehindert durch das Druckausgleichselement zirkulieren kann.

### 6.3.2 Abstand zwischen Lokalisierungssensor und Transponder

Der Leseabstand zwischen Lokalisierungssensor und Transponder beträgt abhängig vom Transpondertyp 20 bis 160 mm (siehe Tabelle 3 auf Seite 15).

Zwischen Lokalisierungssensor und Transponder darf sich kein Metall befinden.

i

Nicht-leitende und nicht-abschirmende Verschmutzungen der Fahrbahn sowie Wasser, Nebel, Schnee und Eis haben keinen Einfluss auf die Genauigkeit der Positionserkennung.

#### 6.3.3 Mindestabstand zwischen baugleichen Lokalisierungssensoren

Zwei oder mehrere Lokalisierungssensoren, die mit den Frequenzen 128/64 kHz arbeiten, müssen einen Mindestabstand zueinander einhalten, um sich nicht gegenseitig zu stören. Zwischen jeweils zwei Lokalisierungssensoren HG G-98820ZB/ZC/ YC beträgt dieser Mindestabstand 200 mm.

Wenn der Verdacht besteht, dass durch die Chassis-Konstruktion magnetische Felder übertragen werden:

Führen Sie im Zweifelsfall vor der Montage Untersuchungen durch.

#### 6.3.4 Metallfreie Bereiche um Transponder und Lokalisierungssensor

Metall in der Nähe von Transponder und Lokalisierungssensor beeinflusst die Genauigkeit und Reichweite des Lesesystems. Es wird unterschieden zwischen:

- 1. Kleinere metallische Strukturen, die keine Schleife bilden.
- 2. Geschlossene metallische Strukturen oder kleinere metallische Strukturen, die Schleifen bilden.

#### 6.3.4.1 Kleinere metallische Strukturen, die keine Schleifen bilden

Um den Lokalisierungssensor herum dürfen kleinere metallische Strukturen, die keine Schleifen bilden, den metallfreien Raum verletzen. Sie müssen einen Mindestabstand von 50 mm haben.

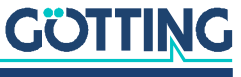

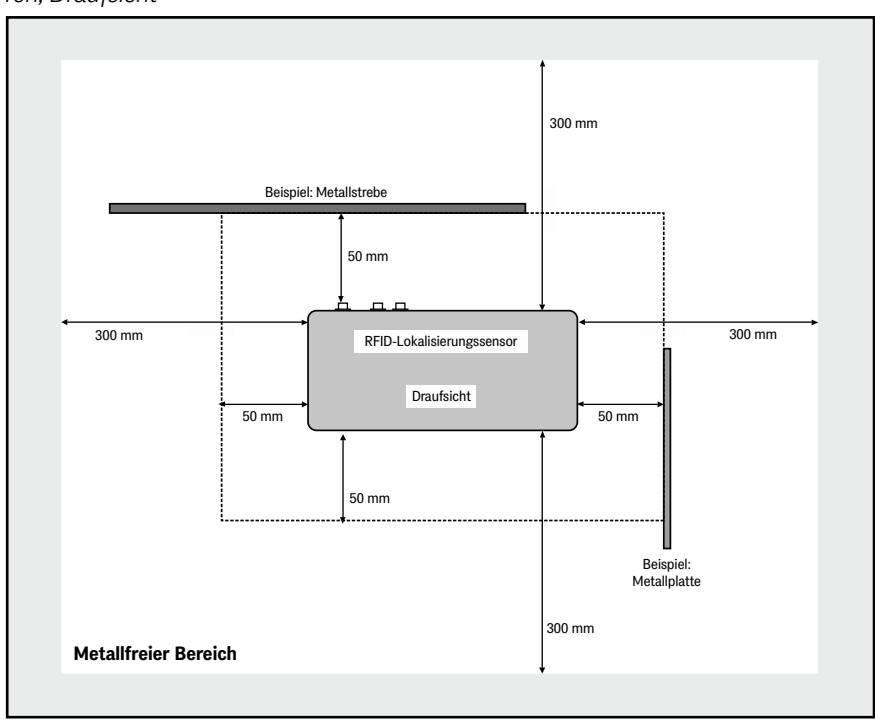

#### **Bild 3** Metallfreier Raum um den Lokalisierungssensor bei kleineren metallischen Strukturen, Draufsicht

#### 6.3.4.2 Geschlossene metallische oder elektrisch leitende Strukturen

Der Lokalisierungssensor kann mit der Montageseite direkt auf Metall montiert werden. Ab dem Deckel auf der Leseseite gelten die folgenden Mindestabstände: Keine geschlossenen elektrisch leitfähigen Schleifen innerhalb von 300 mm rund um den Lokalisierungssensor herum, besonders im Bereich des Deckels.

**Bild 4** Metallfreier Raum um Lokalisierungssensor und Transponder bei geschlossenen metallischen Strukturen oder Schleifen, Seitenansicht (im Beispiel: Scheiben-Transponder in der Fahrbahn)

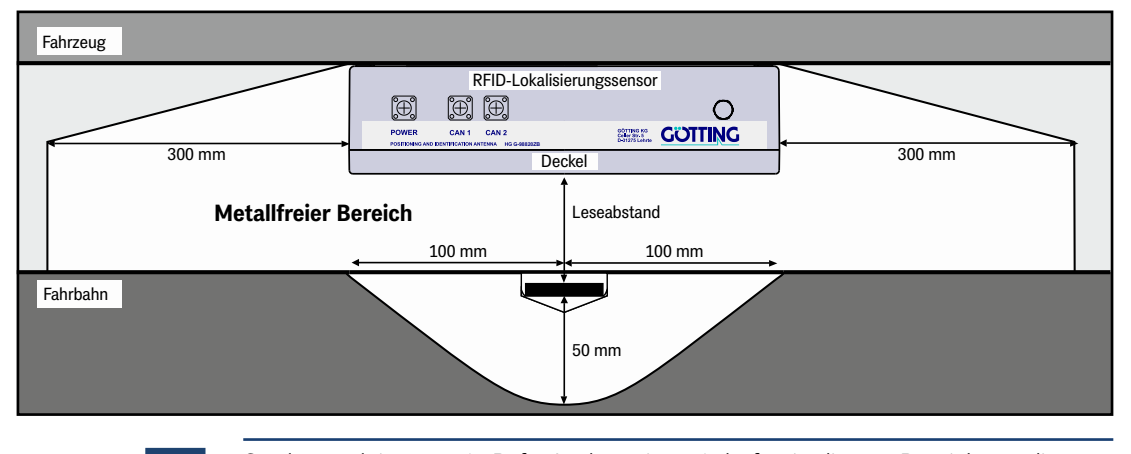

Starkstromleitungen (z. B. für Ladestationen) dürfen in diesem Bereich um die Transponder herum nicht verlegt sein, da durch eventuelle Pulse die Codelesungen erschwert oder der Code verfälscht werden könnte! Ausgenommen hiervon sind lediglich die Anschlusskabel des Lokalisierungssensors.

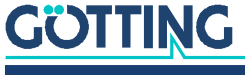

i

#### 6.3.5 Anschlussbeispiel

#### **Bild 5** *Skizze: Anschlussbeispiel*

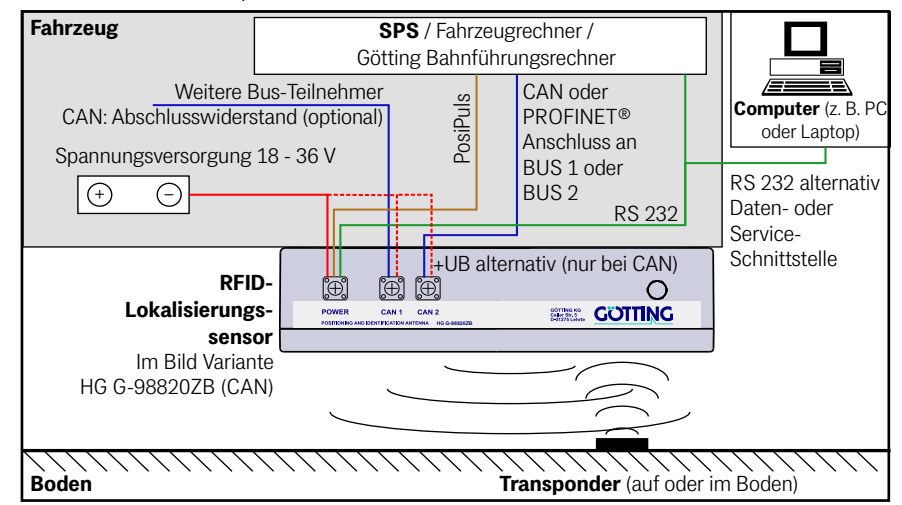

## 6.3.6 Montage / Lokalisierungssensor am Fahrzeug befestigen

Der Lokalisierungssensor kann mit der Montageseite direkt auf Metall montiert werden. Auf der Leseseite des Sensors gelten die in Abschnitt 6.3.4 "Metallfreie Bereiche um Transponder und Lokalisierungssensor" auf Seite 21 genannten Freiräume.

Um den Lokalisierungssensor montieren zu können, müssen Sie den Deckel auf der Leseseite abschrauben. Anschließend finden Sie im Gehäuse die Vorbereitungen für vier M6 Schrauben, siehe Bild 6.

Beachten Sie beim Einbau die Orientierung des Lokalisierungssensors!

### Bild 6 Befestigungsmöglichkeiten des Lokalisierungssensors

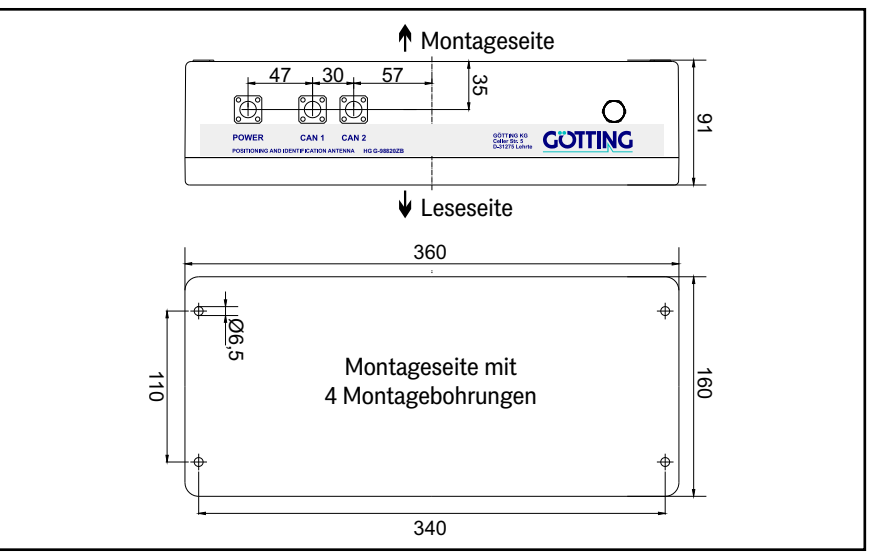

Damit die Systemeigenschaften nicht beeinträchtigt werden:

- ✓ Den Montageraum um den Lokalisierungssensor "metallfrei" halten, s. Abschnitt 6.3.4 auf Seite 21.
- ✓ Den Lokalisierungssensor nicht mit der Leseseite auf metallischen Flächen betreiben.

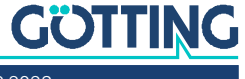

✓ Zur störungsfreien Funktion des Transpondersystems ist es sehr wichtig, dass im Frequenzbereich 64 ±4 kHz keine Störsignale durch getaktete Motoren etc. vorhanden sind!

## 6.3.7 Lokalisierungssensor einschalten

Nach dem Anlegen der Betriebsspannung schaltet sich der Lokalisierungssensor ein und ist nach ca. 3 Sekunden betriebsbereit.

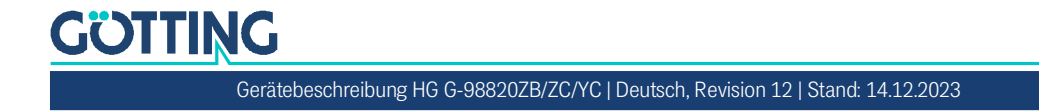

# 7

## Inbetriebnahme

## WARNUNG

## Gefahr durch fehlende Sicherheitsmaßnahmen

Der RFID-Lokalisierungssensor HG G-98820ZB/ZC/YC beinhaltet keinerlei Sicherheitseinrichtungen.

Setzen Sie den Lokalisierungssensor ausschließlich in Anwendungen ein, bei denen ausreichende Maßnahmen zum Personenschutz und zur sicheren Erkennung von Hindernissen umgesetzt wurden.

#### Voraussetzung:

- ✓ Der Lokalisierungssensor muss korrekt montiert und verdrahtet sein.
- ✓ Der Lokalisierungssensor muss an die Energieversorgung angeschlossen sein.
- Um die Anschlusskabel gegen Störungen zu schützen, sollten abgeschirmte Kabel zum Einsatz kommen.
- Beachten Sie die Hinweise in Abschnitt 6.3.4 "Metallfreie Bereiche um Transponder und Lokalisierungssensor" auf Seite 21.

Ziel der Inbetriebnahme ist es, den Lokalisierungssensorfür den konkreten Einsatzfall zu parametrieren.

Die Inbetriebnahme besteht aus mehreren Schritten:

- Verbindung der seriellen Schnittstelle eines Computers (z. B. Laptop) mit der seriellen Schnittstelle des Lokalisierungssensors (siehe Abschnitt 9.1 auf Seite 41).
- Starten des Terminalprogramms auf dem Computer (siehe Abschnitt 9.2 auf Seite 41).
- Parametrierung des Lokalisierungssensors über die Service-Schnittstelle des Sensors (siehe Abschnitt 7.1 unten).
- Speichern der Werte und Neustart des Systems (siehe Abschnitt 7.2 auf Seite 29).

## 7.1 Lokalisierungssensor einstellen (Service-Schnittstelle)

### 7.1.1 Parameter einstellen

Starten Sie das Monitorprogramm wie in Abschnitt 9.3 auf Seite 43 beschrieben.

- Defaultwerte Standardmäßig verwendet das System die Monitor only Werte bei 38.400 Baud. Beachten Sie jedoch, dass ein anderer Benutzer diese Einstellung geändert haben könnte.
  - Halten Sie einen Transponder unter den Lokalisierungssensor.
     In der Statuszeile des Monitorprogramms muss die Spannung S deutlich

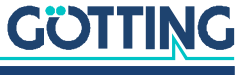

ansteigen. Der Code muss sofort erkannt und die Anzahl der Lesungen muss stetig bis auf 255 hochgezählt werden.

Nehmen Sie den Transponder unter dem Lokalisierungssensor weg. Wenn sich kein Transponder im Feld befindet, muss die Spannung S auf sehr kleine Werte abfallen. Die Codeanzeige und eine eventuelle Anzeige der Anzahl der Lesungen bleibt erhalten. Ist dies nicht der Fall, werden Störungen im Frequenzbereich von 64 kHz induziert.

Wenn es keine Störungen gibt, wechseln Sie jetzt zu Abschnitt 7.2 auf Seite 29.

#### 7.1.2 Störeinflüsse minimieren

#### 7.1.2.1 Positionierschwellen anpassen

i

Soweit möglich sollten die Ursachen für Störeinflüsse behoben/minimiert werden. Sollte dies nicht gehen, kann durch eine Änderung des Seitenbandes unter Umständen der kritische Frequenzbereich umgangen werden. (vgl. Abschnitt 9.3.2.4 auf Seite 49).

Um den Lokalisierungssensor an Umgebungseinflüsse anzupassen, müssen Sie sie durch Anpassen der Positionierschwellen neu abstimmen oder die Funktion Auto-Tune aktivieren (siehe auch Abschnitt 9.3.2.4 auf Seite 49). Für die Einstellung der Positionierschwellen muss das Fahrzeug auf der Anlage oder einer möglichst ähnlichen Testanlage verfahren können.

Um die Positionierschwellen einzustellen:

- Positionieren Sie das Fahrzeug mit dem Lokalisierungssensor über einem montierten Transponder.
- Stellen sie die Positionierschwellen vorläufig so ein, dass ein um bis zu 50% schwächeres Signal immer noch einen Positionierimpuls auslösen würde (siehe Abschnitt 9.3.2.3 auf Seite 47).
- Zeichnen Sie eine komplette Fahrt über die Anlage auf. Für diese Funktion bietet der Lokalisierungssensor die Nutzung der seriellen Schnittstelle (siehe Abschnitt 8.2 auf Seite 31), das CAN Bus Message Object 3 (siehe Tabelle 14 auf Seite 35) oder PROFINET<sup>®</sup> Telegramme (siehe Abschnitt 8.4 auf Seite 39).
- Stellen sie auf der Grundlage der erfassten Daten die Positionierschwellen so ein, dass eine sichere Positionierung möglich ist, es aber nicht zur fehlerhaften Auslösung durch Nebenzipfel kommt (s. u.).

In Bild 7 ist eine entsprechende Fahrsituation zu sehen, hier sollte eine sinnvolle Schwelle für die Decodierung und den Positionierimpuls zwischen einer Summenspannung von 400 - 600 Einheiten festgelegt werden.

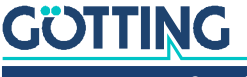

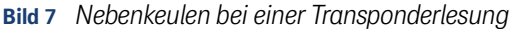

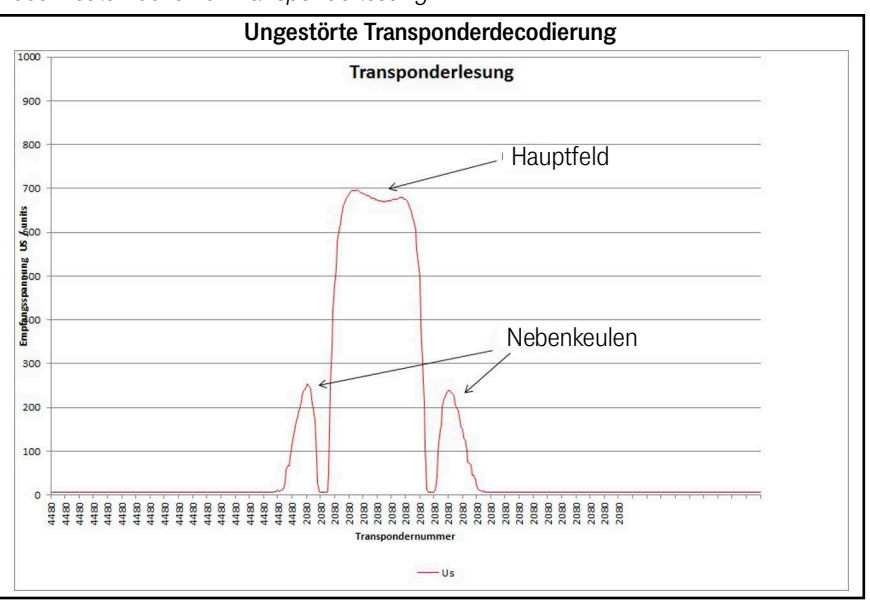

## i

Wenn in den ersten Fahrversuchen keine sichere Spurführung möglich ist, passen sie die Positionierschwellen entsprechend an.

Die einzelnen einstellbaren Schwellwerte werden in Kapitel 9 auf Seite 41 beschrieben. Um die Bedeutung der einzelnen Schwellwerte und ihre korrekte Einstellung zu verdeutlichen, wird im Folgenden der Vorgang während einer Transponderquerung beschrieben.

### 7.1.2.2 Ablauf einer Transponderquerung

Jede Millisekunde wird überprüft, ob die Summenspannung den Grenzwert Threshold for Decoding überschreitet. Ist dies der Fall, wird das Bit TRANS\_IN\_FIELD gesetzt und der NOISE Zähler inkrementiert. Alle 8 ms wird versucht, einen Code zu lesen. Gelingt dieses, wird der NOISE Zähler zurückgesetzt und anschließend die in Number of equal Codes festgelegte Summe an Codes miteinander verglichen. Ist dieses erfolgreich, wird das Bit CODE\_OK gesetzt.

Sobald der NOISE Zähler den Grenzwert Level to Noise Error überschreitet, wird das Bit RX\_NOISE gesetzt.

Das Bit CODE\_OK wird gehalten, bis entweder die Summenspannung unter den Grenzwert Threshold for Decoding fällt oder das Bit RX\_NOISE gesetzt wird.

Ein neuer Transpondercode kann erst wieder gelesen werden, wenn das Bit CODE\_OK zurückgesetzt worden ist.

Dies bedeutet, dass bei starken Störspannungen im 64 kHz Bereich der Lokalisierungssensor auch nach dem Verlassen des Empfangsbereiches des Transponders für 2 ms \* Level to Noise Error keinen neuen Transponder einlesen wird. Sollte in dieser Zeit ein anderer Transponder in den Empfangsbereich kommen, wird hierdurch automatisch der NOISE Zähler zurückgesetzt, der vorher gespeicherte Code aber behalten.

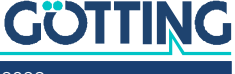

In den folgenden Diagrammen sind beispielhaft protokollierte Daten dargestellt:

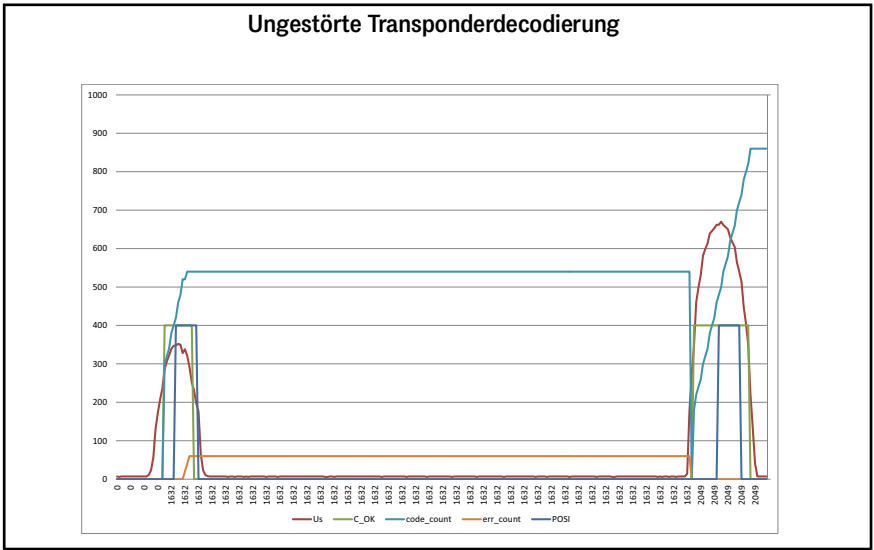

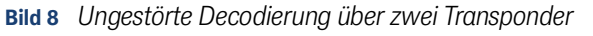

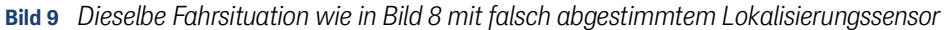

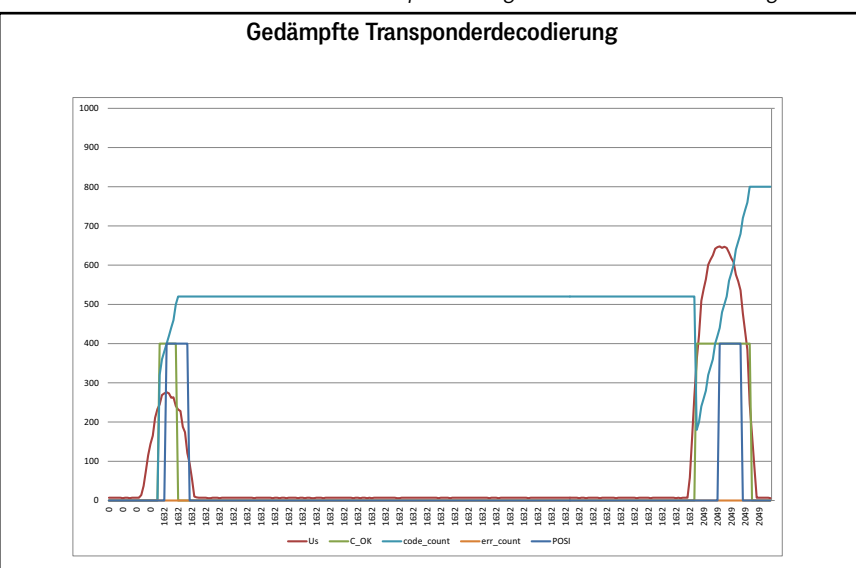

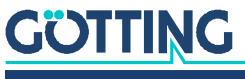

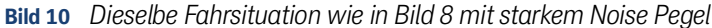

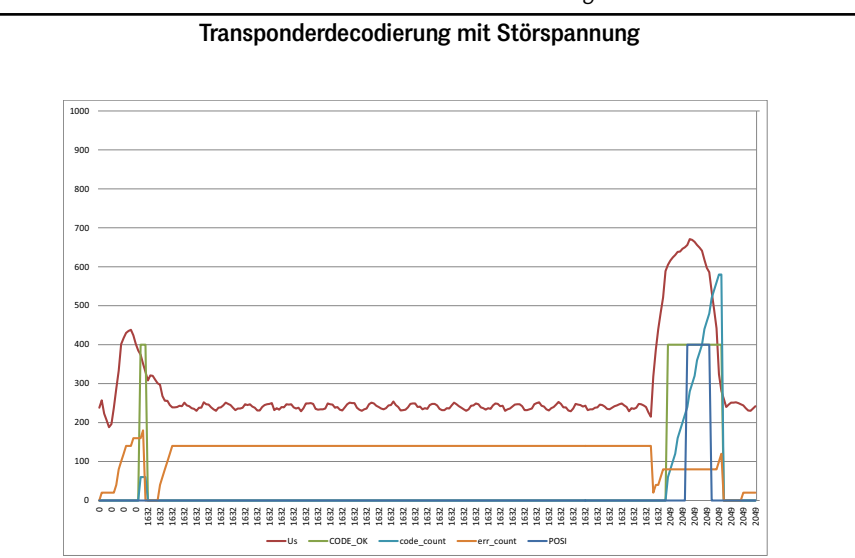

Im direkten Vergleich der Diagramme sieht man, wie durch die falsche Abstimmung in Bild 9 auf Seite 28 die Summenspannung sinkt und dass der Erfassungszeitraum von Code\_OK und POSI dadurch verringert wird. Bei höheren Überfahrtgeschwindigkeiten kann dies zu Problemen bei der Decodierung führen.

In Bild 10 auf Seite 29 wird der Code des schwächeren Transponders zwar korrekt gelesen die Positionsmessung kann aber nicht mehr korrekt durchgeführt werden.

Auch wenn Summen- und Differenzspannung so bezeichnet werden, sind sie korrekterweise keine Spannungen sondern einheitenlose logarithmische Ableitungen der eigentlichen Spannungen.

Bei den Beispielfahrten wurden jeweils zwei unterschiedlich starke Transponder kurz hintereinander abgefahren, die Einstellungen waren:

#### Tabelle 8 Referenzwerte f ür Inbetriebnahmefahrt

| Variable                          | Eingestellter Wert |
|-----------------------------------|--------------------|
| Level to Noise Error              | 250                |
| Number of equal Codes             | 2                  |
| Threshold for Decoding            | 256                |
| Level for Positioning/Calculation | 256                |

## 7.2 Inbetriebnahme abschließen

Wenn keine Fehler aufgetreten sind oder Störeinflüsse ausreichend minimiert wurden:

Speichern Sie die geänderten Werte (siehe Abschnitt 9.3.2.11 auf Seite 53).

Damit die Änderungen aktiv werden, müssen Sie das System neu starten.

 Trennen Sie den Lokalisierungssensor f
ür kurze Zeit von der Betriebsspannung und schlie
ßen Sie sie wieder an.

Der Lokalisierungssensor ist jetzt ordnungsgemäß in Betrieb genommen.

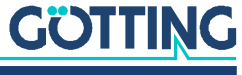

Ľ1

GÖTTING

8

## Schnittstellen

## 8.1 Alle Varianten: PosiPuls (Positionierimpuls)

Nach Querung der Lokalisierungssensormitte wird ein auf 20 mA strombegrenzter Ausgang auf +Ub geschaltet, verfügbar an Pin 2 des POWER-Anschlusses. Die Dauer des PosiPulses lässt sich über die Service-Schnittstelle einstellen (siehe Abschnitt 9.3.2.3 auf Seite 47).

Der Inhalt der seriellen Telegramme lässt sich für eine einstellbare Anzahl von Telegrammen auf die Werte zum Zeitpunkt des Positionierimpulses "einfrieren" (siehe Abschnitt 9.3.2.2 "(S)erial Output" auf Seite 46 und 9.3.2.5 "Basic C(A)N-Parameters" auf Seite 49).

Für den PosiPuls gilt:

- Ein Positionierimpuls wird nur nach vorheriger Decodierung eines Transponders generiert.
- Wie oft bei einer Transponderquerung ein PosiPuls ausgelöst wird lässt sich in der Sensorsoftware einstellen.

Der PosiPuls wird alternativ zu dem hier beschriebenen Weg im Status der CANoder PROFINET®-Telegramme übertragen. Dabei ist allerdings die Latenzzeit der Datenausgabeperiode zu beachten.

Der Positionierimpuls-Ausgang ist intern mit +Ub verbunden (keine Potentialtrennung). Aus Sicherheitsgründen ist eine 20 mA Strombegrenzung in dem Lokalisierungssensor für diesen Ausgang implementiert. Wenn z. B. ein +Ub-Spannungsausgang gewünscht wird, kann Pin 2 wie im folgenden Bild zu sehen über einen Widerstand von 1 kOhm mit GND verbunden werden.

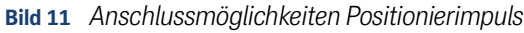

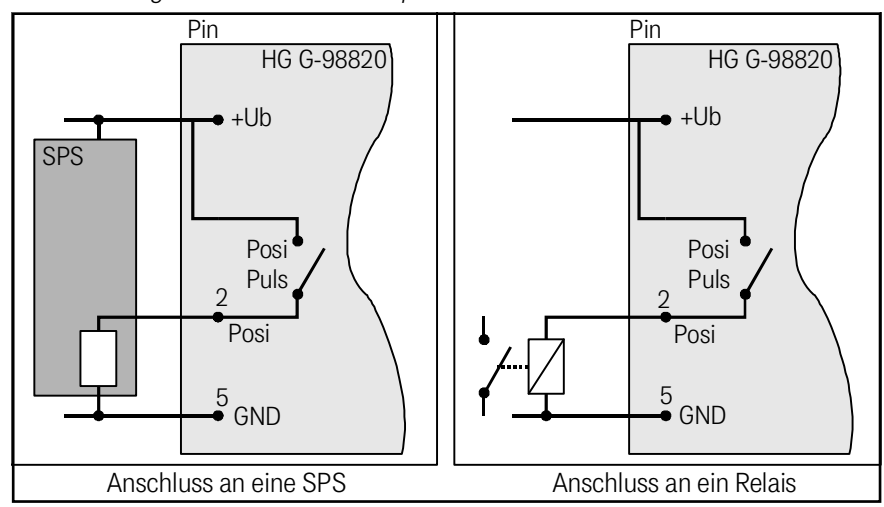

## 8.2 Alle Varianten: Seriell (RS 232)

Die serielle Ausgabe lässt sich vielfältig konfigurieren. Es sind die Übertragungsraten 19200, 38400 und 115200 Baud einstellbar, das Ausgabeprotokoll ist zwischen "Monitor only" oder "transparent" wählbar, die Telegramminhalte für transparent sind selbst konfigurierbar. Aus einer Liste von Parametern können die Gewünschten in das Telegramm aufgenommen werden.

## 8.2.1 Liste der ausgebbaren Systemwerte

Ein Telegramm besteht aus maximal 21 Nutzbytes. Die minimale Updaterate bei 19.200 Bd ergibt sich damit aus:

Bild 12 Gleichung: minimale Updaterate

$$21 \frac{Byte}{Telegramm} \times 11 \frac{Bit}{Byte} / 19200 \frac{Bit}{s} = 12 \frac{ms}{Telegramm}$$

Alle Mehrbyte-Variable werden mit High Byte zuerst oder Low Byte zuerst ausgegeben (konfigurierbar).

Die 8 Bit Prüfsumme wird nur bei Verwendung des transparenten Protokolls ausgegeben und bezieht das Startzeichen mit ein. Das Startzeichen, sowie die Prüfsumme (Protokoll transparent) können nicht aus dem Datenblock entfernt werden.

Tabelle der Datenwörter eines Telegramms bei 21 Byte Länge:

| Tabelle 9 | Datenwörter | eines | Telegramms | bei 21 B | yte Länge |
|-----------|-------------|-------|------------|----------|-----------|
|           |             |       |            |          |           |

| Byte #  | Länge  | Wertigkeit  | Тур            | Bedeutung                                                                                                    |
|---------|--------|-------------|----------------|----------------------------------------------------------------------------------------------------|
| 1       | 1 Byte | 0x0000.0001 | ASCII-061: "=" | Startzeichen (Defaultwert: "=")                                                                                            |
| 2,3     | 2 Byte | 0x0000.0004 | signed int     | Y-Position: Y [mm]<br>im Bereich von -125 0 +125<br>Im Falle eines ungültigen Wertes (kein Transponder<br>erkannt) = 32767 |
| 4,5     | 2 Byte | 0x0000.0002 | signed int     | vom Transponder in der Differenzspule generierte<br>Spannung [units] (Udif)                                                |
| 6,7,8,9 | 2 Byte | 0x0000.0008 | unsigned long  | 20 Bit Transpondercode (R/W Transponder)                                                                                   |
| 10,11   | 2 Byte | 0x0000.0010 | unsigned int   | vom Transponder in der Summenspule generierte<br>Spannung [units] (Usum)                                                   |
| 12      | 1 Byte | 0x0000.0020 | unsigned int   | Reserviert für zukünftige Verwendung / Kompatibilität                                                                      |
| 13      | 1 Byte | 0x0000.0040 | unsigned char  | Stromaufnahme [10 mA]                                                                                                    |
| 14      | 1 Byte | 0x0000.0080 | unsigned char  | Reserviert für zukünftige Verwendung / Kompatibilität                                                                      |
| 15      | 1 Byte | 0x0000.0200 | unsigned char  | Anzahl der Codelesungen der letzten Transponderque-<br>rung                                                                |
| 16,17   | 2 Byte | 0x0000.0400 | unsigned int   | Reserviert für zukünftige Verwendung / Kompatibilität                                                                      |
| 18,19   | 2 Byte | 0x0000.0800 | unsigned int   | Reserviert für zukünftige Verwendung / Kompatibilität                                                                      |
| 20,21   | 2 Byte | 0x0000.1000 | unsigned int   | Systemzustand in Binärcodierung, siehe Tabelle 10 auf<br>Seite 32                                                          |
| (22)    | 1 Byte |             | unsigned char  | Prüfsumme, nur bei transparentem Protokoll!!                                                                               |

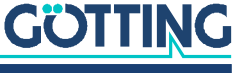

In der folgenden Tabelle finden Sie eine Auflistung der Binärcodierung des Systemzustands (für Byte # 20 und 21 aus Tabelle 9):

| Wertigkeit | Name           | Bedeutung                                                                                                    |
|------------|----------------|----------------------------------------------------------------------------------------------------|
| 0x0001     | DEC_HW_ERROR   | Code Decoder Hardware fehlerhaft                                                                                                    |
| 0x0002     | CODE_PAR_ERR   | Transpondercode mit Paritätsfehler oder falschen Hi-Nibble empfangen                                                                                                    |
| 0x0004     | RX_NOISE       | Wird gesetzt, falls TRANS_IN_FIELD gesetzt wurde, aber keine Codes gelesen werden                                                                                                    |
| 0x0008     |                |                                                                                                    |
| 0x0010     | EEPROM_ERROR   | Parameter E <sup>2</sup> Prom nicht adressierbar                                                                                                    |
| 0x0020     | PARAM_CRC_ER   | Parametersatz nicht mehr sicher                                                                                                    |
| 0x0040     | -              | Reserviert für zukünftige Verwendung                                                                                                    |
| 0x0080     | -              | Reserviert für zukünftige Verwendung                                                                                                    |
| 0x0100     | ESTIMATE       | Kann die genaue Transponderposition aufgrund von falschen<br>Leseabständen oder z. B. Armierungen im Boden nicht exakt<br>bestimmt werden, so wird ein Schätzwert mit der Genauig-<br>keit von ±10 mm bestimmt und dieses Bit gesetzt |
| 0x0200     | TRANS_IN_FIELD | Transponder wird detektiert *)                                                                                                    |
| 0x0400     | CODE_OK        | Code fehlerfrei decodiert *)                                                                                                    |
| 0x0800     | SEGMENT-       | Der Transponder befindet sich im Breich -X des Lokalisie-<br>rungssensors (siehe Bild 1 auf Seite 13)                                                                                                    |
| 0x1000     | POSIPULS       | Transponder hat die Mitte des Lokalisierungssensors gequert *)                                                                                                    |
| 0x2000     |                |                                                                                                    |
| 0x4000     |                |                                                                                                    |
| 0x8000     |                |                                                                                                    |
|            |                |                                                                                                    |

 Tabelle 10
 Mögliche Systemzustände

\*) Diese Bits werden nach Austritt des Transponders aus dem Feld des Lokalisierungssensors gelöscht.

Beispiel: Systemzustand 0x0014 bedeutet EEPROM\_ERROR und RX\_NOISE.

Der Fehler 0x0002 kann auch bei einer normalen Transponderquerung auftreten, falls die Codeübertragung durch nachlassenden Pegel abgebrochen wird.

#### 8.2.2 Liste der Systemkommandos

Ein Kommando-Telegramm besteht immer aus vier Bytes, enthalten sind das Kommando und die zugehörigen Parameter. Bei der Prozedur "transparent" müssen zusätzlich ein Startzeichen und eine Prüfsumme (XOR Verknüpfung aller Bytes inklusive des Startzeichens). übergeben werden

Es gibt 21 vordefinierte Kommandos.

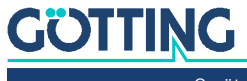

i

Die Tabelle unten gilt für die "High Byte First" Übertragung. Für "Low Byte First" Übertragung muss die Reihenfolge der Kommandos und Parameter geändert werden.

Die maximale Dauer des Tune Antenna Once Kommandos beträgt 10 Sekunden für 16 Abstimmungsschritte.

Der Monitormodus sollte nicht im normalen Betrieb (z. B. von einer SPS aus) benutzt werden, da die darauf folgende Ausgabe nicht mehr nach transparentem Protokoll erfolgt, sondern nur zur Darstellung auf einem Terminal geeignet ist, und zur manuellen Änderung von Parametern dient.

| Nr.      | Format | Start            | Kommando<br>Bytes                 | Parameter<br>Bytes                | Prüf-<br>summe *) | Beschreibung                                 |
|----------|--------|------------------|-----------------------------------|-----------------------------------|-------------------|----------------------------------------------|
| 1        | HEX    | 3D <sub>16</sub> | 4D <sub>16</sub> 4F <sub>16</sub> | 4E <sub>16</sub> 49 <sub>16</sub> | 38 <sub>16</sub>  | In den Monitormodus wechseln (s.             |
| 1        | ASCII  | =                | MO                                | NI                                | 8                 | Abschnitt 9.3 auf Seite 43)                  |
|          | HEX    | 3D <sub>16</sub> | 54 <sub>16</sub> 55 <sub>16</sub> | 4E <sub>16</sub> 45 <sub>16</sub> | 37 <sub>16</sub>  | Tune antenna once                            |
| 2        | ASCII  | =                | TU                                | NE                                | 7                 | (Lokalisierungssensor einmal abstim-<br>men) |
| 2        | HEX    | 3D <sub>16</sub> | 53 <sub>16</sub> 54 <sub>16</sub> | 30 <sub>16</sub> 31 <sub>16</sub> | 38 <sub>16</sub>  | Sat tuning value to 1                        |
| 3        | ASCII  | =                | ST                                | 01                                | 8                 |                                              |
| 4        | HEX    | 3D <sub>16</sub> | 53 <sub>16</sub> 54 <sub>16</sub> | 30 <sub>16</sub> 32 <sub>16</sub> | 3B <sub>16</sub>  | Sat tuning value to 2                        |
| 4        | ASCII  | =                | ST                                | 02                                | ;                 | Set turning value to 2                       |
| 5        | HEX    | 3D <sub>16</sub> | 53 <sub>16</sub> 54 <sub>16</sub> | 30 <sub>16</sub> 33 <sub>16</sub> | 39 <sub>16</sub>  | Sat tuning value to 3                        |
| 5        | ASCII  | =                | ST                                | 03                                | 9                 | Set turning value to 5                       |
| 6        | HEX    | 3D <sub>16</sub> | 53 <sub>16</sub> 54 <sub>16</sub> | 30 <sub>16</sub> 34 <sub>16</sub> | 3E <sub>16</sub>  | Sat tuning value to 4                        |
| 0        | ASCII  | =                | ST                                | 04                                | >                 | Set turning value to 4                       |
| 7        | HEX    | 3D <sub>16</sub> | 53 <sub>16</sub> 54 <sub>16</sub> | 30 <sub>16</sub> 35 <sub>16</sub> | 3F <sub>16</sub>  | Sat tuning value to 5                        |
| <b>′</b> | ASCII  | =                | ST                                | 05                                | ?                 |                                              |
| Q        | HEX    | 3D <sub>16</sub> | 53 <sub>16</sub> 54 <sub>16</sub> | 30 <sub>16</sub> 36 <sub>16</sub> | 3C <sub>16</sub>  | Sat tuning value to 6                        |
| Ŭ        | ASCII  | =                | ST                                | 06                                | <                 |                                              |
| ٩        | HEX    | 3D <sub>16</sub> | 53 <sub>16</sub> 54 <sub>16</sub> | 30 <sub>16</sub> 37 <sub>16</sub> | 3D <sub>16</sub>  | Set tuning value to 7                        |
| 3        | ASCII  | =                | ST                                | 07                                | =                 |                                              |
| 10       | HEX    | 3D <sub>16</sub> | 53 <sub>16</sub> 54 <sub>16</sub> | 30 <sub>16</sub> 38 <sub>16</sub> | 32 <sub>16</sub>  | Set tuning value to 8                        |
| 10       | ASCII  | =                | ST                                | 08                                | 2                 |                                              |
| 11       | HEX    | 3D <sub>16</sub> | 53 <sub>16</sub> 54 <sub>16</sub> | 30 <sub>16</sub> 39 <sub>16</sub> | 33 <sub>16</sub>  | Set tuning value to 9                        |
|          | ASCII  | =                | ST                                | 09                                | 3                 |                                              |
| 12       | HEX    | 3D <sub>16</sub> | 53 <sub>16</sub> 54 <sub>16</sub> | 31 <sub>16</sub> 30 <sub>16</sub> | 3B <sub>16</sub>  | Set tuning value to 10                       |
| 12       | ASCII  | =                | ST                                | 10                                | ,<br>,            |                                              |
| 13       | HEX    | 3D <sub>16</sub> | 53 <sub>16</sub> 54 <sub>16</sub> | 31 <sub>16</sub> 31 <sub>16</sub> | 3A <sub>16</sub>  | Set tuning value to 11                       |
| 13       | ASCII  | =                | ST                                | 11                                | :                 |                                              |
| 14       | HEX    | 3D <sub>16</sub> | 53 <sub>16</sub> 54 <sub>16</sub> | 31 <sub>16</sub> 32 <sub>16</sub> | 39 <sub>16</sub>  | Set tuning value to 12                       |
| 14       | ASCII  | =                | ST                                | 12                                | 9                 |                                              |

| Tabelle 11 | Liste der Sv | vstemkommanda        | s – Prozedur | transparent" | (Abschnitt 1 ve | on 2)  |
|------------|--------------|----------------------|--------------|--------------|-----------------|--------|
| Tabelle II |              | yoton month in a lac | 0 11020001   | "uunopuroni  |                 | /// 2/ |

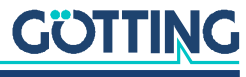

| Nr.                                                                                                    | Format                                                                                                    | Start            | Kommando<br>Bytes                 | Parameter<br>Bytes                                                                              | Prüf-<br>summe *)                                 | Beschreibung                                                             |  |  |  |
|----------------------------------------------------------------------------------------------------|----------------------------------------------------------------------------------------------------|------------------|-----------------------------------|-------------------------------------------------------------------------------------------------|---------------------------------------------------|--------------------------------------------------------------------------|--|--|--|
| 15                                                                                                    | HEX                                                                                                    | 3D <sub>16</sub> | 53 <sub>16</sub> 54 <sub>16</sub> | 31 <sub>16</sub> 33 <sub>16</sub>                                                               | 38 <sub>16</sub>                                  | Sat tuning value to 13                                                   |  |  |  |
| 13                                                                                                    | ASCII                                                                                                    | =                | ST                                | 13                                                                                              | 8                                                 |                                                                          |  |  |  |
| 16                                                                                                    | HEX                                                                                                    | 3D <sub>16</sub> | 53 <sub>16</sub> 54 <sub>16</sub> | 31 <sub>16</sub> 34 <sub>16</sub>                                                               | 3F <sub>16</sub>                                  | Set tuning value to 14                                                   |  |  |  |
| 10                                                                                                    | ASCII                                                                                                    | =                | ST                                | 14                                                                                              | ?                                                 |                                                                          |  |  |  |
| 17                                                                                                    | HEX                                                                                                    | 3D <sub>16</sub> | 53 <sub>16</sub> 54 <sub>16</sub> | 31 <sub>16</sub> 35 <sub>16</sub>                                                               | 3E <sub>16</sub>                                  | Sat tuning value to 15                                                   |  |  |  |
| 11                                                                                                    | ASCII                                                                                                    | =                | ST                                | 15                                                                                              | >                                                 |                                                                          |  |  |  |
| 10                                                                                                    | HEX                                                                                                    | 3D <sub>16</sub> | 53 <sub>16</sub> 54 <sub>16</sub> | 31 <sub>16</sub> 36 <sub>16</sub>                                                               | 3D <sub>16</sub>                                  | Sat tuning value to 16                                                   |  |  |  |
| 10                                                                                                    | ASCII                                                                                                    | =                | ST                                | 16                                                                                              | =                                                 |                                                                          |  |  |  |
| 10                                                                                                    | HEX                                                                                                    | 3D <sub>16</sub> | 53 <sub>16</sub> 50 <sub>16</sub> | 0 3E8 <sub>16</sub>                                                                             | ***)                                              | Positionier-Level setzen                                                 |  |  |  |
| 19                                                                                                    | ASCII                                                                                                    | =                | SP                                | **)                                                                                             | **)                                               | (0 <= level < 1024)                                                      |  |  |  |
| 20                                                                                                    | HEX                                                                                                    | 3D <sub>16</sub> | 50 <sub>16</sub> 4C <sub>16</sub> | Code in the<br>format $07_{16}$ Übertragung der nieder $tt_{16}tt_{16}$ Bits des programmierbal |                                                   | Übertragung der niederwertigen 16<br>Bits des programmierbaren Transpon- |  |  |  |
|                                                                                                    | ASCII                                                                                                    | =                | PL                                | For code<br>"1234" e.g.<br>12 <sub>16</sub> 34 <sub>16</sub>                                    |                                                   | der Codes                                                                |  |  |  |
| 21                                                                                                    | HEX                                                                                                    | 3D <sub>16</sub> | 50 <sub>16</sub> 48 <sub>16</sub> | Code in the<br>format<br>tt <sub>16</sub> tt <sub>16</sub>                                      | 03 <sub>16</sub>                                  | Übertragung der höherwertigen Bits                                       |  |  |  |
|                                                                                                    | ASCII                                                                                                    | =                | PH                                | For code<br>"1234" e.g.<br>12 <sub>16</sub> 34 <sub>16</sub>                                    |                                                   | Codes und Start der Programmierung                                       |  |  |  |
| *) XO<br>tern.                                                                                                    | *) XOR Verknüpfung aller Bytes inklusive des Startzeichens. Abhängig von den verwendeten Parame-<br>tern. |                  |                                   |                                                                                                 |                                                   |                                                                          |  |  |  |
| **) Ke                                                                                                    | **) Keine ASCII-kodierten Werte                                                                           |                  |                                   |                                                                                                 |                                                   |                                                                          |  |  |  |
| ***) Prüfsummer hier abhängig von den verwendeten Werten. Beispiele:<br>– Level soll auf 1000 gesetzt werden (3E8 <sub>16</sub> ) |                                                                                                    |                  |                                   |                                                                                                 |                                                   |                                                                          |  |  |  |
|                                                                                                    | as transpa                                                                                                | rente le         | elegramm ist: 31                  | U <sub>16</sub> 53 <sub>16</sub> 50 <sub>16</sub> 0<br>(120 )                                   | 3 <sub>16</sub> E8 <sub>16</sub> D5 <sub>16</sub> | 6                                                                        |  |  |  |
|                                                                                                    | as transpa                                                                                                | rente Te         | elegramm ist: 31                  | 120 <sub>16</sub> ,<br>D <sub>16</sub> 53 <sub>16</sub> 50 <sub>16</sub> 0                      | 1 <sub>16</sub> 2C <sub>16</sub> <b>13</b>        | 8                                                                        |  |  |  |

| Tabelle 11 | Liste der S | ystemkommandos | – Prozedur "t | transparent" | (Abschnitt 2 v | von 2) |
|------------|-------------|----------------|---------------|--------------|----------------|--------|
|------------|-------------|----------------|---------------|--------------|----------------|--------|

## 8.3 Variante HG G-98820ZB/ZC: CAN

#### 8.3.1 Basic CAN

### 8.3.1.1 Beschreibung

Das interne Full CAN-Modul basiert auf der CAN Spezifikation V2.0 Teil B. Es können sowohl Standard- als auch Extended-Frames gesendet werden. Die CAN-Parameter (Bit-Timing, Identifier, Standard/Extended Frames) können über den Systemmonitor eingestellt werden (siehe auch Abschnitt 9.3 auf Seite 43).

Es können unterschiedliche CAN Message Objects ausgegeben werden. Es ist konfigurierbar, ob mit der einstellbaren Updaterate permanent Telegramme ausgegeben werden oder nur, wenn sich ein Transponder im Feld befindet. Zusätzlich ist auch ein Remote-Betrieb einstellbar. Die Objekte werden durch Eingabe einer Adresse ungleich 0 im CAN-Menü aktiviert (siehe auch Abschnitt 9.3.2.5 auf Seite 49).

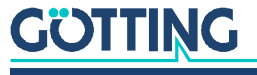

Das Message Object 3 dient der Analyse des Systemverhaltens.

## 8.3.1.2 CAN Message Object 1

 Tabelle 12
 Aufbau des CAN Message Objects 1

| Byte #  | Länge  | Тур           | Bedeutung                                               |
|---------|--------|---------------|---------------------------------------------------------|
| 1,2     | 2 Byte | unsigned int  | Systemzustands-Hinweise nach Tabelle<br>10 auf Seite 32 |
| 3,4,5,6 | 4 Byte | unsigned long | 20 Bit Transpondercode (R/W Transpon-<br>der)           |
| 7,8     | 2 Byte | signed int    | Abstand Y [mm]                                          |

## 8.3.1.3 CAN Message Object 2

 Tabelle 13
 Aufbau des CAN Message Objects 2

| Byte # | Länge  | Тур           | Bedeutung                                                                  |
|--------|--------|---------------|----------------------------------------------------------------------------|
| 1,2    | 2 Byte | unsigned int  | Vom Transponder erzeugte Spannung in der Summenspule                       |
| 3,4    | 2 Byte | signed int    | Vom Transponder erzeugte Spannung in der Differenzspule                    |
| 5      | 1 Byte | unsigned char | Anzahl der Codelesungen der letzten<br>Transponderquerung                  |
| 6      | 1 Byte | unsigned char | Reserviert für zukünftige Verwendung /<br>Kompatibilität                   |
| 7      | 1 Byte | unsigned char | Betriebsstrom (siehe Telegrammbe-<br>schreibung in Tabelle 9 auf Seite 31) |
| 8      | 1 Byte | signed char   | Reserviert für zukünftige Verwendung /<br>Kompatibilität                   |

## 8.3.1.4 CAN Message Object 3 (Sendeobjekt)

 Tabelle 14
 Aufbau des CAN Message Objects 3

| Byte # | Länge  | Тур           | Bedeutung                                                     |
|--------|--------|---------------|---------------------------------------------------------------|
| 1,2    | 2 Byte | unsigned int  | Systemzustands-Hinweise nach Tabelle<br>10 auf Seite 32       |
| 3,4    | 2 Byte | unsigned int  | Die unteren 16 Bit des Transpondercodes                       |
| 5,6    | 2 Byte | unsigned int  | Vom Transponder erzeugte Spannung der<br>Summenspule in Units |
| 7      | 1 Byte | unsigned char | Anzahl der Codelesungen der letzten<br>Transponderquerung     |
| 8      | 1 Byte | unsigned char | Anzahl der Fehllesungen der letzten<br>Transponderquerung     |

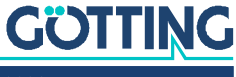

#### 8.3.1.5 CAN Message Object 4 (Empfangsobjekt)

Über das Empfangsobjekt Message Object 4 können dem Lokalisierungssensor Befehle gesendet werden. Es hat dieselbe ID wie das Sendeobjekt Message Object 1 und eine Länge von 6 Byte.

#### Tabelle 15 Aufbau des CAN Message Object 4

| Byte #  | Länge  | Тур           | Bedeutung                          |
|---------|--------|---------------|------------------------------------|
| 1,2     | 2 Byte | Unsigned int  | Kommando (siehe Tabelle 16 unten)  |
| 3,4,5,6 | 4 Byte | Unsigned long | Parameter (siehe Tabelle 16 unten) |

#### Tabelle 16 Kodierung der Kommandos CAN Message Object 4

| Kommando           | Bedeutung                                    | Parameter                                                                                |
|--------------------|----------------------------------------------|------------------------------------------------------------------------------------------|
| 0000 <sub>16</sub> | Kein Kommando                                | -                                                                                        |
| 0001 <sub>16</sub> | Lokalisierungssensor einma-<br>lig abstimmen | -                                                                                        |
| 0002 <sub>16</sub> | Abstimm-Stufe setzen                         | Tuning value<br>0000.0001 <sub>16</sub> to<br>0000.0010 <sub>16</sub>                    |
| 0004 <sub>16</sub> | Positionierniveau setzen                     | Positioning level<br>0000.0000 <sub>16</sub> to<br>0000.03E8 <sub>16</sub>               |
| 0008 <sub>16</sub> | Transponder programmieren                    | Transponder Code im Bereich<br>0x0000.0000 <sub>16</sub> to<br>0x000F.FFFF <sub>16</sub> |

Der Programmiervorgang wird durch Senden von 0008<sub>16</sub> in den Kommandobytes von CAN Message Objekt4 eingeleitet. Der zu programmierende Transpondercode in muss den 4 Parameter-Bytes stehen. Diese Bytes sollten nach 8 bis 100 ms wieder rückgesetzt werden.

Der nun ausgelöste, einmalige Programmiervorgang dauert 100 bis maximal 200 ms. Danach kann der neue Code im entsprechenden Message Objekt ausgelesen werden.

Falls der Programmiervorgang nicht erfolgreich war, ist die Prozedur zu wiederholen. Eine neue Programmierung wird immer nur dann ausgelöst, wenn das Kommandobyte von 0000<sub>16</sub> auf 0008<sub>16</sub> gesetzt wird.

#### 8.3.2 CANopen®

Die Node ID und die Übertragungsrate werden über den oben beschriebenen seriellen Monitor oder die zugehörigen SDOs ausgewählt. Die Messwerte des Systems werden über sogenannte TxPDOs übertragen. SDOs werden zum Einstellen von Parametern verwendet. Die CAN-Identifier werden aus der Nodeadresse (1..127) abgeleitet.

#### 8.3.2.1 Beschreibung des Prozessdaten Objektes (PDO)

Den Messwerten sind feste Plätze im PDO zugeordnet, ein dynamisches Mapping ist nicht vorgesehen. Die PDO-Betriebsart kann zyklisch, synchron oder asynchron eingestellt werden. Um in der asynchronen Betriebsart bei nicht-zyklischer Übertragung (Event-Time = 0) eine zu hohe Busbelastung durch ständige Wechsel zu vermeiden, kann die sogenannte Inhibit Time im CAN-Menü des seriellen Monitors eingestellt werden. Das PDO kann aber auch zyklisch übertragen werden. Dafür ist die Event-Time entsprechend zu wählen und für die Inhibit Time 0 einzugeben.

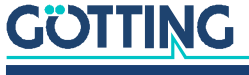
Ein TxPDO kann permanent durch Wahl der asynchronen Betriebsart (255) mit Inhibt-Time = 0, Event\_time = 0 und Speichern der Parameter deaktiviert werden. Zusätzlich ist es möglich, ein TxPDO temporär zu de-/aktivieren indem das höchstwertige Bit im zugehörigen PDO COB Identifier gesetzt/gelöscht wird.

PDO\_1 wird mit Identifier 0x180 + Node Adresse übertragen. Es enthält 8 Byte, die u. a. den Status aus dem seriellen Monitor beinhalten. Die Übertragungsreihenfolge ist Status, Transponder Code und Abweichung in Y-Richtung.

| Tabelle 17 | Variables o | f PD0_1 |
|------------|-------------|---------|
|------------|-------------|---------|

| Wert      | Variable    | Wertebereich | Bemerkung                                                                                       |
|-----------|-------------|--------------|-------------------------------------------------------------------------------------------------|
| Status    | unsigned 16 | 00xffff      | Status Bits entsprechend Tabelle 10 auf Seite 32                                                |
| Code      | unsigned 32 | 0ffff.ffff   | 20 Bit Transponder Code (R/W Transponder)                                                       |
| Deviation | signed 16   | 0xff830x007d | Y Abweichung, ±125 mm<br>Im Falle ungültiger Werte (z. B. kein Transponder gefunden) =<br>32767 |

PDO\_2 wird mit Identifier 0x280 + Node Adresse übertragen. Es besteht aus den folgenden 8 Bytes.

| Tabelle 18 | Variables | s of PDO_ | 2 |
|------------|-----------|-----------|---|
|------------|-----------|-----------|---|

| Wert        | Variable    | Wertebereich | Bemerkung                                             |
|-------------|-------------|--------------|-------------------------------------------------------|
| Sum Voltage | unsigned 16 | 01023        | Spannung der Summenspule                              |
| Dif Voltage | signed 16   | 0±1023       | Spannung der Differenzspule                           |
| Codes read  | unsigned 8  | 0255         | Anzahl der Codelesungen                               |
| Reserviert  | unsigned 8  | 0255         | Reserviert für zukünftige Verwendung / Kompatibilität |
| Strom       | unsigned 8  | 0255         | Stromaufnahme des Lokalisierungssensors [10 mA]       |
| Reserviert  | signed 8    | -2361        | Reserviert für zukünftige Verwendung / Kompatibilität |

Der synchrone Identifier ist 0x80. Es ist möglich, diesen Parameter unter dem Index [1005,00] auszulesen, er kann aber nicht geändert werden.

### 8.3.2.2 Heartbeat

Das Gerät unterstützt den Heartbeat-Mode. Wenn im CAN-Menü eine Heartbeat-Time > 0 eingestellt wird, wird mit jedem Ablauf des Heartbeat-Timers der Gerätezustand unter dem Identifier 0x700 + Node-Adresse gesendet. Die Guard Time wird anschließend auf 0 gesetzt.

#### Tabelle 19 Codes des Heartbeat-Modes

| Gerätezustand  | Code |
|----------------|------|
| stopped        | 0x04 |
| preoperational | 0x7f |
| operational    | 0x05 |

#### 8.3.2.3 Node-Guarding

Wenn eine Heartbeat-Zeit gleich 0 eingegeben ist, antwortet das Gerät auf einen Remote-Transmission-Request des Identifiers (0x700 + Node-Adresse) mit dem Gerätezustand (siehe Tabelle 19 oben), bei dem das höchstwertige Bit wechselt. Das Gerät überwacht nicht den regelmäßigen Eingang der RTR-Frames.

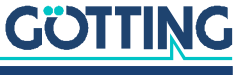

### 8.3.2.4 Beschreibung der Servicedaten Objekte (SDOs)

Für Zugriffe auf das Objektverzeichnis wird das Service-Daten-Objekt verwendet. Ein SDO wird bestätigt übertragen, d. h. jeder Empfang einer Nachricht wird quittiert. Die Identifier für Lese- und Schreibzugriff sind:

### Tabelle 20 Identifier f ür Lese- und Schreibzugriff

| Lesezugriff    | 0x600 + Node-Adresse |
|----------------|----------------------|
| Schreibzugriff | 0x580 + Node-Adresse |

Die SDO-Telegramme sind in der CiA Norm DS-301 beschrieben. Die Fehlercodes auf Grund einer fehlerhaften Kommunikation sind in der folgenden Tabelle aufgeführt:

#### Tabelle 21 Mögliche Fehlercodes SDO Telegramm

| Name                   | Nummer     | Bedeutung                                                                                          |
|------------------------|------------|----------------------------------------------------------------------------------------------------|
| SDO_ABORT_UNSUPPORTED  | 0x06010000 | Nicht unterstützter Zugriff auf ein Objekt                                                         |
| SDO_ABORT_READONLY     | 0x06010001 | Schreibzugriff auf ein Readonly-Objekt                                                             |
| SDO_ABORT_NOT_EXISTS   | 0x06020000 | Objekt ist nicht implementiert                                                                     |
| SDO_ABORT_PARA_VALUE   | 0x06090030 | Parameterwertebereich überschritten                                                                |
| SDO_ABORT_PARA_TO_HIGH | 0x06090031 | Parameterwert zu hoch                                                                              |
| SDO_ABORT_SIGNATURE    | 0x08000020 | Beim Speichern bzw. Laden von Parametern wurde nicht<br>die Signatur "save" bzw. "load" verwendet. |

### 8.3.2.5 Objektverzeichnis

Im CANopen<sup>®</sup> Objektverzeichnis werden alle für das Gerät relevanten Objekte eingetragen. Jeder Eintrag ist durch ein 16 Bit Index gekennzeichnet. Unterkomponenten sind durch einen 8 Bit Subindex gekennzeichnet. Durch RO werden nur lesbare Einträge gekennzeichnet. Das komplette Objektverzeichnis ist in Abschnitt 14.2 auf Seite 59 aufgelistet.

### 8.3.2.6 EDS Konfigurationsdatei

Electronic Data Sheet: Die sogenannte EDS Datei kann von der Internetseite der Götting KG heruntergeladen werden. Sie finden sie unter folgendem Link, der Dateiname lautet 98820ZA.EDS.

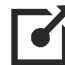

https://www.goetting.de/komponenten/98820

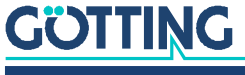

### 8.4 Variante HG G-98820YC: PROFINET®

Mit Hilfe des GSDML Files wird die PROFINET<sup>®</sup> Schnittstelle konfiguriert (s. Abschnitt 8.4.3 auf Seite 40).

### 8.4.1 Input Bytes

22 Input Bytes laut folgender Tabelle.

### Tabelle 22 Aufbau der PROFINET® Input Bytes

| Byte        | Länge  | Тур      | Bedeutung                                                                 |
|-------------|--------|----------|---------------------------------------------------------------------------|
| 1,2         | 2 Byte | uint16_t | Status nach Tabelle 10 auf Seite 32                                       |
| 3,4,5,6     | 4 Byte | uint32_t | Code                                                                      |
| 7,8         | 2 Byte | int16_t  | Reserviert für zukünftige Benutzung                                       |
| 9,10        | 2 Byte | int16_t  | Positionsabweichung in mm                                                 |
| 11,12       | 2 Byte | uint16_t | Summe (Pegel)                                                             |
| 13,14       | 2 Byte | int16_t  | Differenz (Pegel)                                                         |
| 15          | 1 Byte | uint8_t  | Stromaufnahme in 10 mA                                                    |
| 16          | 1 Byte | uint16_t | Anzahl Codelesungen                                                       |
| 17          | 1 Byte | uint8_t  | CMD (Spiegelung, das empfangende CMD<br>wird hier zurück übertragen)      |
| 18          | 1 Byte | uint8_t  | Adresse (Spiegelung, die gelesene Adresse<br>wird hier zurück übertragen) |
| 19,20,21,22 | 4 Byte | int32_t  | RX_Value (für das Ergebnis von Lesekom-<br>mandos, s. u.)                 |

### 8.4.2 Output Bytes (Schreib- bzw. Lesekommandos)

6 Output Bytes laut folgender Tabelle.

### Tabelle 23 Aufbau der PROFINET® Output Bytes

| Byte    | Länge  | Тур     | Bedeutung                              |
|---------|--------|---------|----------------------------------------|
| 1       | 1 Byte | uint8_t | CMD, Schreib- bzw. Lesekommando, s. u. |
| 2       | 1 Byte | uint8_t | Adresse, s. Tabelle 24 unten           |
| 3,4,5,6 | 4 Byte | Int13_t | TX_Value                               |

Das höchstwertige Bit von Byte *CMD* (0x80) bestimmt, ob es ein Schreib- oder Lesekommando ist:

- Ist Bit (0x80) gesetzt, handelt es sich um ein Schreibkommando.
- Ist Bit (0x80) nicht gesetzt, handelt es sich um ein Lesekommando.

Das zweite Byte *Adresse* bestimmt die Adresse (s. Tabelle 24 unten), auf die geschrieben oder von der gelesen wird. Schreibkommandos sind nur auf die in der Tabelle mit RW gekennzeichneten Adressen möglich. Lesekommandos sind auf alle Adressen möglich. Bei Lesekommandos wird der Inhalt der entsprechenden Adresse gelesen, in RX\_Value geschrieben und so über die Input Bytes (s. Tabelle 22 oben) ausgegeben.

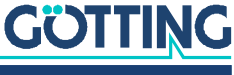

Gerätebeschreibung HG G-98820ZB/ZC/YC | Deutsch, Revision 12 | Stand: 14.12.2023

| Adresse     | Bedeutung                                                                                                    | Werte/Bereich                                               | Art *) |
|-------------|----------------------------------------------------------------------------------------------------|-------------------------------------------------------------|--------|
| 0x00        | Lifecounter                                                                                                    | 0 bis 2^32-1                                                | RO     |
| 0x01        | Level for Positioning                                                                                                    | 0 bis 1023                                                  | RW     |
| 0x02        | Threshold for Decoding                                                                                                    | 0 bis 1023                                                  | RW     |
| 0x03        | PosiPuls Config                                                                                                    | 0 bis 255                                                   | RW     |
| 0x04        | PosiPuls Time                                                                                                    | 0 bis 1023                                                  | RW     |
| 0x05        | Number of equal codes                                                                                                    | 0 bis 15                                                    | RW     |
| 0x06        | Transmitter                                                                                                    | <ul><li>0: ausgeschaltet</li><li>1: eingeschaltet</li></ul> | RW     |
| 0x07        | Tune                                                                                                    | 0 bis 15                                                    | RW     |
| 0x08        | Autotune once                                                                                                    | 0/1                                                         | RW     |
| 0x10        | <ul> <li>Schreibkommando: Transponder<br/>wird mit dem in TX_Value enthalte-<br/>nen Code programmiert</li> <li>Lesekommando: Es wird der zuletzt<br/>programmierte Code ausgegeben.</li> </ul> | 0 bis 2^20-1                                                | RW     |
| *) RO = Rea | ad-Only / RW = Read/Write                                                                                                    |                                                             |        |

### Tabelle 24 Adressen f ür das PROFINET® Lese-/Schreibkommando

Beispiel 1 Ein Schreibkommando:

- CMD = 0x80

- Adresse = 0x10 (Transponder programmieren)

- Tx\_Value = zu programmierender Transpondercode

Der Lokalisierungssensor programmiert einen Transponder im Lesebereich mit dem in TX\_Value übergebenen Wert. Der dadurch ausgelöste, einmalige Programmiervorgang dauert 100 bis maximal 200 ms. Danach kann der neue Code über die Input Bytes ausgelesen werden.

### Beispiel 2 Ein Lesekommando:

- CMD = 0x00 (Beispiel, erlaubt ist alles außer 0x80)
- Adresse = 0x02 (Wert für Threshold für Decoding auslesen)
- Tx\_Value wird bei Lesekommandos nicht ausgewertet

Der Lokalisierungssensor liest den aktuell festgelegten Wert für *Threshold for Decoding* aus und schreibt ihn in den Rx\_Value der Input Bytes.

### 8.4.3 GSDML File

Die jeweils aktuellste Version des GSDML Files zur PROFINET®-Konfiguration können Sie von unserem Internet-Server herunterladen.

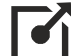

http://www.goetting.de/komponenten/98820

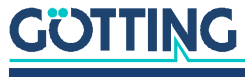

## Software

Das System kann über eine in dem RFID-Lokalisierungssensor laufende Software konfiguriert werden. Um die Software ansprechen zu können, müssen Sie die seriellen Schnittstelle des Lokalisierungssensors mit einen Computer verbinden. Starten Sie anschließend ein Terminalprogramm auf dem PC.

### 9.1 Anschluss an einen PC

Für die Verbindung zum PC muss die serielle Schnittstelle des PCs mit der seriellen Schnittstelle des Lokalisierungssensor verbunden werden. Diese ist über den Power Anschluss herausgeführt und muss über die unten aufgelisteten Pins über ein selbst konfektioniertes Kabel an den PC und an ein Netzteil angeschlossen werden.

Bild 13 Anschlussbeispiel RS 232: Verbindung mit der seriellen Schnittstelle eines PCs

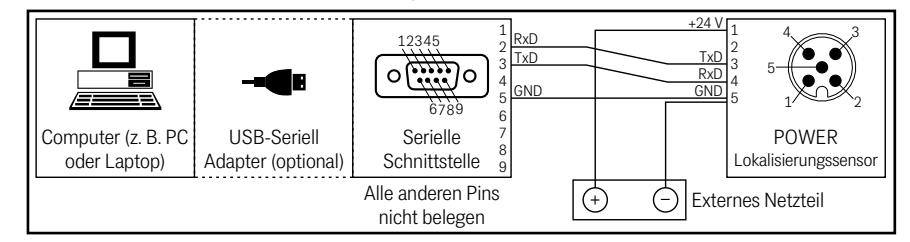

### 9.2 Terminalprogramm

Es kann jedes kompatible Terminalprogramm verwendet werden. Wir beziehen uns im Folgenden auf TeraTerm<sup>®</sup>. TeraTerm ist ein Open Source Terminal Emulator und kann unter folgender Adresse kostenfrei heruntergeladen werden:

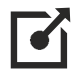

### https://ttssh2.osdn.jp/

Es kann aber auch ein beliebiges anderes Terminalprogramm eingesetzt werden, das die VT100-Emulation beherrscht. Sollten Sie ein anderes Programm verwenden:

- Beachten Sie die mit dem Programm mitgelieferte Dokumentation.
- ✓ Stellen Sie es auf die in Tabelle 25 unten genannten Werte ein.

### Tabelle 25 Terminaleinstellungen für das Monitorprogramm (Abschnitt 1 von 2)

| Terminaleinstellungen Monitorprogramm |                                                                                        |  |
|---------------------------------------|----------------------------------------------------------------------------------------|--|
| Baudrate                              | 19200, 38400 bzw. 115200 Baud<br>je nach Systemkonfiguration (Standard:<br>38400 Baud) |  |
| Terminalemulation                     | VT100                                                                                  |  |
| Parität                               | Gerade (Even)                                                                          |  |
| Datenbits                             | 8                                                                                      |  |
| Stoppbits                             | 1                                                                                      |  |

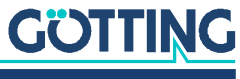

### Tabelle 25 Terminaleinstellungen für das Monitorprogramm (Abschnitt 2 von 2)

| Terminaleinstellungen Monitorprogramm |                                          |  |
|---------------------------------------|------------------------------------------|--|
| Zeichenverzögerungszeit               | 1 ms                                     |  |
| Zeilenverzögerungszeit                | 0 ms                                     |  |
| PC-Schnittstelle (Port)               | COM1<br>kann auf einzelnen PCs abweichen |  |

In TeraTerm nehmen Sie die Einstellungen folgendermaßen vor:

Starten Sie TeraTerm und gehen Sie zu Setup -> Serial Port.

### Bild 14 Screenshot: Tera Term

| COM3                     | 3 - Tera Term VT                                                                                                    | _    |  | × |
|--------------------------|----------------------------------------------------------------------------------------------------|------|--|---|
| <u>File</u> <u>E</u> dit | Setup Control Window                                                                                                 | Help |  |   |
|                          | Terminal<br>Window<br>Font<br>Keyboard                                                                               | >    |  | ^ |
|                          | Serial port                                                                                                    |      |  |   |
|                          | Proxy<br>SSH<br>SSH Authentication<br>SSH Forwarding<br>SSH KeyGenerator<br>TCP/IP<br>General<br>Additional settings |      |  |   |
|                          | Save setup<br>Restore setup<br>Setup directory<br>Load key map                                                       |      |  |   |

Es öffnet sich folgender Dialog:

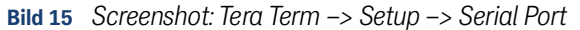

| Tera Term: Serial port setup and                                                                                            | d connection                                                                                      | ×                                        |  |
|----------------------------------------------------------------------------------------------------|---------------------------------------------------------------------------------------------------|------------------------------------------|--|
| Port:                                                                                                    | COM3 ~                                                                                            | New setting                              |  |
| Sp <u>e</u> ed:                                                                                                    | 38400 ~                                                                                           |                                          |  |
| <u>D</u> ata:                                                                                                    | 8 bit $\sim$                                                                                      | Cancel                                   |  |
| P <u>a</u> rity:                                                                                                    | even ~                                                                                            |                                          |  |
| Stop bits:                                                                                                    | 1 bit ~                                                                                           | <u>H</u> elp                             |  |
| Elow control:                                                                                                    | none ~                                                                                            |                                          |  |
| Device Friendly N<br>Device Instance II<br>Device Manufactu<br>Provider Name: F<br>Driver Date: 7-52<br>Driver Version: 2.1 | msec/ghar 0<br>ame: USB Serial Port<br>D: FTDIBUS/VID_0403<br>irer: FTDI<br>IDI<br>I21<br>12.36.4 | COM3)<br>(COM3)<br>+PID_5001+AH032WK6A00 |  |

- Wählen Sie hier den COM Port aus, an den der Lokalisierungssensor angeschlossen ist und nehmen Sie die Einstellungen aus Tabelle 25 oben vor. Achten Sie darauf, ob in dem Lokalisierungssensor Änderungen an den Einstellungen vorgenommen wurden; dann kann z. B. die Baudrate abweichen.
- Bestätigen Sie den Dialog mit dem Button New Setting nd speichern Sie die Einstellungen permanent ab über Setup -> Save Setup.

TeraTerm ist jetzt für den Verbindungsaufbau mit dem Lokalisierungssensor konfiguriert.

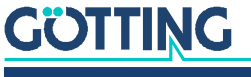

Um die Verbindung zum Lokalisierungssensor aufzubauen, gehen Sie wie folgt vor:

Wählen Sie File -> New Connection, es öffnet sich der folgende Dialog.

Bild 16 Screenshot: Tera Term -> File -> New Connection

|                   | tion<br>Hos <u>t</u> : 1 | 0.10.10.10                        |                                            |              | × |
|-------------------|--------------------------|-----------------------------------|--------------------------------------------|--------------|---|
|                   | Service: C               | Hist <u>o</u> ry<br>Telnet<br>SSH | TCP <u>p</u> ort#:<br>SSH <u>v</u> ersion: | 22<br>\$\$H2 |   |
|                   |                          | Other                             | IP versio <u>n</u> :                       | AUTO         | × |
| • S <u>e</u> rial | Port:                    | COM3: USB S                       | erial Port (COM3)                          |              | ~ |
|                   | ОК                       | Cancel                            | Help                                       |              |   |

Wählen Sie Serial aus und klicken Sie auf OK.

Die Verbindung zum Lokalisierungssensor ist hergestellt.

### 9.3 Systemmonitor

Im **Monitormodus** lässt sich das System menügesteuert konfigurieren. Um den Monitormodus verwenden zu können, müssen Sie wissen, welches Protokoll in Ihrem Lokalisierungssensor eingestellt ist. Die verschiedenen Übertragungsprozeduren sind:

### Tabelle 26 Monitor-Modi

| Modus        | Beschreibung                                                        |
|--------------|---------------------------------------------------------------------|
| Monitor only | Standardmodus, Näheres in Abschnitt 9.3.2 auf Seite 44              |
| Transparent  | Für direkte SPS Ansteuerung, Näheres in Anhang 14.1 auf<br>Seite 59 |

Für Änderungen am Modus und an der Datenrate siehe Abschnitt 9.3.2.2 auf Seite 46.

### 9.3.1 Monitorprogramm starten

Wie das Monitorprogramm gestartet wird, unterscheidet sich je nach der aktuell aktiven Prozedur.

### 9.3.1.1 Prozedur Monitor only (Standard)

Falls der Lokalisierungssensor auf die Prozedur "Monitor only" eingestellt ist, wird 10 s nach Einschalten der Monitormodus gestartet. Sie brauchen dann keine Dateien zu übertragen und können zu Abschnitt 9.3.2 auf Seite 44 wechseln.

### 9.3.1.2 Prozedur transparent

Der Befehl zum Umschalten in den Monitormodus sollte direkt mit einem PC eingegeben werden. Sie benötigen für den Start einige Konfigurationsdateien (kleine Textdateien), die Sie jederzeit in der aktuellsten Version von unserem Internet-Server unter folgender Adresse herunterladen können.

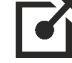

http://www.goetting.de/komponenten/transponderconf

Starten Sie dann Ihr Terminalprogramm. Passen Sie gegebenenfalls den COM-Port an (siehe Abschnitt 9.2).

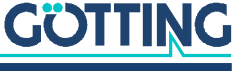

Nach dem Einschalten und minimal 10 (bzw. 26 bei aktivierter Autotune-Funktion) Sekunden können Sie mit dem Terminalprogramm die passende der Textdateien übertragen. Folgende zwei Dateien kommen hier in Frage:

1. Montrans.txt

Übertragen, wenn das System auf Prozedur **Transparent** mit **"HighByte zuerst**" geschaltet ist. Die Datei enthält in hexadezimaler Notation die Zeichen: 0x3D 0x4D 0x4F 0x4E 0x49 0x38

2. Transmon.txt

Übertragen, wenn das System auf Prozedur **Transparent** mit **"LowByte zuerst**" geschaltet ist. Die Datei enthält in hexadezimaler Notation die Zeichen: 0x3D 0x4F 0x4D 0x49 0x4E 0x38

Nutzen Sie in TeraTerm die Funktion *File –> Send File*, um die passende Datei an den Lokalisierungssensor zu übertragen. Bei korrekt gewählter Datei wird das Monitorprogramm gestartet. Die Menüs erscheinen dann direkt im TaraTerm-Fenster. Sie sehen zuerst das Grundmenü aus Bild 17 unten.

#### 9.3.2 Monitorprogramm bedienen

i

Falls Sie Schnittstellenparameter ändern, werden diese erst nach einem Systemreset (durch Aus- und wieder Einschalten) aktiv. Anschließend müssen Sie in der Prozedur transparent ein anderes der oben genannten Textdokumente zum Monitoraufruf benutzen!

Das Monitorprogramm startet mit dem Grundmenü. Wenn nicht, gehen Sie möglicherweise von einer falschen Systemkonfiguration aus, verwenden ein anderes Terminalprogramm mit einer abweichenden Emulation und haben keine Zeichenverzögerung von 1 ms eingestellt oder Sie haben nach dem Einschalten des Lokalisierungssensors nicht mindestens 10 Sekunden gewartet.

### 9.3.2.1 Grundmenü

Bild 17 Grundmenü des Monitorprogramms (hier für Version HG G-98820ZB)

```
S:0017 D:+0000 D_Y:+32767
                                Code:
                                               0 Read:
                                                            0 N:
                                                                   0
U[/V]: 24 I[/mA]: 310
                               E: 0x0000 Noise:
                                                       0
    (S)erial Output
    (T) ime & Code
    (F)requency & Antenna tuning
    Basic C(A)N-Parameters
    CA(N)-Open-Parameters
    (D)isplay Systemstatus
    Cs(v) [Code,Sum,Dif,Y,Status,ReadCnt,ErrCnt](abort with <a>)
    (Y) display Histogram
    (W) rite Transponder
    [L]oad Userparameters to EEProm
    [U]pdate Firmware
    P(r)int Parameters

    Import User Parameter from Host to Antenna
    Export User Parameter from Antenna to Host

    (3) Service Menu
    R(e)set
    Software Version 98820ZB_1.05 / Oct 18 2023 Serial Number: 155055
```

In jedem der Menübildschirme werden in den obersten Zeilen wichtige Systemvariablen ausgegeben (siehe Tabelle 27), wie sie auch in dem in Abschnitt 8.2.1 auf Seite 31 beschriebenen Ausgabetelegramm vorkommen. In der letzten Zeile des Bildschirms werden eventuelle Statusmeldungen ausgegeben, wenn z. B. zulässige Wertebereiche bei der Eingabe missachtet wurden.

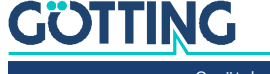

| Bedeutunger | Bedeutungen der Systemvariablen                                                                                                    |  |  |  |  |  |
|-------------|----------------------------------------------------------------------------------------------------|--|--|--|--|--|
| S           | Gemessene Spannung der Summenspule in Sampels (max. 1023)                                                                                                    |  |  |  |  |  |
| D           | Gemessene Spannung der Positionierspule in Sampels (max. 1023)                                                                                                    |  |  |  |  |  |
| D_Y [mm]    | Transponderposition quer zur Fahrtrichtung in Millimeter<br>(max. ±125, 32767 bei ungültiger Position)                                                                                                    |  |  |  |  |  |
| Code        | Die Codebits des Transponders in hexadezimaler Schreibweise. Der<br>Code wird eingetragen, wenn die Spannung S über die Schwelle<br>"Threshold for Decoding" steigt (siehe Bild 20 auf Seite 47)                                                                                                    |  |  |  |  |  |
| Read        | Die Anzahl der Codelesungen pro Transponderquerung (max. 255).<br>Der Wert wird bis zum Erfassen eines neuen Transponders gehal-<br>ten. Wird auch durch Noise gelöscht                                                                                                    |  |  |  |  |  |
| Ν           | Die Anzahl der Lesefehler pro Transponderquerung. Der Wert wird<br>bis zur Erkennung eines neuen Transponders gehalten.                                                                                                    |  |  |  |  |  |
| I [mA]      | Von der Positioniereinheit aufgenommener Strom auf 10 mA<br>genau gemessen                                                                                                    |  |  |  |  |  |
| E           | Systemzustand in hexadezimaler Darstellung. Die Bedeutung der<br>einzelnen Bits wird in Tabelle 10 auf Seite 32 erläutert                                                                                                    |  |  |  |  |  |
| Noise       | <ul> <li>Ausgabe eines Zählers:</li> <li>Steigt die Summenspannung S über die Schwelle Thres-<br/>hold for Decoding wird der Zähler alle 8 ms erhöht, bis er<br/>den Wert Level to Noise Error erreicht.</li> <li>Fällt S unter diese Schwelle, zählt er auf 0 zurück. Wird ein<br/>Code decodiert, wird der Zähler sofort auf 0 gesetzt.</li> <li>Mit diesem Mechanismus wird überprüft, ob ein Transponder oder<br/>ein fremdes Signal vorhanden ist. Überschreitet dieser Zähler einen<br/>einstellbaren Wert (siehe Abschnitt 9.3.2.3 "(T)ime &amp; Code" auf<br/>Seite 47), dann wird im Systemstatus das Bit RX_NOISE gesetzt.</li> </ul> |  |  |  |  |  |

 Tabelle 27
 Bedeutungen der Systemvariable (Monitorprogramm)

Die weiteren Menüpunkte werden durch Eingabe des (geklammerten Zeichens) aktiviert. Bevor geänderte Werte in den Permanentspeicher übernommen werden, müssen sie wie in Abschnitt 9.3.2.11 auf Seite 53 beschrieben gespeichert werden.

Durch Drücken von Q verlassen Sie einzelne Menüs wieder.

Im Folgenden werden nacheinander die Menüpunkte beschrieben:

- (S)erial Output (Abschnitt 9.3.2.2 auf Seite 46)
- (I)ime & code (Abschnitt 9.3.2.3 auf Seite 47)
- (E)requency & Antenna tuning (Abschnitt 9.3.2.4 auf Seite 49)
- Basic C(A)N Parameters (Abschnitt 9.3.2.5 auf Seite 49)
- CA(N)-Open Parameters (Abschnitt 9.3.2.6 auf Seite 50)
- (D)isplay Systemstatus (9.3.2.7 auf Seite 51)
- Cs(☑) [Code,Sum,Dif,Y,Status,ReadCnt,ErrCnt](abort with <a>) (Abschnitt 9.3.2.8 auf Seite 51)
- (I) display Histogram (Abschnitt 9.3.2.9 auf Seite 52)
- (W)rite transponder (Abschnitt 9.3.2.10 auf Seite 53)
- [L]oad Userparameters to EEProm (Abschnitt 9.3.2.11 auf Seite 53)
- [U]pdate Firmware (Abschnitt 9.3.2.12 auf Seite 53)
- P(F))int Parameters (Abschnitt 9.3.2.13 auf Seite 54)

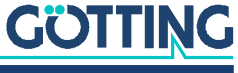

- (1) Import User Parameter from Host to Antenna / (2) Export User Parameter from Antenna to Host (Abschnitt 9.3.2.14 auf Seite 54)
- (3) Service Menu (Abschnitt 9.3.2.15 auf Seite 54)
- R(e)set (Abschnitt 9.3.2.16 auf Seite 54)

#### 9.3.2.2 (S)erial Output

Änderungen in diesem Menüpunkt werden erst durch einen Systemreset wirksam (Aus- und Wiedereinschalten des Lokalisierungssensors). Je nach vorgenommener Änderung müssen Sie dann gegebenenfalls eine andere Baudrate / ein anderes Textdokument zum Monitoraufruf verwenden (vergl. Abschnitt 9.3.1 auf Seite 43).

#### Bild 18 Menü: (S)erial Output

| S:0016 D:+0000 D_Y:+32767 Code: 0 F         | Read: 0 N: 0 |
|---------------------------------------------|--------------|
| U[/V]: 24 I[/MA]: 313 E: 0X0000 Noise:      | 0            |
| (B)audrate:                                 | 38400        |
| (P)rocedure                                 | Monitor only |
| (0)rder of Data Transfer (0= HiByte first): | : 0          |
| (T)elegram Content Mask [01FFF]:            | 0×100f       |
| Co(n)tinous Telegrams                       | 1            |
| (S)erial Data Period [4.500mS]:             | 8            |
| (F)reeze Values for n Telegrams [010]:      | Θ            |
| (Q)uit Menu                                 |              |
|                                             |              |
|                                             |              |
|                                             |              |
|                                             |              |
|                                             |              |

Durch Eingabe von 🖲 wechseln Sie zwischen 19200, 38400 oder 115200 Baud.

Durch Eingabe von P wird die gewünschte Prozedur für den Telegrammversand eingestellt – transparent oder Monitor only.

Über 🖸 wählen Sie, ob das höchste Byte zuerst oder zuletzt ausgegeben werden soll. Bei Zusammenschaltung mit einer Siemens SPS muss dieser Parameter auf 0 (High Byte first) stehen.

Mit 🗔 kann die Zusammenstellung des Ausgabetelegramms beeinflusst werden. Die Länge des Telegramms wird automatisch angepasst.

Nach den in Tabelle 9 "Datenwörter eines Telegramms bei 21 Byte Länge" auf Seite 31 angegebenen Werten können Sie durch hexadezimale Addition die gewünschten Bestandteile Ihres Telegramms T festlegen. Die Reihenfolge der Parameter kann nicht beeinflusst werden. Sie entspricht immer der Reihenfolge in der Tabelle!

**Beispiel** Sie möchten nur die Querabweichung Y, den Code und den Systemstatus ausgeben lassen.

Addieren Sie gemäß der Tabelle die Wertigkeiten 0x0000.0001, 0x0000.0002, 0x0000.0008 und 0x0000.0800. Dies ergibt 0x080b. Sie geben also für die "(I))elegram Content Mask" 0x080b ein.

Mit Hilfe von "(D)isplay Telegram Content" können Sie das generierte Telegramm überprüfen (siehe Bild 19 unten). Im dargestellten Fall hat die Maske den Wert 0x0000.ffff und die Telegrammlänge beträgt 21. Durch Drücken einer beliebigen Taste gelangen Sie wieder zurück ins Menü Serial Output.

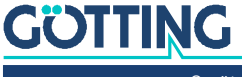

| Bild 19 AUSCIADE DEL(D)ISDIAV TELEGIATI COTLE |
|-----------------------------------------------|
|-----------------------------------------------|

| 1 | Ausgube ber "(D)opidy relegium content                                                                       |                                                                                                    |  |  |  |  |  |
|---|----------------------------------------------------------------------------------------------------|----------------------------------------------------------------------------------------------------|--|--|--|--|--|
|   | S:0007 D:-007<br>I[/mA]:2550                                                                                 | D_Y:+32767 Code: 00000000 Read: 0: N: 0<br>E: 0002 Noise 0                                                                                                    |  |  |  |  |  |
|   | STX<br>Delta_Y<br>Udif<br>CODE<br>Usum<br>Vcc<br>Current<br>Temp.<br>CodesRd<br>Rx-Freq<br>Tx-Freq<br>STATUS | 1 Bytes from Position: 1<br>2 Bytes from Position: 2<br>2 Bytes from Position: 4<br>4 Bytes from Position: 6<br>2 Bytes from Position: 10<br>1 Bytes from Position: 12<br>1 Bytes from Position: 13<br>1 Bytes from Position: 14<br>1 Bytes from Position: 15<br>2 Bytes from Position: 16<br>2 Bytes from Position: 18<br>2 Bytes from Position: 20 |  |  |  |  |  |
|   | (Q)uit Menu                                                                                                  | e                                                                                                    |  |  |  |  |  |
| 1 |                                                                                                    |                                                                                                    |  |  |  |  |  |

Mit N wird eine permanente Ausgabe gemäß der eingestellten Serial Data Period aktiviert (1), oder die Ausgabe erfolgt nur wenn ein Transponder im Feld dekodiert wird (0).

#### 9.3.2.3 (T)ime & Code

In diesem Menü werden Werte für die Transponderdecodierung, die Positionsberechnung und den Positionierimpuls festgelegt.

Bild 20 Menü: (T)ime & Code

| S:0300 D:-0040 D_Y: +4 Code: 0x00012                                                                                                    | 2345 Read: 255 N: 0                                                                        |
|----------------------------------------------------------------------------------------------------|--------------------------------------------------------------------------------------------|
| U[/V]: 24 I[/mA]: 394 E: 0x0600 Nor                                                                                                    | ise: 0                                                                                     |
| <pre>(B) Level to Noise Error [0.<br/>(N) umber of equal Codes<br/>(T) hreshold for Decoding [1.<br/>PosiPulse (a) fter Decoding<br/>(L) evel for Positioning/Calculation [1.<br/>(P) osi-Pulse Time<br/>(0) ne Positioning Pulse per Crossing<br/>(X) Timed Positioning Pulse<br/>(C) CODE_OK -&gt; POSI_OUT<br/>(D) irection<br/>(Q) uit Menu</pre> | 1000]: 1000<br>[015]: 1<br>1023]: 80<br>0<br>1023]: 80<br>[n*1ms]: 100<br>0<br>1<br>1<br>0 |

Mit B wird die in Tabelle 27 auf Seite 45 unter Noise erwähnte Schwelle zur Erzeugung des Bits RX\_NOISE im Systemstatuswort eingestellt.

Mit 🖸 kann die Anzahl von zu vergleichenden Codes zwischen 0 und 15 gewählt werden. Damit kann die Code-Übertragung zuverlässiger gemacht werden, da sie bei Trovan-Transpondern nur durch einfache Paritätsprüfung gesichert wird. Bei einer Eingabe von 0 wird jeder empfangene Code sofort ausgegeben, bei 1 wird ein empfangener Code mit dem genau davor empfangenen Code verglichen usw. Beachten Sie, dass durch dieses Verfahren die maximal mögliche Überfahrtgeschwindigkeit absinkt, da die nötige Übertragungsdauer mit (n+1) x 8 ms zunimmt.

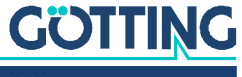

Mit D bestimmen Sie, ab welcher Spannung S sowohl die Code-Decodierung beginnt, um Decodierungsversuche bei einem zu schwachen Signal gegebenenfalls zu unterdrücken, als auch die Positionsberechnung durchgeführt wird.

i

GÖTTING

Beachten sie zur Einstellung der Schwellen Kapitel 7 auf Seite 25.

Mit 🖾 wird die Ausgabe eines Positionierimpulses nur nach der Decodierung eines Transponders freigegeben. Bei einer durch Störfrequenzen beeinflussten Umgebung werden so fehlerhafte Positionierimpulse vermieden. Durch diese Filterfunktion wird die maximale Überfahrgeschwindigkeit verringert, da bis zur Mitte des Lokalisierungssensors die voreingestellte Anzahl an gleichen Codes gelesen worden sein muss.

Mit 🖸 wird bestimmt, ab welcher Spannung S die Positionierimpuls-Ausgabe freigegeben wird, um Falschausgaben durch Nebenkeulen zu unterdrücken (siehe Bild 7 auf Seite 27).

Die Dauer des Positionierimpulses können Sie mit P im 1 ms Raster einstellen. Mit legen Sie fest, ob jede Querung der Mittelachse des Lokalisierungssensors einen Positionierimpuls erzeugt (z. B. beim Vor- und Zurückfahren direkt über einem Transponder), oder ob nur ein Impuls je Kreuzung eines Transponders ausgegeben wird. Zur erneuten Freigabe muss dann die Spannung S unter die Schwelle Threshold for Calculation-Positioning fallen (siehe Abschnitt 9.3.2.2 auf Seite 46).

Mit 🗵 kann gewählt werden, ob das Posipuls und das entsprechende Bit im Systemstatus nach der mit 🖻 eingestellten Zeit abgeschaltet wird oder aber nach dem Absinken der Spannung S unter die mit 🗋 eingestellte Schwelle.

Mit C wird das Verhalten des Posipuls-Ausgangs festgelegt. Bei vird der Positionierimpuls auf den Ausgang geschaltet, bei vird das CODE\_OK Bit auf den Ausgang geschaltet.

Mit D wird die Montagerichtung festgelegt, s. Abschnitt 3.3 auf Seite 13. Zur Auswahl stehen:

- Direction = 0 Quer (Standard)
- Direction = 1 Längs

### 9.3.2.4 (F)requency & Antenna Tuning

Bild 21 Menü: (F)requency & Antenna Tuning

```
S:0008 D:-006 D_Y:+32767 Code: 00000000 Read: 0: N: 1

I[/mA]: 530 E: 0002 Noise 0

A(u)to-Tune 0

(A)ntenna-Tuning [0..15,+,-]: 4

switch (T)ransmitter: 1

(Q)uit Menue
```

Mit ukann das Autotuning aktiviert werden. Nach jedem Einschalten wird dabei der Senderkreis neu abgeglichen. Dieser Vorgang dauert ca. 16 sec. Anschließend wird alle 10 sec. die Abstimmung kontrolliert (wenn kein Transponder im Feld ist) und ggfs. nachgestimmt. Für die korrekte Funktion muss der Lokalisierungssensor neu gestartet werden.

Mit 🛆 oder der 🕂 bzw. 🖸 Taste können Sie die Sendespule abstimmen, indem Sie die Stromaufnahme auf Maximum stellen (dadurch erreichen Sie die größte Reichweite). Über 🗍 können Sie den Sender für Kontrollzwecke ein- (1) bzw. ausschalten (0). Wird bei Verlassen des Monitors automatisch auf 1 gesetzt.

### 9.3.2.5 Basic C(A)N-Parameters

In diesem Menü können die unterschiedlichen Parameter für den CAN-Bus eingestellt werden. Vor Benutzung des CAN-Bus muss dieser durch Eingabe von C aktiviert werden.

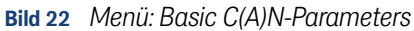

| S:0007 D:-007 D_Y:+32767 Code: 0000affe Read: 7:N: 0<br>I[/mA]: 270 E: 0802 Noise 0 |
|-------------------------------------------------------------------------------------|
| SR = 08: NO ERROR / TXOK / / /                                                      |
| (C) AN active YES                                                                   |
| E(X) tended CAN STANDARD                                                            |
| (I)dentifier: TX [02047]: 0                                                         |
| (A)-Identifier: TX [02047]: 0                                                       |
| (D)-Identifier: TX [02047]: 0                                                       |
| (A)-(B)aud [20,50,125,250,500,1000,kB]+ 500,0                                       |
| (D) are ind                                                                         |
| [4.500mS]: 8                                                                        |
| Co(n)tinous Telegrams 1                                                             |
| CAN on Re(m)ote Request 0                                                           |
| (F)reeze Values for n Telegrams [020]: 0                                            |
| (0) rder of Data Transfer (0- HiByte first), 1                                      |
| (o) del la mansfer (o- mbyte mst). I                                                |
| (Q)uit menue                                                                        |
|                                                                                     |
|                                                                                     |
|                                                                                     |
|                                                                                     |
|                                                                                     |
|                                                                                     |

Durch Eingabe von ⊠ können Telegramme als Standard-Frames gemäß CAN 2.0A oder als Extended-Frames gemäß CAN 2.0B erzeugt werden. Entsprechend ist der ☐ dentifier (die CAN Adresse) als 11 Bit Wert (0-2047) oder als 29 Bit Wert (0-536870911) eingebbar.

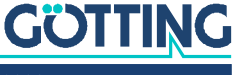

Der mit i einstellbare Identifier bezieht sich auf gesendete Frames für das Message Object 1 (siehe Tabelle 12 auf Seite 35). Der mit i einstellbare Identifier bezieht sich auf das Message Object 2 (siehe Tabelle 13 auf Seite 35), i entsprechend auf das Message Object 3 (siehe Tabelle 14 auf Seite 35). Durch Eingabe von 0 wird das jeweilige Message Object deaktiviert.

CAN Baudrate: Sie können eine vordefinierte Datenrate wählen.

Mit N wird eine permanente Ausgabe gemäß der mit P eingestellten Clock for Sampling aktiviert (1), oder die Ausgabe erfolgt nur wenn ein Transponder im Feld dekodiert wird (0).

Durch M wird der Remotebetrieb freigegeben. Es werden dann (unabhängig von der Einstellung Continous Telegrams) keine Telegramme selbständig erzeugt, sondern nur noch Remote Frames mit der entsprechenden Adresse beantwortet.

Mit 🖻 kann eingestellt werden, dass die Ausgabe für 0 bis 20 Telegramme "eingefroren" wird, d. h. die Werte zum Zeitpunkt der Positionierimpulsausgabe bleiben erhalten.

Mit 🖸 kann die Bytereihenfolge von Mehrbyte-Werten vertauscht werden.

In der Kopfzeile des Menüs wird der Inhalt des CAN-Statusregisters ausgegeben. Die dort möglichen Angaben können einer einfachen Diagnose dienen und sind im oben genannten Handbuch auf Seite 23-7 erläutert.

### 9.3.2.6 CA(N)-Open-Parameters

### Bild 23 Menü: CA(N)-Open-Parameters

| S:0007 D:-007 D_Y:+3    | 2767 Code: 0000000   | ) Read: | 0: N: | 0 |  |
|-------------------------|----------------------|---------|-------|---|--|
| I[/mA]:2550 E: 0000 No  | ise 0                |         |       |   |  |
|                         |                      |         |       |   |  |
| CAN offline :           | / int.Status: f      | fff     |       |   |  |
|                         |                      |         |       |   |  |
| (C)ANopen active        |                      | Θ       |       |   |  |
| (N)ode ID:              | [1127]:              | 1       |       |   |  |
| CAN-(B)aud [20,50,125   | ,250,500,1000 kB]:   | 125.0   |       |   |  |
|                         |                      |         |       |   |  |
| (1) TPDO 1 mode         | [1240,255]:          | 255     |       |   |  |
| (2) TPDO 1 Event time   | [0,832000 ms]:       | 8       |       |   |  |
| (3) TPDO 1 Inhibit time | [0,832000 ms]:       | Θ       |       |   |  |
| (4) TPDO 2 mode         | [1240,255]:          | 255     |       |   |  |
| (5) TPDO 2 Event time   | [0,832000 ms]:       | 8       |       |   |  |
| (6) TPDO 2 Inhibit time | [0,832000 ms]:       | Θ       |       |   |  |
|                         |                      |         |       |   |  |
| (H)eartbeat time        | [0,1032000 ms]:      | 1000    |       |   |  |
| (A)utostart             |                      | 1       |       |   |  |
| (F)reeze Values for n T | elegrams [020]:      | Θ       |       |   |  |
| (O)rder of Data Transfe | r (0= HiByte first): | Θ       |       |   |  |
| (Q)uit Menue            |                      |         |       |   |  |
|                         |                      |         |       |   |  |
|                         |                      |         |       |   |  |

Zusätzlich zu der im vorigen Abschnitt erläuterten Statuszeile wird in diesem Menü der Status des CAN Bus angezeigt: Bus online wechselt zu Bus offline wenn z. B. der CAN Bus nicht verbunden oder kein CAN Abschluss eingebaut ist. Außerdem werden die CAN open Node Zustände stopped, preoperational oder operational angezeigt.

i

Um die CANopen<sup>®</sup> Schnittstelle nutzen zu können, muss sie mit 🖸 aktiviert werden. Die normale CAN Schnittstelle wird dadurch deaktiviert.

Weitere Funktionen in diesem Menü:

• Über ℕ kann die Node Adresse im Bereich 1 bis 127 gewählt werden.

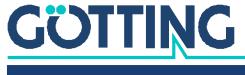

- Mit B kann aus den aufgeführten Baudraten gewählt werden, Autobaud ist nicht implementiert. Abweichende Baudraten und Sample Points können über das normale CAN Menü festgelegt werden (siehe Abschnitt 9.3.2.5 auf Seite 49).
- Mit kann der Betriebszustand des PDO\_1 gewählt werden. Durch Auswahl eines Wertes zwischen 1 und 240 kann der synchrone, zyklische Modus ausgewählt. Der Wert 255 setzt den asynchronen Modus. Die folgenden zwei Modi sind nur um asynchronen Modus verfügbar:
  - ist die Zykluszeit der PD0\_1 Übertragung. Wenn beide Werte auf 0 gesetzt werden, wird PD0\_1 nicht übertragen.
  - ist die Blockierzeit (inhibit time) von PDO\_1. In PDO\_1 werden der Systemstatus und die berechneten Abstände übertragen. Die inhibt time ist die kürzeste Zeitspanne zwischen zwei Perioden, die erreicht werden kann.
- Über wird der Betriebszustand des PDO\_2 gewählt werden. Durch Auswahl eines Wertes zwischen 1 und 240 kann der synchrone, zyklische Modus ausgewählt. Der Wert 255 setzt den asynchronen Modus. Die folgenden zwei Modi sind nur um asynchronen Modus verfügbar:
  - ist die Zykluszeit der PDO\_2 Übertragung. Wenn beide Werte auf 0 gesetzt werden, wird PDO\_2 nicht übertragen.
  - Ist die Blockierzeit (inhibit time) von PDO\_2. In PDO\_2 werden die vier analogen Spannungen übertragen. Die inhibt time ist die kürzeste Zeitspanne zwischen zwei Perioden, die erreicht werden kann.
- Mit H kann die sogenannte Heartbeat time geändert werden. Eine Kontrollnachricht wird gesendet. Wenn die Zeit auf 0 gesetzt wird, wird keine Nachricht gesendet und das Node Guarding wird aktiviert (siehe Abschnitt 8.3.2.3 auf Seite 37).
- Über 🖻 kann der Autostart (de)aktiviert werden.
  - Bei deaktiviertem Autostart wird nach dem Einschalten nur die Heartbeat Nachricht übertragen (falls diese aktiviert ist). Der Lokalisierungssensor geht in den Modus preoperational.
  - Bei aktiviertem Autostart werden unverzüglich nach dem Einschalten die Heartbeat Nachricht (falls diese aktiviert ist) und die PDOs übertragen. Der Lokalisierungssensor geht in den Zustand operational.
- E bietet die Möglichkeit, die Ausgabe der Y Abweichung für 0 bis 20 Telegramme einzufrieren, z. B. um den Wert bei Ausgabe des Positionierimpulses zu erhalten.
- Über 🖸 kann die Anordnung der Bytes in den PDOs geändert werden: Mit Lowbyte first = 1 wird das niederwertige 16 Bit Wort zuerst übermittelt.

### 9.3.2.7 (D)isplay Systemstatus

Hier wird der Wert des Statusbits ausgegeben (vgl. Tabelle 10 auf Seite 32). Alle Statuswerte, die gesetzt sind, werden angezeigt. Sobald ein Wert zurückgesetzt wird, wird er wieder ausgeblendet.

### 9.3.2.8 Cs(v) [Code,Sum,Dif,Y,Status,ReadCnt,ErrCnt](abort with <a>)

Für Diagnosezwecke kann die Ausgabe der Werte Code, U<sub>Summe</sub>, U<sub>Differenz</sub>, Y Position, die Zustände Transponder im Feld, Code OK, SEGMENT-, Positionierimpuls (siehe auch Tabelle 10 auf Seite 32), Anzahl der Codelesungen, An-

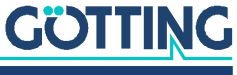

zahl Fehllesungen und ein Telegramm-Zähler im **CSV-Format** (Comma Seperated Values; speziell zum Einlesen in Tabellenkalkulationen formatierte Textdatei) gestartet werden. Die Ausgabe erfolgt mit 38.400 Baud, 8 Bit und gerader Parität, bis sie durch den Tastendruck 🖾 beendet wird. Nach dem Tastendruck wird ein Reset ausgelöst und der Lokalisierungssensor befindet sich wieder im Grundzustand (nicht Monitormodus) mit den abgespeicherten Parametern.

Die CSV-Ausgabe kann z. B. unter Einsatz des Terminalprogramms (siehe auch Abschnitt 9.2 auf Seite 41) abgespeichert werden. Benutzen Sie dazu im Menü File die Funktion Log und geben Sie einen Dateinamen an (sinnvollerweise sollte er die Dateiendung .csv haben, damit die Tabellenkalkulation die Datei später von sich aus erkennt). Nachdem die Datei aufgezeichnet und im Terminalprogramm geschlossen wurde, kann sie in eine Tabellenkalkulation (z. B. Microsoft® Excel®, OpenOffice® Calc®, ...) eingelesen werden.

Beim Öffnen der Datei fragt die Tabellenkalkulation einige Optionen ab. Geben Sie dort an, dass es sich um durch Komma getrennte Werte handelt. Anschließend können die Daten in Diagrammform aufbereitet oder als native Tabellenkalkulations-Datei zur Weitergabe gespeichert werden.

#### 9.3.2.9 (Y) display Histogram

Dieser Punkt dient der Darstellung der von einem Transponder in die Scanspulen induzierten Spannungen.

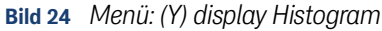

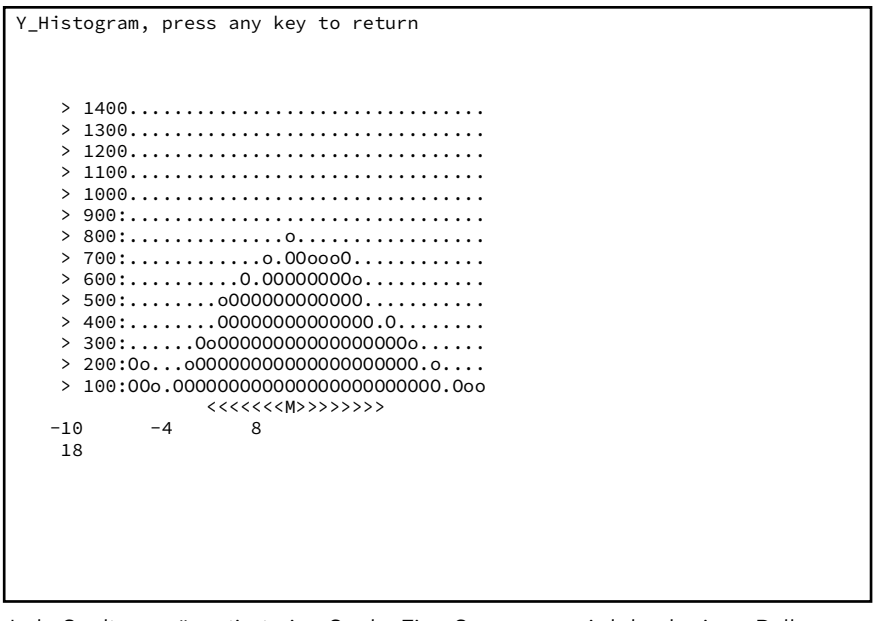

Jede Spalte repräsentiert eine Spule. Eine Spannung wird durch einen Balken von Os dargestellt. Die Werte wurden schon mit den Korrekturwerten umgerechnet.

Direkt unter dem Histogramm wird durch die Symbole <<<<M>>>> angezeigt, welche Werte bei der jeweiligen Abstandsberechnung verwendet werden.

Unter dieser Zeile wird der berechnete Abstand mit Minimalwert, Augenblickswert und Maximalwert ausgegeben. Mit einem Tastendruck gelangen Sie wieder ins Grundmenü.

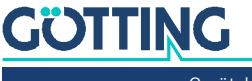

### 9.3.2.10 (W)rite Transponder

Transponder im Feld des Lokalisierungssensors können nicht nur über das entsprechende Systemkommando (siehe Tabelle 11 auf Seite 33 (seriell) / Tabelle 16 auf Seite 36 (CAN) / Tabelle 23 auf Seite 39 (PROFINET®)), sondern auch mit 🕅 programmiert werden. Geben Sie den 5-stelligen Code im Hexadezimalformat ein und starten Sie die Programmierung mit Enter.

#### 9.3.2.11 [L]oad values to EEProm

Hier werden nach Eingabe des Passwortes **815** die Parameter im nichtflüchtigen Speicher abgelegt. Dies ist nötig, um die aktuellen Einstellungen permanent zu übernehmen.

### 9.3.2.12 [U]pdate Firmware

Über diesen Menüpunkt kann die Software des Lokalisierungssensors aktualisiert werden.

- Starten Sie mit 🙂 das Firmware Update.
- ▶ Geben Sie nach Aufforderung das Kennwort 0815 ein.

Der Lokalisierungssensor startet im Bootloader Modus. Es erscheint folgendes Menü:

Bild 25 Screenshot: Bootloader Menü

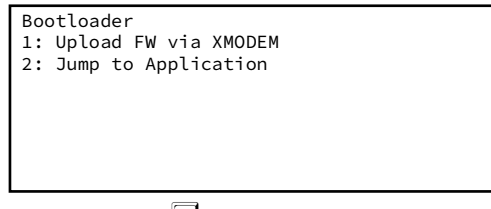

- ▶ Wählen Sie 1 (Upload FW via XMODEM).
- Gehen Sie in TeraTerm auf folgende Funktion:

### Bild 26 Screenshot: Tera Term -> Transfer -> XMODEM -> SEND

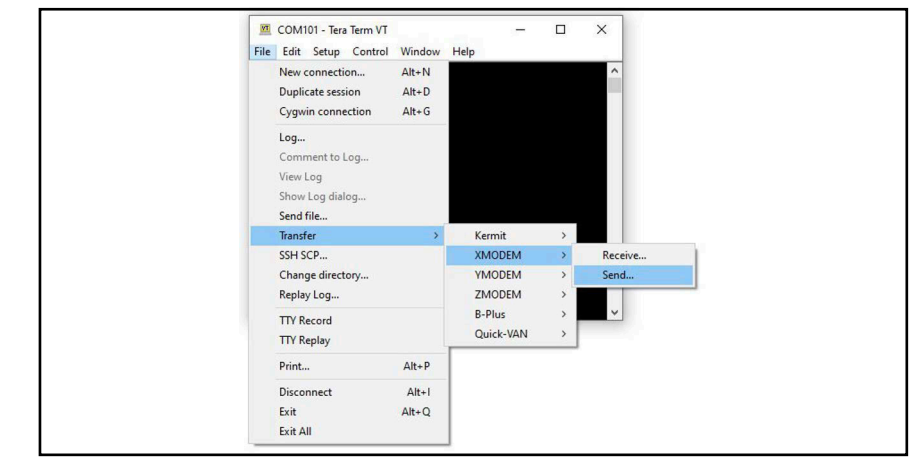

Wählen Sie die .bin Datei mit der neuen Firmware aus.

Die Datei wird übertragen und die neue Firmware in den Lokalisierungssensor eingespielt. Während der Übertrgaung zeigt Tara Term eine Fortschrittsanzeige.

Nach der Übertragung startet der Lokalisierungssensor mit dem Monitorprogramm. Falls wieder der Bootloader angezeigt wird, starten Sie das Monitorprogramm mit 2 (Jump to Application). Prüfen Sie im Grundmenü, dass die neue Firmware Version in der Statuszeile angezeigt wird.

Das Firmware Update ist abgeschlossen.

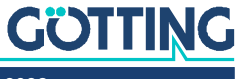

### 9.3.2.13 P(r)int Parameters

Hiermit können die Systemparameter durch Aufzeichnen (z. B. mit dem Terminalprogramm Tera Term) archiviert werden.

## 9.3.2.14 (1) Import User Parameter from Host to Antenna / (2) Export User Parameter from Antenna to Host

Alle vom Benutzer geänderten Werte können von einem Host PC aus gesichert und wiederhergestellt werden. Es kommt für die Dateiübertragung das XMODEM Protokoll zum Einsatz:

- Mit können Sie einen Datensatz vom Host in den Lokalisierungssensor importieren. Nach dem Druck auf die Taste kann innerhalb von 50 Sekunden die XMODEM Übertragung der Datei auf dem Host gestartet werden. In Tara Term nutzen Sie dazu das Menü *File > Transfer > XMODEM > Send ...* Wenn die Nachricht Success ausgegeben wird, hat der Lokalisierungssensor die Datei geprüft und in den Parameter RAM geladen. Um die Werte dauerhaft im Lokalisierungssensor zu speichern, sollten Sie die in Abschnitt 9.3.2.11 auf Seite 53 gezeigte Funktion nutzen.
- Mit 2 können Sie die vom Lokalisierungssensor genutzten Werte zum Host exportieren. Nach dem Druck auf diese Taste sollten Sie die XMODEM Dateiübertragung starten. In Tara Term nutzen Sie dazu das Menü *File > Transfer > XMODEM > Receive ...* und legen anschließend einen Dateinamen fest. Die Datei wird übertragen und die Nachricht Success sollte erscheinen.

### 9.3.2.15 (3) Service Menu

Dieses Menü ist nur für Mitarbeiter der Götting KG relevant und mit einem Kennwort geschützt.

### 9.3.2.16 R(e)set

Nach Aufruf dieses Menüpunkts mit 🗉 führt der Lokalisierungssensor einen Reset durch und startet neu.

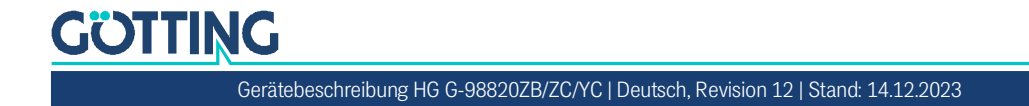

# Wartung

Das System ist weitgehend wartungsfrei. Die Wartung beschränkt sich auf

Protokollieren Sie regelmäßig die Stromaufnahme und Spannungsversorgung jedes Lokalisierungssensors. Sie können diese Werte in jedem Menü des Monitorprogramms ablesen.

Führen Sie gegebenenfalls ein Update der Betriebssoftware wie in Abschnitt 9.3.2.12 auf Seite 53 beschrieben. Sie können Datum und Version der aktuellen Software im Hauptmenü ablesen (s. Abschnitt 9.3.2.1 auf Seite 44).

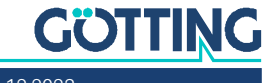

Gerätebeschreibung HG G-98820ZB/ZC/YC | Deutsch, Revision 12 | Stand: 14.12.2023

# Entsorgung

 Entsorgen Sie den RFID-Lokalisierungssensor nach den gesetzlichen Bestimmungen ihres Landes.

Nur für EU-Länder:

Entsorgen Sie den Lokalisierungssensor nicht im Hausmüll. Sammeln Sie gebrauchte Elektrogeräte gemäß der europäischen Richtlinie 2012/19/EU über Elektro- und Elektronik-Altgeräte getrennt und führen Sie sie über ein lokales Recycling-Unternehmen einer umweltgerechten Wiederverwertung zu.

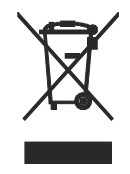

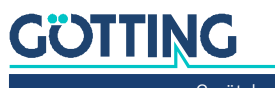

# Fehlersuche

Im Folgenden finden Sie eine tabellarische Auflistung möglicher Fehler. Zu jedem Fehler wird eine Beschreibung auftretender Symptome gegeben. In der dritten Spalte finden Sie eine Anleitung, wie Sie den Fehler eingrenzen und idealerweise auch beheben können.

Sollten Sie nicht in der Lage sein, einen Fehler zu beheben, nutzen Sie bitte die Tabelle, um ihn möglichst genau einzugrenzen (Art der Fehlfunktion, Zeitpunkt des Auftretens), bevor Sie sich an uns wenden.

| Fehler                                                                                                    | Mögliche Ursache(n)                                                                                                    | Mögliche Diagnose/Behebung                                                                                                    |  |  |  |
|----------------------------------------------------------------------------------------------------|----------------------------------------------------------------------------------------------------|----------------------------------------------------------------------------------------------------|--|--|--|
| Keine Systemfunktion<br>Trotz im Erfassungsbereich<br>befindlichen Transponders keine<br>serielle Ausgabe | Zu geringe Spannungsversor-<br>gung.                                                                                                    | Messen sie die Eingangspannung<br>möglichst kurz vor den M12<br>Schraubanschlüssen.                                                                                                    |  |  |  |
| Keine Kontaktaufnahme möglich;<br>es werden unverständliche Zei-<br>chen gesendet.                        | <ol> <li>Falsche Übertragungsparame-<br/>ter eingestellt.</li> <li>Falsche Übertragungsproze-<br/>dur gewählt.</li> </ol>                                                               | <ol> <li>Überprüfen Sie die entspre-<br/>chenden Verbindungen.</li> <li>Verbinden Sie die Signalmas-<br/>sen.</li> <li>Wählen Sie nur 19200 oder<br/>38400 Baud, 8 Bit, Parität<br/>gerade.</li> <li>Stellen Sie mit dem PC und<br/>dem Systemmonitor die rich-<br/>tige Prozedur etc. ein.</li> </ol> |  |  |  |
| Ausgangswerte nicht reprodu-<br>zierbar; mangelnde Genauigkeit.                                           | Störfrequenzen                                                                                                    | Überprüfen Sie den Wert S im<br>Monitormodus. Wenn dieser nicht<br>unter ca. 50 liegt, könnten Stör-<br>frequenzen im Bereich 64 kHz lie-<br>gen.                                                                                                    |  |  |  |
| Transponder werden unzuverläs-<br>sig gelesen / Positionierimpulse<br>unzuverlässig                       | <ol> <li>Störfrequenzen</li> <li>Die entsprechenden Schwel-<br/>len (siehe auch Bild 20 auf<br/>Seite 47) sind nicht korrekt<br/>eingestellt</li> <li>Abgleich nicht erfolgt</li> </ol> | <ol> <li>Siehe eins weiter oben</li> <li>Führen Sie die Inbetrieb-<br/>nahme wie in Kapitel 7 auf<br/>Seite 25 beschrieben durch</li> <li>Siehe 2.</li> </ol>                                                                                                    |  |  |  |
| Eingestellte Werte werden nach<br>Neustart des Lokalisierungssen-<br>sors nicht behalten                  | Geänderte Werte wurden nicht<br>ins EEProm übernommen                                                                                                    | Werte wie in Abschnitt 9.3.2.11<br>auf Seite 53 beschrieben spei-<br>chern.                                                                                                    |  |  |  |

#### Tabelle 28 Fehlersuche

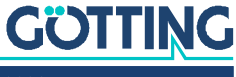

# Technische Daten

### Tabelle 29 Technische Daten RFID-Lokalisierungssensor HG G-98820ZB/ZC/YC

| RFID-Lokalisierungssensor H                                                   | IG G-98820ZB/ZC/YC                                                                                                    |
|-------------------------------------------------------------------------------|----------------------------------------------------------------------------------------------------|
| Arbeitssicherheit                                                             | Entspricht BGV B11 Bereich 1                                                                                                    |
| Abmessungen                                                                   | siehe Bild 28 auf Seite 69                                                                                                    |
| Gehäuse                                                                       | Kunststoff                                                                                                    |
| Gewicht                                                                       | ca. 3,2 kg                                                                                                    |
| Lesebereich                                                                   | 250 x 110 mm (Funktionsbereich Positionierung)                                                                                                    |
| Frequenzen                                                                    | Sensor: 128 kHz / Transponder: 64 kHz                                                                                                    |
| Leseabstand (Abstand Trans-<br>ponder - Unterseite Lokalisie-<br>rungssensor) | Abhängig vom Transpondertyp, siehe Tabelle 3 auf Seite 15                                                                                                    |
| Spannungsversorgung +Ub                                                       | 18 - 36 V                                                                                                    |
| Stromaufnahme                                                                 | <ul> <li>ca. 370 mA @ 24 V</li> <li>bis zu 1A Stromaufnahme während des Programmierens von Transpondern</li> </ul>                                                                                                    |
| Temperaturbereiche                                                            | Betrieb & Lagerung: -25 bis +50 °C                                                                                                    |
| Schutzart                                                                     | IP 65                                                                                                    |
| Signalverarbeitungszeit                                                       | <ul> <li>Positionierung: 1 ms</li> <li>Codelesung: 8 ms</li> </ul>                                                                                                    |
| Messauflösung                                                                 | 1 mm                                                                                                    |
| Max. Überfahrtgeschwindig-<br>keit abh. von der Montagerich-<br>tung          | – Quer: 4 m/s<br>– Längs: 6 m/s                                                                                                    |
| Statische Positioniergenauig-<br>keit                                         | ±1 mm bei einer Höhe von 40 mm entlang der Y-Achse                                                                                                    |
| metall- und störfrequenzfreier<br>Raum                                        | Siehe Abschnitt 6.3.4 auf Seite 21                                                                                                    |
| Anschlüsse                                                                    | <ul> <li>Alle Varianten: 1x M12 5-Pin A-codiert: Power (male)</li> <li>HG G-98820ZB/ZC: 2x M12 5-Pin A-codiert: CAN 1 (female)   CAN 2 (male)</li> <li>HG G-98820YC: 2x M12 4-Pin D-codiert: PROFINET 1 &amp; 2 (female)</li> </ul>                                                                                                    |
| Schnittstellen                                                                | <ul> <li>RS 232: Die Ausgabe erfolgt mit 19200, 38400 (Standard) bzw.<br/>115200 Bd. Der Telegramminhalt ist konfigurierbar. Protokoll "transparent"</li> <li>PosiPuls: 24 V, 20 mA Stromquelle, nicht potenzialgetrennt</li> <li>CAN (HG G-98820ZB/ZC): Nicht potenzialgetrennt, Abschlusswiderstand nicht integriert, Full CAN         <ul> <li>Basic CAN: Gemäß ISO/DIS 11898 Identifier, Datenrate, Standard/Extended Frames; einstellbar über serielle Schnittstelle</li> <li>CANopen®: Device Profil DS 401, Node ID und Datenrate einstellbar über serielle Schnittstelle oder SDOs</li> </ul> </li> </ul> |

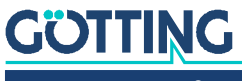

Gerätebeschreibung HG G-98820ZB/ZC/YC | Deutsch, Revision 12 | Stand: 14.12.2023

# Anhang

### 14.1 Prozedur "transparent"

Zur Rechnerkopplung Lokalisierungssensor <-> SPS kann ein transparentes Protokoll verwendet werden. Es sind folgende Einstellungen für die Datenübertragung zu beachten:

 1 Startbit, 8 Datenbit, Parity even, 1 Stoppbit, Baudrate 38400 Baud (default) oder 19200 Baud.

### 14.1.1 Datenrichtung Lokalisierungssensor -> SPS

In dieser Richtung werden zyklisch Daten des Lokalisierungssensors übertragen. Die Zykluszeit ist parametrierbar, sie sollte einen ganzzahligen Teil – oder ein Vielfaches davon – der Transponder-Codeübertragung dauern. Die Mindestzykluszeit ergibt sich aus der Telegrammdauer und hängt somit von der Baudrate und dem gewählten Telegramminhalt ab.

Der Datensatz beginnt immer mit einem "="-Zeichen (hex 0x3d). Danach folgen die im entsprechenden Menü ausgewählte Parameter. Das Telegramm wird mit einem 8 Bit Prüfzeichen über alle Zeichen (inkl. Startzeichen) abgeschlossen. Für das Prüfzeichen werden alle Zeichen exklusiv-verodert. Die Zeichen werden ohne Verzögerung gesendet.

### 14.1.2 Datenrichtung SPS -> Lokalisierungssensor

In dieser Richtung werden bei Bedarf Befehle übertragen. Jeder Befehl muss mit einem "="-Zeichen beginnen (hex 0x3d). Das Befehlsformat wird in Abschnitt 8.2.2 auf Seite 32 beschrieben. Das Telegramm muss mit einem 8 Bit Prüfzeichen über alle Zeichen (inkl. Startzeichen) abgeschlossen werden. Die Zeichen müssen innerhalb der parametrierbaren Zeichenverzugszeit empfangen werden. Ansonsten wird das Telegramm verworfen.

### 14.2 Überblick über das CANopen® Verzeichnis

Alle Objekte des Lokalisierungssensors sind im CANopen Object Index aufgelistet. Jeder Eintrag ist ein 16 Bit Index. Unterkomponenten werden durch einen 8 Bit Subindex abgebildet. RO zeigt Einträge an, die nur lesbar (Read Only) sind.

- Kommunikationsparameter werden durch ein C markiert.
- Herstellerparameter werden durch ein M markiert.

Das Objektverzeichnis untergliedert sich in folgende Bereiche:

### 14.2.1 Kommunikationsspezifische Einträge im Bereich 0x1000 bis 0x1FFF

| Index  | Subindex | Zugriff | Inhalt              | EEProm |  |  |  |  |
|--------|----------|---------|---------------------|--------|--|--|--|--|
| 0x1000 | 0        | RO      | Device Type         |        |  |  |  |  |
| 0x1001 | 0        | RO      | Error Register      |        |  |  |  |  |
| 0x1005 | 0        | RO      | COB ID Sync Message |        |  |  |  |  |

 Tabelle 30
 Überblick CANopen® Objektverzeichnis I (Abschnitt 1 von 2)

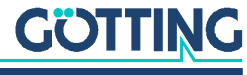

| Index      | Subindex        | Zugriff     | Inhalt                                           | EEProm |
|------------|-----------------|-------------|--------------------------------------------------|--------|
| 0x1008     | 0               | RO          | Device Name                                      |        |
| 0x1009     | 0               | RO          | Hardware Version                                 |        |
| 0x100A     | 0               | RO          | Software Version                                 |        |
| 0x1010     | 0               | RO          | Number of entries of Store Parameter             |        |
|            | 1               | RW          | Save all                                         |        |
| 0x1011     | 0               | RO          | Number of entries of Restore Default Parameter   |        |
|            | 1               | RW          | Restore Default all                              |        |
|            | 2               | RW          | Restore Default Communication Parameter          |        |
|            | 3               | RW          | Restore Default Manufacture Parameter            |        |
| 0x1017     | 0               | RW          | Producer Heartbeat Time                          | С      |
| 0x1018     | 0               | RO          | Number of entries of Identity Object             |        |
|            | 1               | RO          | Vendor ID                                        |        |
|            | 2               | RO          | Product Code                                     |        |
|            | 3               | RO          | Revision                                         |        |
|            | 4               | RO          | Serial Number                                    |        |
| 0x1800     | 0               | RO          | Number of entries of Transmit PDO_1              |        |
|            | 1               | RW*         | COB-ID                                           |        |
|            | 2               | RW          | Transmission Type                                | С      |
|            | 3               | RW          | Inhibit Time                                     | С      |
|            | 5               | RW          | Event Time                                       | С      |
| 0x1801     | 0               | RO          | Number of entries of Transmit PDO_2              |        |
|            | 1               | RW*         | COB-ID                                           |        |
|            | 2               | RW          | Transmission Type                                | С      |
|            | 3               | RW          | Inhibit Time                                     | С      |
|            | 5               | RW          | Event Time                                       | С      |
| 0x1A00     | 0               | RO          | Number of Objects mapped to Transmit PDO_1       |        |
|            | 1               | RO          | Specification of Appl. Object 1                  |        |
|            | 2               | RO          | Specification of Appl. Object 2                  |        |
|            | 3               | RO          | Specification of Appl. Object 3                  |        |
| 0x1A01     | 0               | RO          | Number of Objects mapped to Transmit PDO_2       |        |
|            | 1               | RO          | Specification of Appl. Object 1                  |        |
|            | 2               | RO          | Specification of Appl. Object 2                  |        |
|            | 3               | RO          | Specification of Appl. Object 3                  |        |
|            | 4               | RO          | Specification of Appl. Object 4                  |        |
|            | 5               | RO          | Specification of Appl. Object 5                  |        |
|            | 6               | RO          | Specification of Appl. Object 6                  |        |
| *) Nur das | s höchste Bit d | arf geänder | t werden, um das PDO temporär zu (de)aktivieren. |        |

 Tabelle 30
 Überblick CANopen® Objektverzeichnis I (Abschnitt 2 von 2)

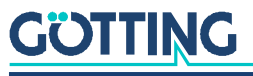

### 14.2.2 Herstellerspezifische Einträge ab 0x2000

| Tabelle 31 | Überblick | CANopen <sup>®</sup> | Objektverz | eichnis II |
|------------|-----------|----------------------|------------|------------|
|------------|-----------|----------------------|------------|------------|

| Index  | Subindex | Zugriff | Inhalt                        | EEProm | Siehe auch           |
|--------|----------|---------|-------------------------------|--------|----------------------|
| 0x2000 | 0        | RO      | Number of parameters          |        |                      |
|        | 1        | RW      | Prog Transponder              | М      |                      |
|        | 2        | RW      | Threshold for decoding        | М      | 9.3.2.3, Seite 47    |
|        | 3        | RW      | Threshold for positioning     | М      | 9.3.2.3, Seite 47    |
|        | 4        | RW      | Posipulse time                | М      | 9.3.2.3, Seite 47    |
|        | 5        | RW      | High nibble of RW code        | М      | 9.3.2.3, Seite 47    |
|        | 6        | RW      | Number of equal codes         | М      | 9.3.2.3, Seite 47    |
|        | 7        | RW      | Level to noise error          | М      | 9.3.2.3, Seite 47    |
|        | 8        | RW      | Rx frequency                  | М      | 9.3.2.4, Seite 49    |
|        | 9        | RW      | Antenna tuning                | М      | 9.3.2.4, Seite 49    |
|        | а        | RW      | Freeze values for n telegrams | М      | 9.3.2.6, Seite 50    |
|        | b        | RW      | Threshold max detection Y     | М      | 9.3.2.3, Seite 47    |
|        | С        | RW      | Config                        | М      | Tabelle 48, Seite 66 |
| 0x2001 | 0        | RO      | Number of Parameter           |        |                      |
|        | 1        | RW      | Node Baudrate                 | С      |                      |
|        | 2        | RW      | Node ID                       | С      |                      |

### 14.2.3 Standardized Device Profile ab 0x6000

### Tabelle 32 Überblick CANopen® Objektverzeichnis III

| Index  | Subindex | Zugriff | Inhalt                          | EEProm               |
|--------|----------|---------|---------------------------------|----------------------|
| 0x6000 | 0        | RO      | Number of 8 Bit Digital Inputs  | Siehe auch           |
|        | 1        | RO      | Number of codes read            | Tabelle 27, Seite 45 |
| 0x6100 | 0        | RO      | Number of 16 Bit Digital Inputs |                      |
|        | 1        | RO      | System Status                   | Tabelle 27, Seite 45 |
| 0x6120 | 0        | RO      | Number of 32 Bit Digital Inputs |                      |
|        | 1        | RO      | Code                            | Tabelle 27, Seite 45 |
| 0x6400 | 0        | RO      | Number of 8 Bit analog Inputs   |                      |
|        | 1        | RO      | Supply voltage                  | Tabelle 27, Seite 45 |
|        | 2        | RO      | Supply current                  | Tabelle 27, Seite 45 |
|        | 3        | RO      | Board Temperature               | Tabelle 27, Seite 45 |
| 0x6401 | 0        | RO      | Number of 16 Bit analog Inputs  |                      |
|        | 1        | RO      | Y deviation                     | Tabelle 27, Seite 45 |
|        | 2        | RO      | Sum voltage                     | Tabelle 27, Seite 45 |
|        | 3        | RO      | Dif voltage                     | Tabelle 27, Seite 45 |

### 14.3 Details zum CANopen® Verzeichnis

### 14.3.1 Gerätetyp

Tabelle 33 CANopen® Verzeichnis: Gerätetyp

| Index  | Sub Index | Name        | Тур         | Attr. | Мар | Default    | Beschreibung                   |
|--------|-----------|-------------|-------------|-------|-----|------------|--------------------------------|
| 0x1000 | 00        | Device Type | Unsigned 32 | RO    | No  | 0x00050191 | Digital/analog Inputs - DS 401 |

### 14.3.2 Fehlerregister

 Tabelle 34
 CANopen® Verzeichnis: Fehlerregister

| Index  | Sub Index | Name           | Тур        | Attr. | Мар | Default | Beschreibung   |
|--------|-----------|----------------|------------|-------|-----|---------|----------------|
| 0x1001 | 00        | Error Register | Unsigned 8 | RO    | No  | 0x00    | Error Register |

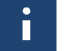

Das Fehlerregister wird nicht genutzt, es wird hier daher immer der Wert 0 übertragen.

### 14.3.3 COB-ID SYNC Nachricht

 Tabelle 35
 CANopen® Verzeichnis: COB-ID SYNC Nachricht

| Index  | Sub Index | Name        | Тур         | Attr. | Мар | Default    | Beschreibung                     |
|--------|-----------|-------------|-------------|-------|-----|------------|----------------------------------|
| 0x1005 | 00        | COB-ID SYNC | Unsigned 32 | RO    | No  | 0x80000080 | Sync Consumer, Sync ID =<br>0x80 |

### 14.3.4 Gerätename

 Tabelle 36
 CANopen<sup>®</sup> Verzeichnis: Gerätename

| Index  | Sub Index | Name        | Тур            | Attr. | Мар | Default | Beschreibung            |
|--------|-----------|-------------|----------------|-------|-----|---------|-------------------------|
| 0x1008 | 00        | Device Name | Visible string | RO    | No  | "9882"  | Device name: "G98820ZA" |

### 14.3.5 Hardware Version

 Tabelle 37
 CANopen® Verzeichnis: Hardware Version

| Index  | Sub Index | Name             | Тур            | Attr. | Мар | Default | Beschreibung   |
|--------|-----------|------------------|----------------|-------|-----|---------|----------------|
| 0x1009 | 00        | Hardware Version | Visible_String | R0    | No  | "0ZA2"  | Version number |

### 14.3.6 Software Version

 Tabelle 38
 CANopen<sup>®</sup> Verzeichnis: Software Version

| Index  | Sub Index | Name             | Тур            | Attr. | Мар | Default | Beschreibung   |
|--------|-----------|------------------|----------------|-------|-----|---------|----------------|
| 0x100A | 00        | Software Version | Visible_String | R0    | No  | "1.00"  | Version number |

### 14.3.7 Parameter speichern

 Tabelle 39
 CANopen<sup>®</sup> Verzeichnis: Parameter speichern

| Index  | Sub Index | Name           | Тур         | Attr. | Мар | Default    | Beschreibung          |
|--------|-----------|----------------|-------------|-------|-----|------------|-----------------------|
| 0x1010 | 00        | Save Parameter | Unsigned 8  | RO    | No  | 0x01       | number of sub indexes |
|        | 01        | Save All       | Unsigned 32 | RW    | No  | 0x00000001 | Save All is possible  |

# GÖTTING

Gerätebeschreibung HG G-98820ZB/ZC/YC | Deutsch, Revision 12 | Stand: 14.12.2023

Durch Schreiben der Zeichenkette save in ASCII Code (hex-Code: 0x65766173) auf Sub Index 1 werden alle aktuell verwendeten Parameter dauerhaft abgespeichert. Dies wird durch ein TxSDO (1. Byte = 0x60) bestätigt. Das eigentliche Speichern findet erst nach der Ausgabe der Bestätigungsmeldung statt.

### 14.3.8 Default Parameter wiederherstellen

### Tabelle 40 CANopen® Verzeichnis: Default Parameter wiederherstellen

| Index  | Sub Index | Name                             | Тур         | Attr. | Мар | Default    | Beschreibung                           |
|--------|-----------|----------------------------------|-------------|-------|-----|------------|----------------------------------------|
| 0x1011 | 00        | Restore Parameter                | Unsigned 8  | RO    | No  | 0x03       | Number of subinde-<br>xes              |
|        | 01        | Restore All Parameter            | Unsigned 32 | RW    | No  | 0x00000001 | Restore All is possi-<br>ble           |
|        | 02        | Restore Com.<br>Parameter        | Unsigned 32 | RW    | No  | 0x00000001 | Restore Communi-<br>cation is possible |
|        | 03        | Restore Manufacture<br>Parameter | Unsigned 32 | RW    | No  | 0x00000001 | Restore Manufac-<br>ture is possible   |

Durch Schreiben der Zeichenkette load in ASCII Code (hex-Code: 0x64616F6C) auf Sub Index 1, 2 oder 3 werden die Standardparamter in den Lokalisierungssensor geladen. Anschließend sollte der Lokalisierungssensor neu gestartet werden.

Mit Restore All werden außerdem die Node ID auf 1 und die Baudrate auf 125 Kbaud gesetzt.

### 14.3.9 Producer Heartbeat Time

### Tabelle 41 CANopen® Verzeichnis: Producer Heartbeat Time

| Index  | Sub Index | Name                    | Тур         | Attr. | Мар | Default | Beschreibung                      |
|--------|-----------|-------------------------|-------------|-------|-----|---------|-----------------------------------|
| 0x1017 | 00        | Producer Heartbeat Time | Unsigned 16 | RW    | No  | 1000    | Heartbeat time in<br>ms (approx.) |

Mit o wird diese Funktion ausgeschaltet.

### 14.3.10 Identity Object

#### Tabelle 42 CANopen<sup>®</sup> Verzeichnis: Identity Object

| Index  | Sub Index | Name            | Тур         | Attr. | Мар | Default    | Beschreibung                     |
|--------|-----------|-----------------|-------------|-------|-----|------------|----------------------------------|
| 0x1018 | 00        | Identity Object | Unsigned 8  | RO    | No  | 0x04       | Number of subindexes             |
|        | 01        | Vendor ID       | Unsigned 32 | RO    | No  | 0x00000202 | Manufacturer number given by CiA |
|        | 02        | Product Code    | Unsigned 32 | RO    | No  | 0x00098820 | HG Number 98820                  |
|        | 03        | Revision        | Unsigned 32 | RO    | No  | 0x00000100 | Version 1.00                     |
|        | 04        | Serial Number   | Unsigned 32 | RO    | No  | 9999999    | Serial number                    |

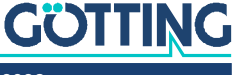

### 14.3.11 Transmit PDO\_1 Parameter

|        |           |                   |             | _     |     |                         |                                                    |
|--------|-----------|-------------------|-------------|-------|-----|-------------------------|----------------------------------------------------|
| Index  | Sub Index | Name              | Тур         | Attr. | Мар | Default                 | Beschreibung                                       |
| 0x1800 | 00        | TxPDO_1 Parameter | Unsigned 8  | RO    | No  | 0x05                    | Number of subin-<br>dexes                          |
|        | 01        | COB ID            | Unsigned 32 | RW    | No  | 0x40000180 +<br>Node-ID | PDO_1 valid, ID =<br>0x180 + Node ID               |
|        | 02        | Transmission Type | Unsigned 8  | RW    | No  | 255                     | Asynchronous<br>event-driven                       |
|        | 03        | Inhibit Time      | Unsigned 16 | RW    | No  | 100                     | shortest time bet-<br>ween transmissi-<br>ons [µs] |
|        | 05        | Event Time        | Unsigned 16 | RW    | No  | 10                      | Cycle time [ms]                                    |

 Tabelle 43
 CANopen® Verzeichnis: Transmit PDO\_1 Parameter

### 14.3.12 Transmit PDO\_2 Parameter

| Index  | Sub Index | Name              | Тур         | Attr. | Мар | Default                 | Beschreibung                                       |
|--------|-----------|-------------------|-------------|-------|-----|-------------------------|----------------------------------------------------|
| 0x1801 | 00        | TxPDO_2 Parameter | Unsigned 8  | RO    | No  | 0x05                    | Number of subin-<br>dexes                          |
|        | 01        | COB ID            | Unsigned 32 | RW    | No  | 0x40000181 +<br>Node-ID | PDO_2 valid, ID =<br>0x181 + Node ID               |
|        | 02        | Transmission Type | Unsigned 8  | RW    | No  | 255                     | Asynchronous<br>event-driven                       |
|        | 03        | Inhibit Time      | Unsigned 16 | RW    | No  | 100                     | shortest time bet-<br>ween transmissi-<br>ons [µs] |
|        | 05        | Event Time        | Unsigned 16 | RW    | No  | 10                      | Cycle time [ms]                                    |

### Tabelle 44 CANopen<sup>®</sup> Verzeichnis: Transmit PDO\_2 Parameter

### 14.3.13 Mapping TPDO\_1

 Tabelle 45
 CANopen<sup>®</sup> Verzeichnis: Mapping TPDO\_1

|  | Index | Sub Index | Name                        | Тур         | Attr. | Мар | Default    | Beschreibung                                                     |
|--|-------|-----------|-----------------------------|-------------|-------|-----|------------|------------------------------------------------------------------|
|  | 1A00  | 00        | Number of<br>mapped objects | Unsigned 8  | RO    | No  | 0x03       | Number of subinde-<br>xes                                        |
|  |       | 01        | 1st mapped object           | Unsigned 32 | RO    | No  | 0x61000110 | mapped on index<br>0x6100,01 with 16 bit<br>length (status)      |
|  |       | 02        | 2nd mapped object           | Unsigned 32 | RO    | No  | 0x61200120 | mapped on index<br>0x6102,01 with 32 bit<br>length (Code)        |
|  |       | 03        | 3rd mapped object           | Unsigned 32 | RO    | No  | 0x64010110 | mapped on index<br>0x6401,01 with 16 bit<br>length (Y deviation) |

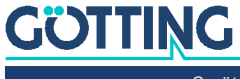

### 14.3.14 Mapping TPDO\_2

| Index | Sub Index | Name                        | Тур         | Attr. | Мар | Default    | Beschreibung                                                               |
|-------|-----------|-----------------------------|-------------|-------|-----|------------|----------------------------------------------------------------------------|
| 1A01  | 00        | Number of mapped<br>objects | Unsigned 8  | RO    | No  | 0x06       | Number of subindexes                                                       |
|       | 01        | 1st mapped object           | Unsigned 32 | RO    | No  | 0x64010210 | mapped on index<br>0x6401,02 with 16 bit<br>length (SUM voltage)           |
|       | 02        | 2nd mapped object           | Unsigned 32 | RO    | No  | 0x64010310 | mapped on index<br>0x6401,03 with 16 bit<br>length (DIF voltage)           |
|       | 03        | 3rd mapped object           | Unsigned 32 | RO    | No  | 0x60000108 | mapped on index<br>0x6000,01 with 8 bit<br>length (Codes read)             |
|       | 04        | 4th mapped object           | Unsigned 32 | RO    | No  | 0x64000108 | mapped on index<br>0x6400,01 with 8 bit<br>length (Supply voltage)         |
|       | 05        | 5th mapped object           | Unsigned 32 | RO    | No  | 0x64000208 | mapped on index<br>0x6400,02 with 8 bit<br>length (Supply current)         |
|       | 06        | 6th mapped object           | Unsigned 32 | RO    | No  | 0x64000308 | mapped on index<br>0x6400,03 with 8 bit<br>length (Board tempera-<br>ture) |

 Tabelle 46
 CANopen<sup>®</sup> Verzeichnis: Mapping TPDO\_2

### 14.3.15 Geräteparameter

| Tabelle 47 | <i>CANopen</i> <sup>®</sup> | Verzeichnis: | Geräteparameter |
|------------|-----------------------------|--------------|-----------------|
|------------|-----------------------------|--------------|-----------------|

| Index | Sub Index      | Sub Index Name            |             | Attr. | . Map Default |         | Beschreibung              |  |
|-------|----------------|---------------------------|-------------|-------|---------------|---------|---------------------------|--|
| 2000  | 00             | Number of parameters      | Unsigned 8  | RO    | No            | 12      | Number of subinde-<br>xes |  |
|       | 01             | Prog trans-ponder code    | Unsigned 32 | RW    | No            |         | Write transponder *)      |  |
|       | 02             | Threshold for decoding    | Unsigned 16 | RW    | No            | 256     | 9.3.2.3, Seite 47         |  |
|       | 03             | Level for positioning     | Unsigned 16 | RW    | No            | 256     | 9.3.2.3, Seite 47         |  |
|       | 04             | Poispulse time            | Unsigned 16 | RW    | No            | 100     | 9.3.2.3, Seite 47         |  |
|       | 05             | High nibble of RW code    | Unsigned 8  | RW    | No            | 16      | 9.3.2.3, Seite 47         |  |
|       | 06             | Number of equal codes     | Unsigned 8  | RW    | No            | 1       | 9.3.2.3, Seite 47         |  |
|       | 07             | Level to noise error      | Unsigned 16 | RW    | No            | 1000    | 9.3.2.3, Seite 47         |  |
|       | 08             | Rx frequency              | Unsigned 32 | RW    | No            | 1553000 | 9.3.2.4, Seite 49         |  |
|       | 09             | Antenna tuning            | Unsigned 8  | RW    | No            |         | 9.3.2.4, Seite 49         |  |
|       | 10             | Freeze values             | Unsigned 8  | RW    | No            | 0       | 9.3.2.6, Seite 50         |  |
|       | 11             | Threshold max detection Y | Unsigned 16 | RW    | No            | 400     | 9.3.2.3, Seite 47         |  |
|       | 12             | Config                    | Unsigned 32 | RW    | No            |         | Tabelle 48, Seite 66      |  |
|       | · <del>-</del> |                           |             |       |               |         |                           |  |

\*) Um einen Transponder zu programmieren, positionieren Sie ihn mit dem normalen Leseabstand unterhalb des Lokalisierungssensor und starten Sie das Schreiben der 20 Codebits über Index 0x2000,01.

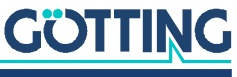

### 14.3.16 Für CANopen® relevante Codes für die Systemkonfiguration

| Tabelle 48 | CANopen®     | Verzeichnis <sup>.</sup> | Für CANonen® | <sup>)</sup> relevante Codes | für die S | vstemki  | onfiaura | tion |
|------------|--------------|--------------------------|--------------|------------------------------|-----------|----------|----------|------|
|            | O/ II VOPCII | V012010111110.1          |              |                              |           | yoloiiik | onnggunu | lion |

| Wertigkeit | Name        | Beschreibung                                                                       |
|------------|-------------|------------------------------------------------------------------------------------|
| 0x0001     | HILOW       | Ändert die Abfolge innerhalb von Mehrbyte Werten                                   |
| 0x0002     | CODE_SELECT | Codekanal auswählen, siehe 9.3.2.3 auf Seite 47                                    |
| 0x0004     |             |                                                                                    |
| 0x0008     |             |                                                                                    |
| 0x0010     | POSI_TIMED  | Timed or level driven positioning pulse, siehe 9.3.2.3 auf Seite 47                |
| 0x0020     |             |                                                                                    |
| 0x0040     |             |                                                                                    |
| 0x0080     |             |                                                                                    |
| 0x0100     |             |                                                                                    |
| 0x0200     | POSI_MASK   | Ein Positionierimpuls pro Transponderquerung, siehe 9.3.2.3 auf<br>Seite 47        |
| 0x0400     | AUTO_TUNE   | siehe 9.3.2.4 auf Seite 49                                                         |
| 0x0800     |             |                                                                                    |
| 0x1000     |             |                                                                                    |
| 0x2000     | POSI_TRNSP  | Positionierimpuls nach der Dekodierung, siehe 9.3.2.3 auf Seite 47                 |
| 0x4000     |             |                                                                                    |
| 0x8000     |             |                                                                                    |
| 0x10000    | AUTOSTART   | Wenn gesetzt, startet der Node im Modus Operational, siehe 9.3.2.6<br>auf Seite 50 |

### 14.3.17 Herstellerparameter - Node Parameter

 Tabelle 49
 CANopen<sup>®</sup> Verzeichnis: Herstellerparameter - Node Parameter

| Index  | Sub Index | Name                     | Тур                                    | Attr. | Мар | Default | Beschreibung                          |
|--------|-----------|--------------------------|----------------------------------------|-------|-----|---------|---------------------------------------|
| 0x2001 | 00        | number of para-<br>meter | Unsigned 8                             | RO    | No  | 0x02    | number of subindexes                  |
|        | 01        | Node Baudrate            | Unsigned 8                             | RW    | No  | 0x04    | 125 kbaud nach Tabelle 50<br>unten *) |
|        | 02        | Node ID                  | Unsigned 8                             | RW    | No  | 0x01    | Node address 1 *)                     |
| *\ N   | X I       | D                        | ·· · · · · · · · · · · · · · · · · · · |       |     |         |                                       |

\*) Nach Änderung dieser Parameter müssen die Änderungen mit <save all> gespeichert und ein Node Reset ausgelöst werden

 Tabelle 50
 CANopen® Verzeichnis: Herstellerparameter - Node Parameter / Coding of baud rates

| Wert        | Baud rate / kBaud |
|-------------|-------------------|
| 7           | 20                |
| 6           | 50                |
| 4 (Default) | 125               |
| 3           | 250               |
| 2           | 500               |
| 0           | 1000              |

# GÖTTING

Gerätebeschreibung HG G-98820ZB/ZC/YC | Deutsch, Revision 12 | Stand: 14.12.2023

### 14.3.18 8 Bit Digitaleingang (Übertragung in TPDO\_2)

|                      |           |              |          |              | **              |           |    |
|----------------------|-----------|--------------|----------|--------------|-----------------|-----------|----|
| 5. I II <b>F</b> . A | CANADADR  | Varzaiabnia  | 0 D:+ D: | aitalainaana | /1 lb ortragung |           | 21 |
|                      | CANODEII® | verzeichnis: | ο σιι υι | anaiemaana   | IUDELIAAUIIC    | IIII IPDO | 21 |
|                      |           |              |          |              | 1               | /         |    |

| Index  | Sub Index | Name                      | Тур        | Attr. | Мар | Default | Beschreibung                                                 |
|--------|-----------|---------------------------|------------|-------|-----|---------|--------------------------------------------------------------|
| 0x6000 | 00        | number of 8 bit<br>inputs | Unsigned 8 | RO    | No  | 0x01    | number of 8 Bit inputs                                       |
|        | 01        | Codes read                | Unsigned 8 | RO    | Yes | ./.     | Anzahl der gelesenen codes,<br>siehe Tabelle 27 auf Seite 45 |

### 14.3.19 16 Bit Status (Übertragung in TPDO\_1)

|            |           |               |               | ••             |                     |
|------------|-----------|---------------|---------------|----------------|---------------------|
| Taballa FO | CANonon®  | Varzaiabnia   | 16 Dit Statua | (1 lhortragung | in TDDO 1           |
| Tabelle 52 | CANUDEII® | VEIZEICIIIIS. | TO DIL SIULUS |                | <i>      FDO 1)</i> |
|            |           |               |               |                | /                   |

| Index  | Sub Index | Name                       | Тур         | Attr. | Мар | Default | Beschreibung                                           |
|--------|-----------|----------------------------|-------------|-------|-----|---------|--------------------------------------------------------|
| 0x6100 | 00        | number of<br>16 bit inputs | Unsigned 8  | RO    | No  | 0x01    | number of 16 bit inputs                                |
|        | 01        | 16 bit digital<br>input    | Unsigned 16 | RO    | Yes | ./.     | System status / TxPDO_1 aus<br>Tabelle 10 auf Seite 32 |

### 14.3.20 32 Bit Transponder Code

| Tabelle 53 | CANopen <sup>®</sup> | Verzeichnis: 32 E | Bit Transponder | Code |
|------------|----------------------|-------------------|-----------------|------|
|------------|----------------------|-------------------|-----------------|------|

| Index  | Sub Index | Name                      | Тур         | Attr. | Мар | Default | Beschreibung            |
|--------|-----------|---------------------------|-------------|-------|-----|---------|-------------------------|
| 0x6120 | 00        | number of<br>8 bit inputs | Unsigned 8  | RO    | No  | 0x01    | number of 32 Bit inputs |
|        | 01        | Transponder<br>code       | Unsigned 32 | RO    | Yes | ./.     | 32 bit transponder code |

### 14.3.21 8 Bit Analog Eingänge

 Tabelle 54
 CANopen<sup>®</sup> Verzeichnis: 8 Bit Analog Eingänge

| Index  | Sub Index | Name                              | Тур        | Attr. | Мар | Default | Beschreibung                         |
|--------|-----------|-----------------------------------|------------|-------|-----|---------|--------------------------------------|
| 0x6400 | 00        | number of 16 bit<br>analog inputs | Unsigned 8 | RO    | No  | 0x03    | number of the analog 8<br>bit inputs |
|        | 01        | Supply voltage                    | Unsigned 8 | RO    | Yes | ./.     | Voltage [100 mV]                     |
|        | 02        | Supply current                    | Unsigned 8 | RO    | Yes | ./.     | Current [10 mA]                      |
|        | 03        | Board temperature                 | Integer 8  | RO    | Yes | ./.     | Temperature [ <sup>o</sup> C]        |

### 14.3.22 16 Bit Analog Eingänge

 Tabelle 55
 CANopen<sup>®</sup> Verzeichnis: 16 Bit Analog Eingänge

| Index  | Sub Index | Name                              | Тур         | Attr. | Мар | Default | Beschreibung                          |
|--------|-----------|-----------------------------------|-------------|-------|-----|---------|---------------------------------------|
| 0x6401 | 00        | number of 16 bit<br>analog inputs | Unsigned 8  | RO    | No  | 0x03    | number of the analog 16<br>bit inputs |
|        | 01        | Y deviation                       | Integer 16  | RO    | Yes | ./.     | Y deviation [mm]                      |
|        | 02        | Sum voltage                       | Unsigned 16 | RO    | Yes | ./.     | Sum voltage [units]                   |
|        | 03        | Dif voltage                       | Integer 16  | RO    | Yes | ./.     | Dif voltage [units]                   |

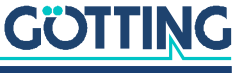

### 14.4 Genauigkeit der Abstandsberechnung

Bild 27 Typische Genauigkeit der Abstandsberechnung mit Transponder HW DEV00095

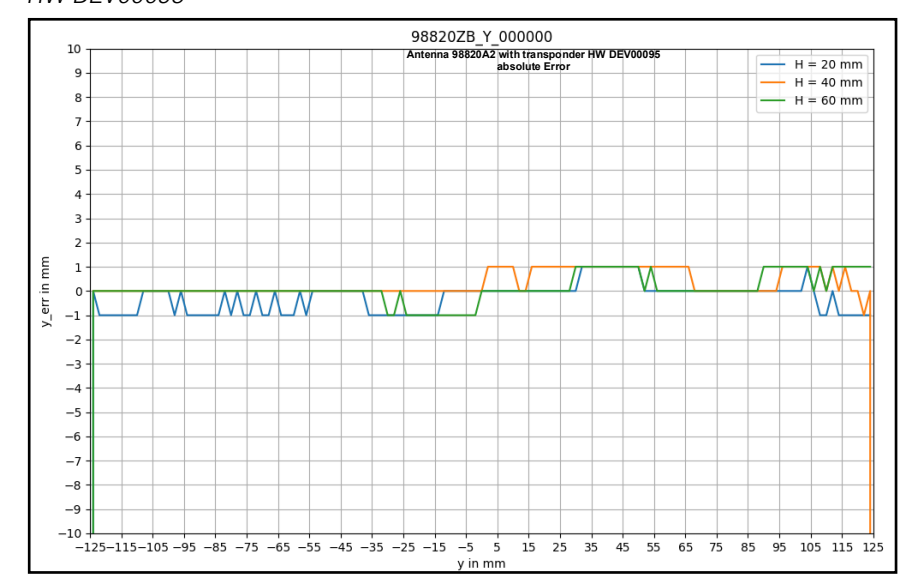

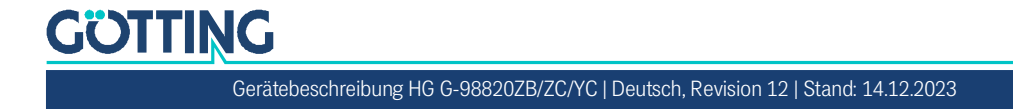

## 14.5 Mechanische Zeichnung des Lokalisierungssensors mit Abmessungen

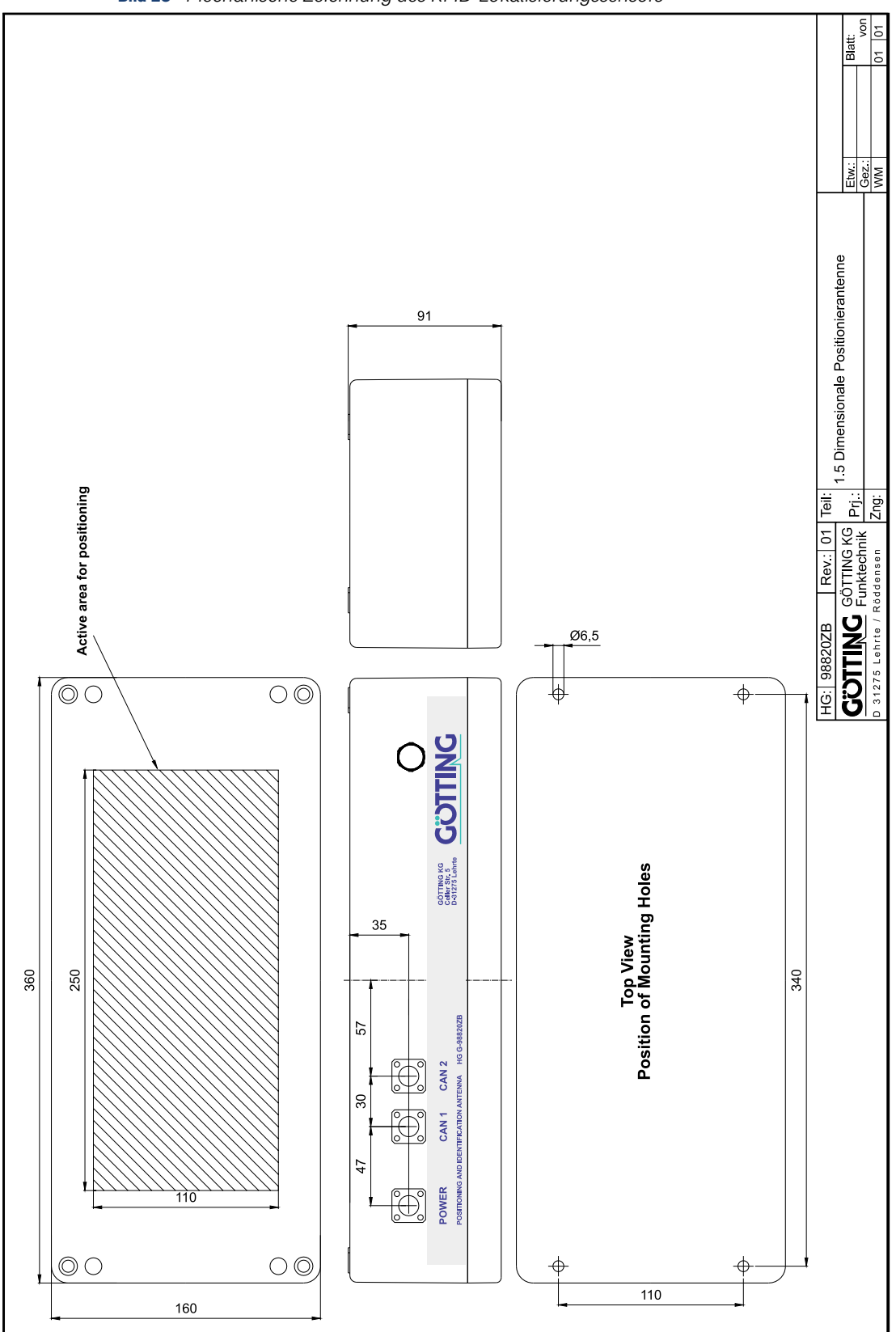

Bild 28 Mechanische Zeichnung des RFID-Lokalisierungssensors

# GÖTTING

Gerätebeschreibung HG G-98820ZB/ZC/YC | Deutsch, Revision 12 | Stand: 14.12.2023

# Dokumenten-Historie

In der folgenden Tabelle finden Sie eine Auflistung der bisher erschienen Revisionen dieser Gerätebeschreibung mit den jeweils wichtigsten Änderungen.

| Tabelle 50              | Dokumenten mist |                                                                                                    |
|-------------------------|-----------------|----------------------------------------------------------------------------------------------------|
| Revision                | Bearbeitet von  | Beschreibung der Änderungen                                                                                                    |
| 01<br>Stand: 21.10.2014 | RAD / WM        | Erste Ausgabe der Gerätebeschreibung basierend auf der engl.<br>Revision 02                                                                                                    |
| 02<br>Stand: 19.11.2014 | RAD / WM        | <ul> <li>Einheitliche Angaben für den metallfreien Bereich</li> <li>Abgleich mit engl. Revision 03</li> <li>Download Link EDS Datei aktualisieren</li> </ul>                                                                                                    |
| 03<br>Stand: 21.01.2015 | RAD             | Anpassung an engl. Revision 04                                                                                                    |
| 04<br>Stand: 10.11.2015 | RAD / WM        | Korrektur des Leseabstands in den techn. Daten wie in engl. Rev.<br>04                                                                                                    |
| 05<br>Stand: 11.11.2016 | RAD / MN        | Erweiterung auf der Grundlage von Rückmeldungen des Ser-<br>vicetechnikers                                                                                                    |
| 06<br>Stand: 24.11.2016 | RAD             | Rechtschreibungs- und Layoutkorrekturen                                                                                                    |
| 07<br>Stand: 25.11.2016 | RAD             | Transponder 71325 von ZA auf XA umstellen                                                                                                    |
| 08<br>Stand: 28.11.2016 | RAD / WM        | Anpassungen Menüs CAN und Time & Code                                                                                                    |
| 09<br>Stand: 13.12.2016 | RAD / WM        | Fehlerbehebung aktiver Antennenbereich +-125 und Satz<br>Arbeitssicherheit                                                                                                    |
| 10<br>Stand: 12.05.2022 | RAD / CM        | Klarstellung Montageseite und Leseseite wegen Angabe Mon-<br>tage auf Metall                                                                                                    |
| 11<br>Stand: 05.01.2023 | RAD / LF        | <ul> <li>Anpassung an Version ZB</li> <li>Anpassung an aktuelles A-Layout</li> </ul>                                                                                                    |
| 12<br>Stand: 14.12.2023 | RAD / LF / TN   | <ul> <li>Anpassung an Version ZC</li> <li>Erweiterung für Version YC mit Profinet<sup>®</sup></li> <li>Anpassung an Firmware Version 1.05 (ZB)/1.0 (ZC/YC) mit<br/>Einstellung der Montagerichtung quer/längs</li> <li>Anwendungsbeispiele hinzugefügt</li> <li>Überarbeitung der Grafik zu den Definitionen</li> <li>Umbenennung von Transponder-Antenne zu RFID-Lokalisie-<br/>rungssensor</li> <li>Kapitel Dokumenten-Historie hinzugefügt</li> </ul> |

 Tabelle 56
 Dokumenten-Historie

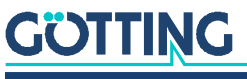

# Abbildungsverzeichnis

| Bild 1  | Definitionen / Koordinatensystem / Montagerichtung                                                                                                    | 13 |
|---------|----------------------------------------------------------------------------------------------------|----|
| Bild 2  | Beispiele für FTF/AGV mit RFID-Systemen                                                                                                    | 13 |
| Bild 3  | Metallfreier Raum um den Lokalisierungssensor bei kleineren metallischen<br>Strukturen, Draufsicht                                                                                            | 22 |
| Bild 4  | Metallfreier Raum um Lokalisierungssensor und Transponder bei geschlos-<br>senen metallischen Strukturen oder Schleifen, Seitenansicht (im Beispiel:<br>Scheiben-Transponder in der Fahrbahn) | 22 |
| Bild 6  | Befestigungsmöglichkeiten des Lokalisierungssensors                                                                                                    | 23 |
| Bild 7  | Nebenkeulen bei einer Transponderlesung                                                                                                    | 27 |
| Bild 8  | Ungestörte Decodierung über zwei Transponder                                                                                                    | 28 |
| Bild 9  | Dieselbe Fahrsituation wie in Bild 8 mit falsch abgestimmtem Lokalisie-<br>rungssensor                                                                                                    | 28 |
| Bild 10 | Dieselbe Fahrsituation wie in Bild 8 mit starkem Noise Pegel                                                                                                    | 29 |
| Bild 12 | Gleichung: minimale Updaterate                                                                                                    | 31 |
| Bild 13 | Anschlussbeispiel RS 232: Verbindung mit der seriellen Schnittstelle eines PCs                                                                                                    | 41 |
| Bild 14 | Screenshot: Tera Term                                                                                                    | 42 |
| Bild 15 | Screenshot: Tera Term -> Setup -> Serial Port                                                                                                    | 42 |
| Bild 16 | Screenshot: Tera Term -> File -> New Connection                                                                                                    | 43 |
| Bild 17 | Grundmenü des Monitorprogramms (hier für Version HG G-98820ZB)                                                                                                    | 44 |
| Bild 18 | Menü: (S)erial Output                                                                                                    | 46 |
| Bild 19 | Ausgabe bei "(D)isplay Telegram Content"                                                                                                    | 47 |
| Bild 20 | Menü: (T)ime & Code                                                                                                    | 47 |
| Bild 21 | Menü: (F)requency & Antenna Tuning                                                                                                    | 49 |
| Bild 22 | Menü: Basic C(A)N-Parameters                                                                                                    | 49 |
| Bild 23 | Menü: CA(N)-Open-Parameters                                                                                                    | 50 |
| Bild 24 | Menü: (Y) display Histogram                                                                                                    | 52 |
| Bild 25 | Screenshot: Bootloader Menü                                                                                                    | 53 |
| Bild 26 | Screenshot: Tera Term -> Transfer -> XMODEM -> SEND                                                                                                    | 53 |
| Bild 27 | Typische Genauigkeit der Abstandsberechnung mit Transponder<br>HW DEV00095                                                                                                    | 68 |
| Bild 28 | Mechanische Zeichnung des RFID-Lokalisierungssensors                                                                                                    | 69 |

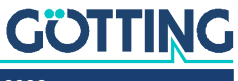

# Tabellenverzeichnis

| Tabelle 1  | Gefahrenklassen nach ANSI Z535.6-2006                         |    |
|------------|---------------------------------------------------------------|----|
| Tabelle 2  | Varianten-Übersicht                                           | 12 |
| Tabelle 3  | Notwendiges Zubehör/Transponder-Leseabstände                  | 15 |
| Tabelle 4  | Optionales Zubehör                                            |    |
| Tabelle 5  | Schnittstelle Power                                           |    |
| Tabelle 6  | Pinbelegungen CAN1 und CAN2                                   | 20 |
| Tabelle 7  | PROFINET®: Pinbelegungen Bus 1 & Bus 2                        | 20 |
| Tabelle 8  | Referenzwerte für Inbetriebnahmefahrt                         | 29 |
| Tabelle 9  | Datenwörter eines Telegramms bei 21 Byte Länge                | 31 |
| Tabelle 10 | Mögliche Systemzustände                                       | 32 |
| Tabelle 11 | Liste der Systemkommandos – Prozedur "transparent"            | 33 |
| Tabelle 12 | Aufbau des CAN Message Objects 1                              | 35 |
| Tabelle 13 | Aufbau des CAN Message Objects 2                              | 35 |
| Tabelle 14 | Aufbau des CAN Message Objects 3                              | 35 |
| Tabelle 15 | Aufbau des CAN Message Object 4                               | 36 |
| Tabelle 16 | Kodierung der Kommandos CAN Message Object 4                  | 36 |
| Tabelle 17 | Variables of PDO_1                                            | 37 |
| Tabelle 18 | Variables of PDO_2                                            | 37 |
| Tabelle 19 | Codes des Heartbeat-Modes                                     | 37 |
| Tabelle 20 | Identifier für Lese- und Schreibzugriff                       | 38 |
| Tabelle 21 | Mögliche Fehlercodes SDO Telegramm                            | 38 |
| Tabelle 22 | Aufbau der PROFINET® Input Bytes                              |    |
| Tabelle 23 | Aufbau der PROFINET® Output Bytes                             |    |
| Tabelle 24 | Adressen für das PROFINET® Lese-/Schreibkommando              | 40 |
| Tabelle 25 | Terminaleinstellungen für das Monitorprogramm                 | 41 |
| Tabelle 26 | Monitor-Modi                                                  | 43 |
| Tabelle 27 | Bedeutungen der Systemvariable (Monitorprogramm)              | 45 |
| Tabelle 28 | Fehlersuche                                                   | 57 |
| Tabelle 29 | Technische Daten RFID-Lokalisierungssensor HG G-98820ZB/ZC/YC | 58 |
| Tabelle 30 | Überblick CANopen <sup>®</sup> Objektverzeichnis I            | 59 |
| Tabelle 31 | Überblick CANopen <sup>®</sup> Objektverzeichnis II           | 61 |
| Tabelle 32 | Überblick CANopen <sup>®</sup> Objektverzeichnis III          | 61 |
| Tabelle 33 | CANopen® Verzeichnis: Gerätetyp                               | 62 |
| Tabelle 34 | CANopen® Verzeichnis: Fehlerregister                          | 62 |
| Tabelle 35 | CANopen® Verzeichnis: COB-ID SYNC Nachricht                   | 62 |
| Tabelle 36 | CANopen® Verzeichnis: Gerätename                              | 62 |
| Tabelle 37 | CANopen® Verzeichnis: Hardware Version                        | 62 |
| Tabelle 38 | CANopen® Verzeichnis: Software Version                        | 62 |
| Tabelle 39 | CANopen® Verzeichnis: Parameter speichern                     | 62 |
| Tabelle 40 | CANopen® Verzeichnis: Default Parameter wiederherstellen      | 63 |

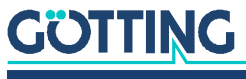

Gerätebeschreibung HG G-98820ZB/ZC/YC | Deutsch, Revision 12 | Stand: 14.12.2023
| Tabelle 41 | CANopen® Verzeichnis: Producer Heartbeat Time                                          | 63 |
|------------|----------------------------------------------------------------------------------------|----|
| Tabelle 42 | CANopen® Verzeichnis: Identity Object                                                  | 63 |
| Tabelle 43 | CANopen® Verzeichnis: Transmit PDO_1 Parameter                                         | 64 |
| Tabelle 44 | CANopen® Verzeichnis: Transmit PDO_2 Parameter                                         | 64 |
| Tabelle 45 | CANopen® Verzeichnis: Mapping TPDO_1                                                   | 64 |
| Tabelle 46 | CANopen® Verzeichnis: Mapping TPDO_2                                                   | 65 |
| Tabelle 47 | CANopen® Verzeichnis: Geräteparameter                                                  | 65 |
| Tabelle 48 | CANopen® Verzeichnis: Für CANopen® relevante Codes für die System-<br>konfiguration    | 66 |
| Tabelle 49 | CANopen® Verzeichnis: Herstellerparameter - Node Parameter                             | 66 |
| Tabelle 50 | CANopen® Verzeichnis: Herstellerparameter - Node Parameter / Co-<br>ding of baud rates | 66 |
| Tabelle 51 | CANopen® Verzeichnis: 8 Bit Digitaleingang (Übertragung in TPDO_2)                     | 67 |
| Tabelle 52 | CANopen® Verzeichnis: 16 Bit Status (Übertragung in TPDO_1)                            | 67 |
| Tabelle 53 | CANopen® Verzeichnis: 32 Bit Transponder Code                                          | 67 |
| Tabelle 54 | CANopen® Verzeichnis: 8 Bit Analog Eingänge                                            | 67 |
| Tabelle 55 | CANopen® Verzeichnis: 16 Bit Analog Eingänge                                           | 67 |
| Tabelle 56 | Dokumenten-Historie                                                                    | 70 |

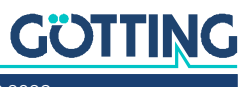

# 18

## Stichwortverzeichnis

#### А

| Abschlusswiderstand   | 15 |
|-----------------------|----|
| Abstand               | 21 |
| AGV                   | 13 |
| Anschluss             |    |
| CAN-Bus               | 20 |
| Power                 | 19 |
| PROFINET <sup>®</sup> | 20 |
| Anschlussbeispiel     | 23 |
| Anschlusskabel        | 15 |
| vorbereiten           | 19 |
| Anwendungsbeispiele   | 13 |
| ASC                   | 14 |
| Ausgabetelegramm      |    |
|                       |    |

#### В

| Bahnführungsrechner          |   |
|------------------------------|---|
| Berührungsfrei               |   |
| Bestimmungsgemäße Verwendung | 9 |
| Betriebsbedingungen          |   |
| Lokalisierungssensor         |   |
| Transponder                  |   |

#### С

| CAN                 | 34 |
|---------------------|----|
| Abschlusswiderstand | 15 |
| Anschluss           | 20 |
| Terminator          |    |
| CAN Terminator      | 20 |
| CAN1                | 20 |
| CAN2                | 20 |
| CANopen®            |    |
| Parameters          |    |
| Verzeichnis         |    |
| CAN-Parameters      |    |

#### D

| Definitionen             | 13 |
|--------------------------|----|
| Display Telegram Content | 47 |
| Display Y Histogram      | 52 |

#### Е

| EDS                      |   |
|--------------------------|---|
| Electronic Data Sheet    |   |
| Entsorgung               |   |
| EU-Konformitätserklärung | 7 |
| -                        |   |

#### F

| Fachkraft                  |    |
|----------------------------|----|
| Fehlersuche                | 57 |
| Firmennamen                | 76 |
| Frequency & Antenna Tuning |    |
| FTF                        |    |

| Funktionsbeschreibung12 |
|-------------------------|
|-------------------------|

#### G

| -                                 |    |
|-----------------------------------|----|
| Genauigkeit                       | 68 |
| Gerätebeschreibung                |    |
| Gültigkeit                        | 6  |
| mitgeltende Unterlagen            | 6  |
| Zielgruppe                        | 6  |
| Gültigkeit der Gerätebeschreibung | 6  |
|                                   |    |

#### Η

| Haftungsausschluss | 76    |
|--------------------|-------|
| Heartbeat          |       |
| HG                 |       |
| 06150              |       |
| 70633              | 6, 15 |
| 70652              | 6, 16 |
| 70653              | 6, 16 |
| 71325              | 6, 16 |
| 81840              |       |
| 98820              |       |
| HW CAB00001        |       |
| HW CAB00064        |       |
| HW CON00055        |       |
| HW DEV00095        | 6, 15 |
| HW DEV00098        |       |

#### I

| Import (1) / export (2) User Parameter | 54 |
|----------------------------------------|----|
| Inbetriebnahme                         | 25 |

#### Κ

| Kabel                    |    |
|--------------------------|----|
| Konformitätserklärung    | 7  |
| Koordinatenbezeichnungen | 13 |
| Koordinatensystem        |    |

#### L

|                         | 17     |
|-------------------------|--------|
| -agerung                | 1/     |
| _eseabstand             | 15, 21 |
| _ieferumfang            | 15     |
| _oad values to EEProm   | 53     |
| _okalisierung           | 13     |
| _okalisierungssensor    |        |
| Abstand zum Transponder |        |
| am Fahrzeug befestigen  | 23     |
| Betriebsbedingungen     |        |
| Einsatzbereich          | 9      |
| einschalten             |        |
| Montage                 |        |
| Schnittstellen          |        |
| Technische Daten        |        |
|                         |        |

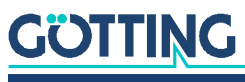

| Markenzeichen7<br>Mindestabstand | 6 |
|----------------------------------|---|
| zwischen Antennen2               | 1 |
| Mitgeltende Unterlagen           | 6 |
| Monitorprogramm4                 | 3 |
| Bedienung des4                   | 4 |
| Parametervoreinstellungen4       | 1 |
| Montage                          |   |
| Lokalisierungssensor2            | 1 |
| Montagerichtung1                 | 3 |
| Längs                            | 8 |
| Quer                             | 8 |

#### Ν

#### 0

| Objektverzeichnis | 38, | 59 |
|-------------------|-----|----|
|-------------------|-----|----|

#### Ρ

| ΡΠΟ                      | 36 |
|--------------------------|----|
| Pflichten des Betreihers | 11 |
| Pinhelegungen            |    |
|                          | 20 |
| PRUFINE I <sup>™</sup>   |    |
| X2                       | 20 |
| ХЗ                       | 20 |
| Polarität der Ausgabe    | 13 |
| PosiPuls                 |    |
| Positionierimpuls        |    |
| Positionierschwellen     |    |
| Power                    |    |
| Anschluss                |    |
| Print Parameters         |    |
| PROFINET <sup>®</sup>    |    |
| Anschluss                |    |
| GSDML File               | 40 |
| Input Bytes              |    |
| Output Bytes             |    |
| Pinbelegungen            |    |
| Programmiergerät         |    |
| Prozedur "transparent"   |    |

#### Q

#### R

| RFID   |  |
|--------|--|
| RMG    |  |
| RS 232 |  |

#### S

| Schienenfahrzeuge |  |
|-------------------|--|
| Schnittstellen    |  |
| CAN               |  |

| SDO                                |    |
|------------------------------------|----|
| Serial Output                      |    |
| Service-Schnittstelle              | 25 |
| Sicherheitseinrichtungen           | 9  |
| Sicherheitshinweise                | 9  |
| allgemeine                         |    |
| bestimmungsgemäße Verwendung       | 9  |
| nicht bestimmungsgemäße Verwendung | 9  |
| Pflichten des Betreibers           |    |
| Software                           |    |
| Symbole                            | 8  |
| System Commands                    |    |
| Systemkommandos                    |    |
| Systemmonitor                      | 43 |
| Systemvariable                     |    |
| -                                  |    |

#### Т

| Technische Daten                 | 58     |
|----------------------------------|--------|
| Telegramm                        |        |
| TeraTerm                         | 41     |
| Terminalprogramm                 | 41     |
| Time & Code                      | 47     |
| transparent                      |        |
| Transponder                      |        |
| Abstand zum Lokalisierungssensor | 21     |
| Betriebsbedingungen              |        |
| Leseabstand                      | 15, 21 |
| montieren                        |        |
| Programmieren (CAN)              |        |
| Programmieren (Monitor)          | 53     |
| Programmieren (PROFINET®)        |        |
| Programmieren (seriell)          |        |

#### U

| Update Firmware |  |
|-----------------|--|
| Updaterate      |  |
| Urheberrechte   |  |

#### ۷

| Varianten       |  |
|-----------------|--|
| Verschiebung    |  |
| Verschmutzungen |  |
| Vorzeichen      |  |

#### W

| Wartung           |  |
|-------------------|--|
| Werkstücke        |  |
| Write Transponder |  |

#### Ζ

| Zielgruppe  | 6 |
|-------------|---|
| Zubehör     |   |
| notwendiges |   |
| optionales  |   |

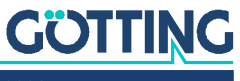

### Hinweise

#### 19.1 Urheberrechte

Dieses Werk ist urheberrechtlich geschützt. Alle dadurch begründeten Rechte bleiben vorbehalten. Zuwiderhandlungen unterliegen den Strafbestimmungen des Urheberrechts.

#### 19.2 Haftungsausschluss

Die angegebenen Daten verstehen sich als Produktbeschreibungen und sind nicht als zugesicherte Eigenschaften aufzufassen. Es handelt sich um Richtwerte. Die angegebenen Produkteigenschaften gelten nur bei bestimmungsgemäßem Gebrauch.

Diese Anleitung ist nach bestem Wissen erstellt worden. Der Einbau und Betrieb der Geräte erfolgt auf eigene Gefahr. Eine Haftung für Mangelfolgeschäden ist ausgeschlossen. Änderungen, die dem technischen Fortschritt dienen, bleiben vorbehalten. Ebenso behalten wir uns das Recht vor, inhaltliche Änderungen der Anleitung vorzunehmen, ohne Dritten Kenntnis geben zu müssen.

#### 19.3 Markenzeichen und Firmennamen

Soweit nicht anders angegeben, sind die genannten Produktnamen und Logos gesetzlich geschützte Marken der Götting KG. Alle anderen Produkt- oder Firmennamen sind gegebenenfalls Warenzeichen oder eingetragene Warenzeichen bzw. Marken der jeweiligen Firmen.

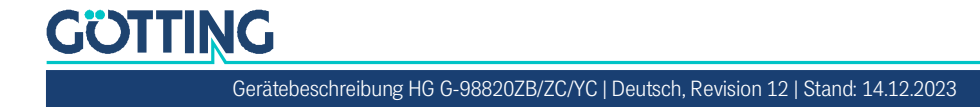

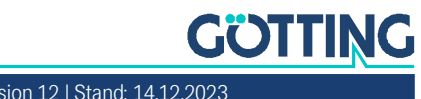

Gerätebeschreibung HG G-98820ZB/ZC/YC | Deutsch, Revision 12 | Stand: 14.12.2023

# Führung durch Innovation

**Götting KG** Celler Str. 5 | D-31275 Lehrte Tel. +49 (0) 5136 / 8096 -0 Fax +49(0) 5136 / 8096 -80 info@goetting.de | www.goetting.de

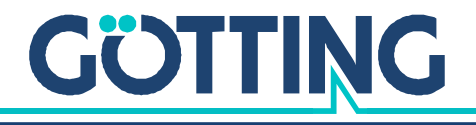

www.goetting.de